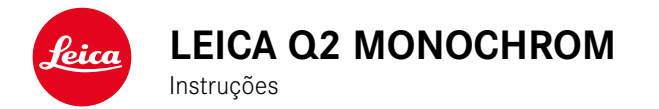

### PREFÁCIO

Cara cliente, caro cliente,

desejamos-lhe muito prazer e sucesso em tirar fotografias com a sua nova Leica Q2 Monochrom. Para tirar o máximo partido das caraterísticas da sua câmara, por favor leia primeiro este manual. Todas as informações sobre a Leica Q2 Monochrom pode ser encontrada a qualquer momento em: <u>q2-monochrom.leica-camera.</u> com.

A sua câmara Leica AG

### ESCOPO DE FORNECIMENTO

Antes de utilizar a sua câmara, verifique por favor a integridade dos acessórios fornecidos.

- Leica Q2 Monochrom com para-sol colocado
- Bateria de iões de lítio Leica BP-SCL4
- Carregador Leica BC-SCL4, incl. cabo de alimentação (US, EU)
- Tampa para o para-sol
- Anel de proteção da rosca
- Cobertura de sapata para acessórios
- Correia de transporte
- Breves instruções
- Certificado de teste
- Suplemento CE
- Suplemento Creative Cloud

### PEÇAS DE REPOSIÇÃO/ACESSÓRIOS

Para detalhes sobre a gama atual e extensa de peças de reposição/ acessórios para a sua câmara, contate por favor o Serviço de Atendimento ao Cliente da Leica ou visite a página inicial da Leica Camera AG:

en.leica-camera.com/Photography/Leica-Q/Accessories

Apenas os acessórios listados e descritos neste manual ou pela Leica Camera AG (bateria, carregador, carregador, tomada, cabo de alimentação etc.) podem ser utilizados com a câmara. Utilize estes acessórios exclusivamente para este produto. Acessórios de outros fabricantes podem causar mau funcionamento ou danos. Antes de utilizar a sua câmara, leia os capítulos «Avisos Legais», «Instruções de segurança» e «Informações gerais», para evitar danos no produto e para prevenir possíveis ferimentos e riscos.

### **AVISOS LEGAIS**

### NOTAS SOBRE DIREITOS DE AUTOR

- Por favor, observe cuidadosamente as leis dos direitos de autor. A gravação e publicação de suportes que tenha gravado anteriormente, tais como cassetes, CDs ou outro material publicado ou difundido, pode violar as leis dos direitos de autor. Isto também se aplica a todo o software fornecido.
- No que respeita à utilização de vídeos criados com esta câmara, este produto é abrangido pela Licenca de Portfólio de Patentes AVC e destina-se a uso pessoal por um utilizador final. Também são permitidos os tipos de utilização pelos guais o utilizador final não recebe remuneração, por exemplo (i) pela codificação de acordo com a norma AVC («vídeo AVC») e/ou (ii) pela descodificação de um vídeo AVC que foi codificado de acordo com a norma AVC por um utilizador final no decurso de uma utilização pessoal e/ou que o utilizador final privado recebeu do fornecedor que por sua vez adquiriu uma licença para oferecer vídeos AVC. Para todas as outras utilizações, não são concedidas licenças expressas ou implícitas. Todas as outras utilizações, em particular a oferta de vídeos AVC mediante remuneração, podem exigir a conclusão de um contrato de licença separado com a MPEG LA, L.L.C. Para mais informações, contatar MPEG LA, L.L.C. em www.mpegla.com.

#### AVISOS LEGAIS A ESTE MANUAL

#### **DIREITOS DE AUTOR**

Todos os direitos reservados.

Todos os textos, imagens, gráficos estão sujeitos a direitos de autor e outras leis para a proteção da propriedade inteletual. Não podem ser copiados, alterados ou utilizados para fins comerciais ou para transmissão.

#### DADOS TÉCNICOS

Podem ter ocorrido alterações nos produtos e serviços após o prazo editorial. O fabricante reserva-se o direito de fazer alterações no design ou na forma, desvios no tom de cor e alterações no âmbito da entrega ou desempenho durante o período de entrega, desde que as alterações ou desvios sejam razoáveis para o cliente tendo em conta os interesses da Leica Camera AG. A este respeito, a Leica Camera AG reserva-se o direito de fazer alterações, bem como o direito a erros. As ilustrações podem também conter acessórios, extras opcionais ou outros itens que não fazem parte do âmbito padrão de entrega ou desempenho. As páginas individuais podem também conter tipos e serviços que não são oferecidos em países individuais.

### MARCAS E LOGÓTIPOS

As marcas e logótipos utilizados no documento são marcas comerciais protegidas. Não é permitida a utilização destas marcas ou logótipos sem o consentimento prévio da Leica Camera AG.

#### **DIREITOS DE LICENÇA**

A Leica Camera AG gostaria de lhe oferecer uma documentação inovadora e informativa. No entanto, devido ao desenho criativo, pedimos-lhe que compreenda que a Leica Camera AG deve proteger a sua propriedade inteletual, incluindo patentes, marcas registadas e direitos de autor, e que esta documentação não concede quaisquer direitos de licença à propriedade inteletual da Leica Camera AG.

# NOTAS IMPORTANTES SOBRE A UTILIZAÇÃO DE WLAN/BLUETOOTH®

- Ao utilizar dispositivos ou sistemas informáticos que requerem uma segurança mais fiável do que os dispositivos WLAN, assegurar que as medidas adequadas de segurança e de prevenção de interferências estejam em vigor para os sistemas utilizados.
- A Leica Camera AG não aceita qualquer responsabilidade por danos que ocorram quando a câmara é utilizada para outros fins que não como um dispositivo WLAN.
- Assume-se que a função WLAN é utilizada nos países onde esta câmara é vendida. Existe o risco de a câmara poder violar os regulamentos de rádio se for utilizada em países que não aqueles em que é distribuída. A Leica Camera AG não assume qualquer responsabilidade por tais violações.
- É de notar que existe o risco de que os dados enviados e recebidos transmissão via rádio possam ser interceptados por terceiros. Recomenda-se vivamente que ative a encriptação sob as definições do ponto de acesso sem fios para garantir a segurança da informação.
- Evite utilizar a câmara em áreas com campos magnéticos, eletricidade estática ou interferência, tais como perto de fornos de microondas. Caso contrário, as transmissões via rádio podem não chegar à câmara.

- Se a câmara for utilizada perto de dispositivos tais como fornos microondas ou telefones sem fios que utilizam a banda de radiofrequência de 2,4 GHz, ambos os dispositivos podem sofrer degradação do desempenho.
  - Não ligar a redes sem fios que não esteja autorizado a utilizar.
  - Quando a função WLAN é ativada, as redes sem fios são automaticamente pesquisadas. Quando isto acontece, mesmo aqueles que não estão autorizados a utilizar podem ser exibidos (SSID: refere-se ao nome de uma rede sem fios). No entanto, não tente ligar-se a tal rede, uma vez que isto poderia ser considerado acesso não autorizado.
- É recomendado desligar a função WLAN no aviões.
- A banda de radiofrequência WLAN de 5150 MHz a 5350 MHz só pode ser utilizada dentro de casa.
- Para certas funções de Leica FOTOS, por favor leia as notas importantes sobre S. 138.

### **AVISOS REGULAMENTARES**

Pode encontrar a data de produção da sua câmara nos autocolantes no cartão de garantia ou na embalagem. A ortografia é ano/mês/dia.

No menu da câmara, encontrará as aprovações específicas do país para esta unidade.

- Selecionar no menu principal Camera Information
- Selecionar Regulatory Information

### IDENTIFICAÇÃO CE

A identificação CE dos nossos produtos documenta a conformidade com os requisitos básicos das diretivas válidas da UE.

#### Português

#### Declaração de conformidade (DoC)

A «Leica Camera AG» confirma que este produto cumpre os requisitos essenciais e outras especificações relevantes da Diretiva 2014/53/UE.

Os clientes podem descarregar uma cópia do DoC original para os nossos produtos sem fios a partir do nosso servidor DoC:

www.cert.leica-camera.com

Se tiver mais perguntas, por favor contate a Leica Camera AG Apoio ao Produto: Am Leitz-Park 5, 35578 Wetzlar, Alemanha

#### Dependente do produto (ver dados técnicos)

| Tipo                              | Faixa de frequência (frequência central) | Potência máxima (dBm E.I.R.P.) |  |
|-----------------------------------|------------------------------------------|--------------------------------|--|
| WLAN                              | 2412-2462/5180-5240 MHz/                 | 20                             |  |
|                                   | 5260-5320/5500-5700 MHz                  |                                |  |
| Bluetooth® Wireless<br>Technology | 2402-2480 MHz                            | 20                             |  |
| lechnology                        |                                          |                                |  |

PT

#### ELIMINAÇÃO DE DISPOSITIVOS ELÉTRICOS E ELETRÓNICOS

(Aplica-se à UE e a outros países europeus com sistemas , de recolha separados)

Este dispositivo contém componentes elétricos e/ou eletrónicos e não deve, portanto, ser eliminado no lixo doméstico normal. Em vez disso, deve ser entregue para reciclagem em pontos de recolha adequados fornecidos pelos municípios.

Isto é gratuito para si. Se o próprio dispositivo contiver pilhas substituíveis ou baterias recarregáveis, estas devem ser previamente removidas e, se necessário, eliminadas por si, de acordo com os regulamentos.

Para mais informações, contate a sua câmara municipal, a sua empresa de eliminação de resíduos ou a loja onde adquiriu este dispositivo.

### **INSTRUÇÕES DE SEGURANÇA**

### GERAL

- Não utilize a sua câmara na proximidade imediata de dispositivos com fortes campos magnéticos ou com campos eletrostáticos ou eletromagnéticos (tais como fornos de indução, fornos microondas, monitores de TV ou de computador, consolas de jogos de vídeo, telemóveis, rádios). Os seus campos eletromagnéticos podem perturbar as gravações de imagem.
- Campos magnéticos fortes, por exemplo, de altifalantes ou grandes motores elétricos, podem danificar os dados armazenados ou interferir com as gravações.
- Se a câmara avariar devido à exposição a campos eletromagnéticos, desligue-a, retire a bateria por um momento, e depois volte a ligá-la.
- Não utilizar a câmara nas imediações das estações de rádio ou linhas elétricas. Os seus campos eletromagnéticos também podem perturbar as gravações de imagem.
- Armazenar sempre pequenas peças, tais como a cobertura de sapata para acessórios como se segue:
  - fora do alcance das crianças
  - num local seguro contra perda e roubo
- Os componentes eletrónicos modernos reagem de forma sensível às descargas eletrostáticas. Porque as pessoas podem facilmente ser carregadas a vários 10 000 volts, quando andam sobre tapetes sintéticos, tocar na câmara pode causar uma descarga, especialmente quando esta é colocada sobre uma superfície condutora. Se afetar apenas o corpo da câmara, esta descarga é completamente inofensiva para a eletrónica. No entanto, por razões de segurança, os contatos que levam ao exterior, por exemplo, a base, não devem ser tocada, se

possível, apesar de estarem instalados circuitos de proteção adicionais.

- Certifique-se de que o sensor para reconhecimento do tipo de objetiva na baioneta não está sujo nem riscado. Certifique-se também de que nenhum grão de areia ou partículas semelhantes adere, o que poderia arranhar a baioneta. Limpar este componente apenas a seco (para câmaras do sistema).
- Por favor, não utilizar um pano de microfibra óptica (sintético) para limpar os contatos, mas um pano de algodão ou linho. Se tocar deliberadamente num tubo de aquecimento ou de água (material condutor ligado à «terra») antes, a sua possível carga eletrostática será certamente dissipada. A sujidade e oxidação dos contatos também pode ser evitada armazenando a sua câmara num local seco com a tampa da objetiva e a tampa da tomada da base / soquetes do visor (para câmaras do sistema).
- Utilizar apenas os acessórios destinados a este modelo para evitar interferências, curto-circuitos ou choques elétricos.
- Não tentar remover quaisquer partes da caixa (tampas). As reparações profissionais só devem ser efetuadas em centros de serviço autorizados.
- Proteger a câmara contra o contato com sprays de insetos e outros químicos agressivos. Gasolina (lavagem), diluente e álcool não devem ser utilizados para limpeza. Alguns produtos químicos e líquidos podem danificar o caixa da câmara ou o revestimento da superfície.
- Uma vez que a borracha e os plásticos podem emitir produtos químicos agressivos, não devem permanecer em contato com a câmara durante longos períodos de tempo.
- Certifique-se de que areia, pó e água não entram na câmara quando neva, chove, ou na praia. Isto é especialmente importante quando se mudam as objetivas (para câmaras do sistema) e quando se insere e retira o cartão de memória e a bateria. Areia e pó podem danificar a câmara, as objetivas, o cartão de memória e a bateria. A humidade pode causar mau

funcionamento e mesmo danos irreparáveis na câmara e no cartão de memória.

#### OBJETIVA

- Uma objetiva age como uma lente convergente quando a luz do sol brilha de frente para a câmara. É portanto essencial proteger a câmara da forte luz solar.
- A colocação da tampa da objetiva na câmara e a colocação da câmara à sombra (ou idealmente num saco) ajuda a evitar danos no interior da câmara.

#### BATERIA

- A utilização inadequada das baterias e a utilização de tipos não intencionais de baterias pode eventualmente levar a uma explosão!
- As baterias não devem ser expostas à luz solar, calor, humidade ou humidade durante longos períodos de tempo. As baterias também não podem ser colocadas num forno microondas ou num recipiente de alta pressão - existe o risco de incêndio ou risco de explosão!
- As baterias húmidas ou molhadas nunca devem ser carregadas ou inseridas na câmara!
- Uma válvula de segurança na bateria assegura que qualquer excesso de pressão que possa surgir de um manuseamento incorreto é libertado de uma forma controlada. No entanto, uma bateria insuflada deve ser eliminada imediatamente. Existe o risco de explosão!
- Manter sempre os contatos da bateria limpos e livremente acessíveis. Embora as baterias de iões de lítio estejam protegidas contra curto-circuitos, deve ainda assim proteger os contatos de objectos metálicos, tais como clipes de papel ou

jóias. Uma bateria em curto-circuito pode ficar muito quente e causar queimaduras graves.

- Se uma bateria cair, verificar a caixa e os contatos quanto a possíveis danos. A inserção de uma bateria danificada pode, por sua vez, danificar a câmara.
- Em caso de odor, descoloração, deformação, sobreaquecimento, ou fuga de líquido, remover imediatamente a bateria da câmara ou do carregador e substituí-la. Caso contrário, existe o risco de sobreaquecimento, risco de incêndio e/ou risco de explosão se a bateria for utilizada novamente!
- Nunca atirar baterias ao fogo, pois podem explodir.
- Manter a bateria longe de fontes de calor em caso de fuga de líquidos ou cheiro de queimadura. Líquido derramado pode incendiar-se!
- A utilização de outros carregadores não aprovados pela Leica Camera AG pode danificar as baterias e, em casos extremos, pode levar a lesões graves e com risco de vida.
- Assegurar que a tomada elétrica utilizada é de livre acesso.
- A bateria e o carregador não devem ser abertos. As reparações só podem ser efetuadas por oficinas autorizadas.
- Certifique-se de que as baterias não podem ser manuseadas por crianças. Se as baterias forem engolidas, podem levar à asfixia.

#### **PRIMEIROS SOCORROS**

- Se o líquido da bateria entrar em contato com os olhos, existe o risco de cegueira. Lavar imediatamente os olhos com água limpa. Não esfregue os olhos. Consultar imediatamente um médico.
- Existe o risco de ferimentos se o líquido se derramar sobre a pele ou sobre o vestuário. Lavar as áreas afetadas com água limpa.

### CARREGADOR

- Se o carregador for utilizado próximo de receptores de rádio, a recepção pode ser prejudicada. Assegurar uma distância de pelo menos 1 m entre os dispositivos.
- Quando o carregador é utilizado, pode fazer um ruído («zumbido») - isto é normal e não é uma avaria.
- Desligue o carregador da corrente quando não estiver a ser utilizado, caso contrário consumirá uma quantidade (muito pequena) de energia mesmo quando a bateria não estiver inserida.
- Manter sempre o carregador limpo e nunca os curto-circuite.

### CARTÃO DE MEMÓRIA

- Não remover o cartão de memória enquanto uma gravação estiver a ser gravada no cartão de memória ou o cartão de memória estiver a ser lido. Além disso, não desligue a câmara nem a submeta a vibrações durante este tempo.
- Enquanto o LED de estado estiver aceso para indicar que a câmara está a aceder à memória, não abra o compartimento ou remova o cartão de memória ou a bateria. Caso contrário, os

dados no cartão podem ser destruídos e a câmara pode funcionar mal.

- Não deixar cair ou dobrar cartões de memória, pois podem ser danificados e os dados neles armazenados podem ser perdidos.
- Não tocar nos contatos na parte de trás do cartão de memória e manter a sujidade, pó e humidade longe deles.
- Certificar-se de que os cartões de memória não são acessíveis às crianças. Se os cartões de memória forem engolidos, existe o perigo de asfixia.

#### SENSOR

• A radiação de altitude (por exemplo, durante os voos) pode causar defeitos de píxeis.

#### **CORREIA DE TRANSPORTE**

- As correias de transporte são geralmente feitas de material particularmente resistente. Por isso, mantenha-as longe das crianças. Não são brinquedos e são potencialmente perigosas para as crianças, devido ao perigo de estrangulamento.
- Utilizar a correia de transporte apenas na sua função como correia de transporte de câmara ou binóculo. Qualquer outra utilização envolve um risco de ferimentos e pode eventualmente levar a danos na correia de transporte, pelo que não é permitida.
- As correias de transporte não devem ser utilizadas durante atividades desportivas em câmaras ou binóculos se houver um risco particularmente elevado de ficar preso na correia de transporte (por exemplo, ao escalar as montanhas e desportos ao ar livre).

ΡT

### TRIPÉ

 Ao utilizar um tripé, verificar se está estável e rodar a câmara movendo o tripé em vez de rodar a própria câmara. Ao utilizar um tripé, ter também o cuidado de não apertar demasiado o parafuso do tripé, aplicar força desnecessária ou algo semelhante. Evitar transportar a câmara com o tripé preso. Pode ferir-se a si próprio ou a outros ou danificar a câmara.

### FLASH

 No pior caso, a utilização de unidades de flash incompatíveis com a Leica Q2 Monochrom pode causar danos irreparáveis à câmara e/ou unidade de flash.

### **INFORMAÇÕES GERAIS**

Pode ler mais sobre as medidas necessárias a serem tomadas em caso de problemas em «Cuidados/Armazenamento».

# CÂMARA/OBJETIVA

### (Para câmaras do sistema)

- Tome nota do número de série da sua câmara (gravado no fundo da caixa) e das objetivas, uma vez que são extremamente importantes em caso de perda.
- Para evitar a entrada de pó, etc. no interior da câmara, deve ser sempre fixada uma objetiva ou a tampa da baioneta da câmara.
- Pela mesma razão, as objetivas devem ser mudadas rapidamente e num ambiente tão livre de pó quanto possível.
- A tampa da baioneta da câmara ou a tampa traseira da objetiva não devem ser guardadas no bolso das calças, pois atraem pó que pode entrar dentro da câmara quando são colocadas.

### MONITOR

- Se a câmara for exposta a grandes flutuações de temperatura, a condensação pode formar-se no monitor. Limpar cuidadosamente com um pano macio e seco.
- Se a câmara estiver muito fria quando é ligada, a imagem do monitor será inicialmente um pouco mais escura do que o habitual. Assim que o monitor ficar mais quente, voltará ao seu brilho normal.

### BATERIA

- Para que a bateria seja carregada, deve ter uma temperatura entre 10 °C e 30 °C (caso contrário, o carregador não se ligará ou desligará, por exemplo).
- As baterias de iões de lítio podem ser carregadas em qualquer altura, independentemente do seu nível de carga. Se uma bateria só é descarregada parcialmente no início do carregamento, o carregamento completo é atingido de forma correspondentemente mais rápida.
- As baterias novas são apenas parcialmente carregadas na fábrica, pelo que devem ser totalmente carregadas antes da sua primeira utilização.
- Uma nova bateria não atingirá a sua capacidade total até que tenha sido completamente carregada 2-3 vezes e depois descarregada através da sua operação na câmara. Este processo de descarga deve ser repetido após cada 25 ciclos.
- Durante o carregamento, tanto a bateria como o carregador aquecem. Isto é normal e não é um mau funcionamento.
- Se os dois LEDs piscarem rapidamente (> 2 Hz) após o início da carga, isto indica um erro de carga (por exemplo, porque o tempo de carga máximo foi excedido, tensões ou temperaturas fora das gamas permitidas ou um curto-circuito). Neste caso, desligar o carregador da corrente e remover a bateria. Certifique-se de que as condições de temperatura mencionadas acima são cumpridas e depois reinicie o processo de carregamento. Se o problema persistir, contate o seu revendedor, o representante da Leica no seu país ou a Leica Camera AG.
- As baterias de iões de lítio recarregáveis geram eletricidade através de reações químicas internas. Estas reações são também influenciadas pela temperatura e humidade exteriores. Para uma duração e durabilidade máximas da bateria, esta não deve ser permanentemente exposta a temperaturas extrema-

mente altas ou baixas (por exemplo, num veículo estacionário no Verão ou no Inverno).

- A vida útil de cada bateria é limitada mesmo em condições óptimas de funcionamento! Após várias centenas de ciclos de carregamento, isto pode ser visto nos tempos de funcionamento significativamente mais curtos.
- A bateria substituível fornece outra bateria tampão permanentemente instalada na câmara, o que assegura que a hora e a data são armazenadas durante várias semanas. Se a capacidade desta bateria tampão estiver esgotada, deve ser recarregada através da inserção de uma bateria carregada. Contudo, depois de ambas as baterias estarem completamente descarregadas, a hora e a data devem ser novamente definidas.
- Se a capacidade da bateria diminuir ou se uma bateria velha for usada, mensagens de aviso são emitidas dependendo da função da câmara usada e as funções podem ser restringidas ou bloqueadas totalmente.
- Retire a bateria se não for utilizar a câmara durante muito tempo. Antes de o fazer, desligue a câmara com o interruptor principal. Caso contrário, a bateria pode ficar profundamente descarregada após várias semanas, ou seja, a voltagem pode cair drasticamente porque a câmara utiliza uma baixa corrente quiescente para armazenar as suas definições mesmo quando está desligada.
- Devolver as baterias defeituosas a um ponto de recolha para uma reciclagem adequada, em conformidade com os regulamentos pertinentes.
- Encontrará a data de fabrico na própria bateria. A ortografia é semana/ano.

### CARTÃO DE MEMÓRIA

- A gama de cartões SD/SDHC/SDXC é demasiado grande para que a Leica Camera AG possa verificar completamente todos os tipos disponíveis quanto à compatibilidade e qualidade. Geralmente não são de esperar danos na câmara ou no cartão. Contudo, uma vez que os chamados cartões sem nome, em particular, nem sempre cumprem as normas SD/SDHC/SDXC, a Leica Camera AG não pode garantir a funcionalidade destes cartões.
- Recomenda-se que os cartões de memória sejam formatados ocasionalmente, uma vez que a fragmentação que ocorre durante a eliminação pode bloquear alguma da capacidade de memória.
- Normalmente não é necessário formatar (inicializar) os cartões de memória que já estão inseridos. No entanto, quando um cartão não formatado ou formatado noutro dispositivo (tal como um computador) é utilizado pela primeira vez, deve ser formatado.
- Uma vez que campos electromagnéticos, carga eletrostática e defeitos na câmara e no cartão podem causar danos ou perda de dados no cartão de memória, recomenda-se que os dados sejam adicionalmente transferidos para um computador e aí armazenados.
- Os cartões de memória SD, SDHC e SDXC têm um seletor de proteção de escrita que pode ser utilizado para os bloquear contra armazenamento e eliminação acidentais. O deslizador está localizado no lado não inclinado do cartão. Na sua posição inferior, marcada com LOCK, os dados estão seguros.
- Ao formatar o cartão de memória todos os dados no cartão são perdidos. A formatação <u>não</u> é impedida pela proteção contra eliminação de gravações marcadas apropriadamente.

### SENSOR

 Se pó ou partículas de sujidade aderirem ao vidro da tampa do sensor, isto pode ser notado como manchas escuras ou manchas nas gravações, dependendo do tamanho da partícula (para câmaras do sistema). Para limpar o sensor, pode enviar a sua câmara para o Serviço de Atendimento ao Cliente Leica (ver pág. 164). No entanto, esta limpeza não faz parte dos serviços de garantia e está, portanto, sujeita a uma taxa.

#### DADOS

- Todos os dados, incluindo dados pessoais, podem ser alterados ou eliminados por funcionamento defeituoso ou acidental, eletricidade estática, acidentes, mau funcionamento, reparações e outras medidas.
- Note-se que a Leica Camera AG não aceita qualquer responsabilidade por danos diretos ou consequentes resultantes da modificação ou destruição de dados e informações pessoais.

### ATUALIZAÇÃO DE FIRMWARE

Leica está constantemente a trabalhar no desenvolvimento e optimização da Leica Q2 Monochrom. Uma vez que no caso das câmaras digitais muitas funções são controladas simplesmente eletronicamente, melhorias e extensões da gama de funções podem ser instaladas na câmara numa data posterior. Para este efeito, Leica introduz as chamadas atualizações de firmware a intervalos irregulares. Basicamente, as câmaras já estão equipadas com o mais recente firmware de fábrica, mas também pode facilmente descarregá-lo da nossa página inicial e transferi-lo para a sua câmara.

Se registar como proprietário na página inicial da Leica Camera, pode receber um boletim informativo para o informar quando estiver disponível uma atualização de firmware.

Mais informações sobre o registo e atualizações de firmware para a sua Leica Q2 Monochrom e, se necessário, alterações e adições às informações do manual podem ser encontradas tanto na área de download como na «Área do Cliente» da Leica Camera AG em <u>club.leica-camera.com</u>

Leica também efetua atualizações de firmware para objetivas a intervalos irregulares. Pode transferir facilmente um novo firmware a partir da nossa página inicial e transferi-lo para a sua objetiva. Para mais informações, ver S. 136.

Se a sua câmara e as suas objetivas está/estão equipadas com a última versão de firmware pode/podem ser verificada(s) no menu do item de menu Camera Information (ver pág. 136).

### GARANTIA

Para além das suas reclamações de garantia legais contra o seu vendedor, recebe também uma garantia do produto Leica Camera AG a partir da data de compra de um revendedor autorizado Leica. Até agora, as condições de garantia eram anexadas à embalagem do produto. Como um novo serviço, estão agora apenas disponíveis online. Isto tem a vantagem de ter sempre acesso às condições de garantia aplicáveis ao seu produto. Note-se que isto só se aplica a produtos que não são fornecidos com as condições de garantia em anexo. No caso de produtos com condições de garantia em anexo, estas continuam a aplicar-se exclusivamente. Para mais informações sobre o âmbito da garantia, serviços de garantia e limitações, ver: <u>warranty.leica-camera.com</u>

# A Leica Q2 Monochrom está protegida contra salpicos de água e poeira.

A câmara foi testada em condições laboratoriais controladas e está classificada como IP52 de acordo com a norma DIN EN 60529. Atenção: A proteção contra salpicos de água e poeira não é permanente e diminui com o tempo. Notas de como limpar e secar a câmara, pode encontrar na seção de «Cuidados/Armazenamento». A garantia não cobre os danos causados por líquidos. A abertura da câmara por um revendedor não autorizado ou centro de serviço anulará a garantia para água e poeira.

# dice

## ÍNDICE

| PREFÁCIO                                                                                                    | 2                                                                                |
|----------------------------------------------------------------------------------------------------|----------------------------------------------------------------------------------|
| ESCOPO DE FORNECIMENTO                                                                                                    | 2                                                                                |
| PEÇAS DE REPOSIÇÃO/ACESSÓRIOS                                                                                                    | 3                                                                                |
| AVISOS LEGAIS                                                                                                    | 4                                                                                |
| INSTRUÇÕES DE SEGURANÇA                                                                                                    | 8                                                                                |
| INFORMAÇÕES GERAIS                                                                                                    | 12                                                                               |
| GARANTIA                                                                                                    | 15                                                                               |
| ÍNDICE                                                                                                    | 16                                                                               |
| DESIGNAÇÃO DAS PEÇAS                                                                                                    | 20                                                                               |
| VISUALIZAÇÕES                                                                                                    | 22                                                                               |
| FOTOGRAFIA                                                                                                    | 22                                                                               |
| VÍDEO                                                                                                    | 24                                                                               |
| PREPARATIVOS                                                                                                    | 28                                                                               |
|                                                                                                    | 20                                                                               |
| PRENDER UMA CORREIA DE TRANSPORTE                                                                                                    | 28                                                                               |
| PRENDER UMA CORREIA DE TRANSPORTE<br>PREPARAR O CARREGADOR                                                                                                    | 28<br>28<br>28                                                                   |
| PRENDER UMA CORREIA DE TRANSPORTE<br>PREPARAR O CARREGADOR<br>CARREGAR A BATERIA                                                                                                    | 28<br>28<br>29                                                                   |
| PRENDER UMA CORREIA DE TRANSPORTE<br>PREPARAR O CARREGADOR<br>CARREGAR A BATERIA<br>INSERÇÃO/REMOÇÃO DA BATERIA                                                                                                    | 28<br>28<br>29<br>30                                                             |
| PRENDER UMA CORREIA DE TRANSPORTE<br>PREPARAR O CARREGADOR<br>CARREGAR A BATERIA<br>INSERÇÃO/REMOÇÃO DA BATERIA<br>INSERÇÃO/REMOÇÃO DO CARTÃO DE MEMÓRIA                                                                                                    | 28<br>28<br>29<br>30<br>31                                                       |
| PRENDER UMA CORREIA DE TRANSPORTE<br>PREPARAR O CARREGADOR<br>CARREGAR A BATERIA<br>INSERÇÃO/REMOÇÃO DA BATERIA<br>INSERÇÃO/REMOÇÃO DO CARTÃO DE MEMÓRIA<br>COLOCAR/RETIRAR O PARA-SOL                                                                                                    | 28<br>28<br>29<br>30<br>31<br>32                                                 |
| PRENDER UMA CORREIA DE TRANSPORTE<br>PREPARAR O CARREGADOR<br>CARREGAR A BATERIA<br>INSERÇÃO/REMOÇÃO DA BATERIA<br>INSERÇÃO/REMOÇÃO DO CARTÃO DE MEMÓRIA<br>COLOCAR/RETIRAR O PARA-SOL<br>COMPENSAÇÃO DE DIOPTRIAS                                                                                                    | 28<br>28<br>29<br>30<br>31<br>32<br>33                                           |
| PRENDER UMA CORREIA DE TRANSPORTE<br>PREPARAR O CARREGADOR<br>CARREGAR A BATERIA<br>INSERÇÃO/REMOÇÃO DA BATERIA<br>INSERÇÃO/REMOÇÃO DO CARTÃO DE MEMÓRIA<br>COLOCAR/RETIRAR O PARA-SOL<br>COMPENSAÇÃO DE DIOPTRIAS<br>FUNCIONAMENTO DA CÂMARA                                                                                                    | 28<br>28<br>29<br>30<br>31<br>32<br>33<br>34                                     |
| PRENDER UMA CORREIA DE TRANSPORTE<br>PREPARAR O CARREGADOR<br>CARREGAR A BATERIA<br>INSERÇÃO/REMOÇÃO DA BATERIA<br>INSERÇÃO/REMOÇÃO DO CARTÃO DE MEMÓRIA<br>COLOCAR/RETIRAR O PARA-SOL<br>COMPENSAÇÃO DE DIOPTRIAS<br>FUNCIONAMENTO DA CÂMARA<br>ELEMENTOS DE FUNCIONAMENTO                                                                                          | 28<br>28<br>29<br>30<br>31<br>32<br>33<br>34<br>34                               |
| PRENDER UMA CORREIA DE TRANSPORTE<br>PREPARAR O CARREGADOR<br>CARREGAR A BATERIA<br>INSERÇÃO/REMOÇÃO DA BATERIA<br>INSERÇÃO/REMOÇÃO DO CARTÃO DE MEMÓRIA<br>COLOCAR/RETIRAR O PARA-SOL<br>COMPENSAÇÃO DE DIOPTRIAS<br>FUNCIONAMENTO DA CÂMARA<br>ELEMENTOS DE FUNCIONAMENTO<br>INTERRUPTOR PRINCIPAL                                                                 | 28<br>28<br>29<br>30<br>31<br>32<br>33<br>34<br>34<br>34                         |
| PRENDER UMA CORREIA DE TRANSPORTE<br>PREPARAR O CARREGADOR<br>CARREGAR A BATERIA<br>INSERÇÃO/REMOÇÃO DA BATERIA<br>INSERÇÃO/REMOÇÃO DO CARTÃO DE MEMÓRIA<br>COLOCAR/RETIRAR O PARA-SOL<br>COMPENSAÇÃO DE DIOPTRIAS<br>FUNCIONAMENTO DA CÂMARA<br>ELEMENTOS DE FUNCIONAMENTO<br>INTERRUPTOR PRINCIPAL<br>BOTÃO DO OBTURADOR.                                          | 28<br>28<br>29<br>30<br>31<br>32<br>33<br>34<br>34<br>34<br>35                   |
| PRENDER UMA CORREIA DE TRANSPORTE<br>PREPARAR O CARREGADOR<br>CARREGAR A BATERIA<br>INSERÇÃO/REMOÇÃO DA BATERIA<br>INSERÇÃO/REMOÇÃO DO CARTÃO DE MEMÓRIA<br>COLOCAR/RETIRAR O PARA-SOL<br>COMPENSAÇÃO DE DIOPTRIAS<br>FUNCIONAMENTO DA CÂMARA<br>ELEMENTOS DE FUNCIONAMENTO<br>INTERRUPTOR PRINCIPAL<br>BOTÃO DO OBTURADOR<br>RODA DE AJUSTE DA VELOCIDADE OBTURAÇÃO | 28<br>28<br>29<br>30<br>31<br>32<br>33<br>34<br>34<br>34<br>35<br>36             |
| PRENDER UMA CORREIA DE TRANSPORTE   PREPARAR O CARREGADOR                                                                                                    | 28<br>28<br>29<br>30<br>31<br>32<br>33<br>34<br>34<br>34<br>34<br>35<br>36<br>36 |

| BOTAO DE SELEÇÃO/BOTAO CENTRAL                                                                                                    |  |
|----------------------------------------------------------------------------------------------------|--|
| BOTÃO PLAY/BOTÃO FN/BOTÃO MENU                                                                                                    |  |
| BOTÃO DE ZOOM/ARMAZENAMENTO 38                                                                                                    |  |
| MONITOR (ECRÃ TÁTIL)                                                                                                    |  |
| MENU DE CONTROLE 40                                                                                                    |  |
| ELEMENTOS DE FUNCIONAMENTO 40                                                                                                    |  |
| ÁREAS DO MENU40                                                                                                    |  |
| ALTERAR ÁREA DO MENU 42                                                                                                    |  |
| ECRÃ DE ESTADO43                                                                                                    |  |
| MENU PRINCIPAL                                                                                                    |  |
| NAVEGAÇÃO NO MENU46                                                                                                    |  |
| SUBMENUS                                                                                                    |  |
| TECLADO/TECLADO NUMÉRICO 47                                                                                                    |  |
| MENU DE BARRAS 48                                                                                                    |  |
| MENU DE ESCALA                                                                                                    |  |
| MENU DATA/HORA                                                                                                    |  |
| FUNCIONAMENTO PERSONALIZADO 50                                                                                                    |  |
| MENU DE FAVORITOS 50                                                                                                    |  |
| GERIR O MENU DE FAVORITOS 50                                                                                                    |  |
| ACESSO DIRETO ÀS FUNÇÕES DO MENU51                                                                                                   |  |
| ACESSO DIRETO DINÂMICO 51                                                                                                    |  |
| ACESSO DIRETO ESTÁTICO                                                                                                    |  |
| DEFINIÇÕES BÁSICAS DA CÂMARA54                                                                                                    |  |
| IDIOMA DO MENU                                                                                                    |  |
| DATA/HORA                                                                                                    |  |
| DATA                                                                                                    |  |
| HORA                                                                                                    |  |
| FUSO HORÁRIO55                                                                                                    |  |
| HORA DE VERÃO55                                                                                                    |  |
| -                                                                                                    |  |
| MODO DE POUPANÇA DE ENERGIA (OPERAÇÃO EM ESPERA) 55                                                                                  |  |
| MODO DE POUPANÇA DE ENERGIA (OPERAÇÃO EM ESPERA)                                                                                     |  |
| MODO DE POUPANÇA DE ENERGIA (OPERAÇÃO EM ESPERA)                                                                                     |  |
| MODO DE POUPANÇA DE ENERGIA (OPERAÇÃO EM ESPERA) 55   APÓS POUCOS SEGUNDOS 55   APÓS ALGUNS MINUTOS 55   DEFINIÇÕES MONITOR/VISOR 56 |  |

| SENSIBILIDADE DO SENSOR OCULAR                                                                                                    | 57                                                                                           |
|----------------------------------------------------------------------------------------------------|----------------------------------------------------------------------------------------------|
| BRILHO                                                                                                    |                                                                                              |
| MONITOR                                                                                                    |                                                                                              |
| EVF                                                                                                    | 57                                                                                           |
| REPRODUÇÃO DE COR                                                                                                    |                                                                                              |
| MONITOR                                                                                                    | 58                                                                                           |
| EVF                                                                                                    |                                                                                              |
|                                                                                                    |                                                                                              |
| FREQUENCIA DE IMAGENS EVF                                                                                                    |                                                                                              |
| SINAIS ACÚSTICOS                                                                                                    | 59                                                                                           |
| VOLUME                                                                                                    |                                                                                              |
| SINAIS ACUSTICOS                                                                                                    |                                                                                              |
|                                                                                                    |                                                                                              |
|                                                                                                    |                                                                                              |
| TIRAR FOTOGRAFIAS SEM RUIDO                                                                                                    |                                                                                              |
| DEFINIÇÕES BÁSICAS DE GRAVAÇÃO (FOTOGRAFIA)                                                                                                    | 62                                                                                           |
|                                                                                                    |                                                                                              |
| FORMATO DE ARQUIVO                                                                                                    | 62                                                                                           |
| FORMATO DE ARQUIVO<br>DEFINIÇÕES JPG                                                                                                    | 62<br>63                                                                                     |
| FORMATO DE ARQUIVO<br>DEFINIÇÕES JPG<br>RESOLUÇÃO                                                                                                    | 62<br>63<br>63                                                                               |
| FORMATO DE ARQUIVO<br>DEFINIÇÕES JPG<br>RESOLUÇÃO<br>PROPRIEDADES DA IMAGEM                                                                                                    |                                                                                              |
| FORMATO DE ARQUIVO<br>DEFINIÇÕES JPG<br>RESOLUÇÃO<br>PROPRIEDADES DA IMAGEM<br>CONTRASTE                                                                                                    |                                                                                              |
| FORMATO DE ARQUIVO<br>DEFINIÇÕES JPG<br>RESOLUÇÃO<br>PROPRIEDADES DA IMAGEM<br>CONTRASTE<br>NITIDEZ                                                                                                    |                                                                                              |
| FORMATO DE ARQUIVO<br>DEFINIÇÕES JPG<br>RESOLUÇÃO<br>PROPRIEDADES DA IMAGEM<br>CONTRASTE<br>NITIDEZ<br>VIRADO                                                                                                    | 62<br>63<br>63<br>64<br>64<br>64<br>64<br>64<br>64                                           |
| FORMATO DE ARQUIVO<br>DEFINIÇÕES JPG<br>RESOLUÇÃO<br>PROPRIEDADES DA IMAGEM<br>CONTRASTE<br>NITIDEZ<br>VIRADO<br>ESTABILIZAÇÃO DA IMAGEM                                                                                                    | 62<br>63<br>63<br>64<br>64<br>64<br>64<br>64<br>64<br>65                                     |
| FORMATO DE ARQUIVO<br>DEFINIÇÕES JPG<br>RESOLUÇÃO.<br>PROPRIEDADES DA IMAGEM<br>CONTRASTE.<br>NITIDEZ.<br>VIRADO.<br>ESTABILIZAÇÃO DA IMAGEM<br>DEFINIÇÕES BÁSICAS DE GRAVAÇÃO (VÍDEO)                                                                                                    | 62<br>63<br>63<br>64<br>64<br>64<br>64<br>64<br>64<br>64<br>65<br>65                         |
| FORMATO DE ARQUIVO<br>DEFINIÇÕES JPG<br>RESOLUÇÃO.<br>PROPRIEDADES DA IMAGEM<br>CONTRASTE.<br>NITIDEZ.<br>VIRADO.<br>ESTABILIZAÇÃO DA IMAGEM<br>DEFINIÇÕES BÁSICAS DE GRAVAÇÃO (VÍDEO)<br>FORMATO DE ARQUIVO                                                                                  | 62<br>63<br>63<br>64<br>64<br>64<br>64<br>64<br>64<br>65<br>65<br>66                         |
| FORMATO DE ARQUIVO<br>DEFINIÇÕES JPG<br>RESOLUÇÃO<br>PROPRIEDADES DA IMAGEM<br>CONTRASTE<br>NITIDEZ<br>VIRADO<br>ESTABILIZAÇÃO DA IMAGEM<br>DEFINIÇÕES BÁSICAS DE GRAVAÇÃO (VÍDEO)<br>FORMATO DE ARQUIVO<br>FORMATO VÍDEO                                                                     | 62<br>63<br>63<br>64<br>64<br>64<br>64<br>64<br>65<br>65<br>66<br>66<br>66                   |
| FORMATO DE ARQUIVO<br>DEFINIÇÕES JPG<br>RESOLUÇÃO<br>PROPRIEDADES DA IMAGEM<br>CONTRASTE<br>NITIDEZ<br>VIRADO<br>ESTABILIZAÇÃO DA IMAGEM<br>DEFINIÇÕES BÁSICAS DE GRAVAÇÃO (VÍDEO)<br>FORMATO DE ARQUIVO<br>FORMATO VÍDEO<br>MICROFONE                                                        | 62<br>63<br>63<br>64<br>64<br>64<br>64<br>64<br>65<br>66<br>66<br>66<br>66<br>66             |
| FORMATO DE ARQUIVO<br>DEFINIÇÕES JPG<br>RESOLUÇÃO<br>PROPRIEDADES DA IMAGEM<br>CONTRASTE<br>NITIDEZ<br>VIRADO<br>ESTABILIZAÇÃO DA IMAGEM<br>DEFINIÇÕES BÁSICAS DE GRAVAÇÃO (VÍDEO)<br>FORMATO DE ARQUIVO<br>FORMATO VÍDEO<br>MICROFONE<br>REDUÇÃO DO RUÍDO DO VENTO                           | 62<br>63<br>63<br>64<br>64<br>64<br>64<br>64<br>64<br>65<br>66<br>66<br>66<br>66<br>66<br>66 |
| FORMATO DE ARQUIVO<br>DEFINIÇÕES JPG<br>RESOLUÇÃO<br>PROPRIEDADES DA IMAGEM<br>CONTRASTE<br>NITIDEZ<br>VIRADO<br>ESTABILIZAÇÃO DA IMAGEM<br>DEFINIÇÕES BÁSICAS DE GRAVAÇÃO (VÍDEO)<br>FORMATO DE ARQUIVO<br>FORMATO VÍDEO<br>MICROFONE<br>REDUÇÃO DO RUÍDO DO VENTO<br>ESTABILIZAÇÃO DE VÍDEO | 62<br>63<br>63<br>64<br>64<br>64<br>64<br>64<br>65<br>65<br>66<br>66<br>66<br>66<br>66<br>66 |

| MODO DE GRAVAÇÃO (FOTOGRAFIA)            | 68 |
|------------------------------------------|----|
| MODO DE OBTURAÇÃO                        | 68 |
| FOCAGEM (FOCALIZAÇÃO)                    | 69 |
| FOTOGRAFAR COM AF                        |    |
| MODOS AUTOFOCAGEM                        |    |
| AFs (single)                             | 69 |
| AFc (continuous)                         | 69 |
| MÉTODOS DE MEDIÇÃO DA AUTOFOCAGEM        | 70 |
| MEDIÇÃO MULTI-FIELD                      | 70 |
| MEDIÇÃO SPOT/CAMPO                       | 70 |
| RECONHECIMENTO FACIAL                    | 71 |
| TOUCH AF                                 |    |
| FUNÇÕES AUXILIARES AF                    | 72 |
| AMPLIAÇÃO NO FUNCIONAMENTO AF            | 72 |
| LUZ AUXILIAR AF                          | 73 |
| CONFIRMAÇÃO AF ACÚSTICA                  | 73 |
| AJUSTE RÁPIDO AF                         | 73 |
| CHAMAR O AJUSTE RAPIDO AF                | 73 |
| ALTERAR O TAMANHO DO CAMPO DE MEDIÇÃO AF | 73 |
| FOCALIZAÇAO MANUAL (MF)                  | 74 |
| FUNÇOES AUXILIARES MF                    | 74 |
| FOCUS PEAKING                            |    |
|                                          |    |
| MACRO-FUNÇAO                             |    |
| SENSIBILIDADE ISO                        | 76 |
| VALORES ISO FIXOS                        | 76 |
| DEFINIÇÃO AUTOMÁTICA                     | 77 |
| LIMITAR AS ÁREAS DE DEFINIÇÕES           | 77 |
| EXPOSIÇÃO                                |    |
| MÉTODOS DE MEDIÇÃO DA EXPOSIÇÃO          |    |
| MEDIÇÃO SPOT                             |    |
| MEDIÇÃO PONDERADA AO CENTRO              |    |
| MEDIÇÃO MULTI-CAMPO                      | 78 |
| MODOS DE FUNCIONAMENTO EXPOSIÇÃO         | 79 |
| SELECIONAR O MODO DE FUNCIONAMENTO       | 79 |

Indice

| DEFINIÇÃO DE EXPOSIÇÃO TOTALMENTE AUTOMÁTICA - P                | 79   |
|-----------------------------------------------------------------|------|
| CONTROLE AUTOMÁTICO DO PROGRAMA - P                             | 79   |
| ALTERAÇÃO DAS COMBINAÇÕES PRÉ-DEFINIDAS DE VELOCIDADE DO OBTURA | DOR- |
| -DIAFRAGMA (SHIFT)                                              | 80   |
| DEFINIÇÃO DE EXPOSIÇÃO SEMI-AUTOMÁTICA - A/S                    | 80   |
| PRIORIDADE DE ABERTURA - A                                      | 80   |
| CONTROLE AUTOMÁTICO DE ABERTURA - S                             | 81   |
| DEFINIÇÃO DE EXPOSIÇÃO MANUAL - M                               | 82   |
| DEFINIR VELOCIDADES DE OBTURAÇÃO                                | 82   |
| EXPOSIÇÃO PROLONGADA - T                                        | 83   |
| CONTROLE DA EXPOSIÇÃO                                           | 84   |
| PRÉ-VISUALIZAÇÃO DA EXPOSIÇÃO                                   | 84   |
| ARMAZENAMENTO DOS VALORES MEDIDOS                               | 84   |
| COMPENSAÇÃO DA EXPOSIÇÃO                                        | 87   |
| MODOS DE FUNCIONAMENTO DA FOTOGRAFIA                            | 88   |
| GRAVAÇÃO EM SÉRIE                                               | 88   |
| GRAVAÇÃO DE INTERVALO                                           | 89   |
| BRACKETING DA EXPOSIÇÃO                                         | 91   |
| AUTO-TEMPORIZADOR                                               | 92   |
| ZOOM DIGITAL                                                    | 93   |
| VISUALIZAR INFORMAÇÃO                                           | 94   |
| VISUALIZAR INFORMAÇÃO EM MODO DE GRAVAÇÃO                       | 94   |
| VISORES AUXILIARES                                              | 95   |
| CLIPPING                                                        | 95   |
| NÍVEL DE ÁGUA                                                   | 96   |
| GRELHA                                                          | 97   |
| HISTOGRAMA                                                      | 97   |
| FOTOGRAFIA COM FLASH                                            | 98   |
| UNIDADES DE FLASH USADAS                                        | 98   |
| MEDIÇÃO DA EXPOSIÇÃO DO FLASH (MEDIÇÃO TTL)                     | 99   |
| HSS (HIGH SPEED SYNC.)                                          | 99   |
| DEFINIÇÃO NA UNIDADE DE FLASH                                   | 99   |
| MODOS DE FUNCIONAMENTO FLASH                                    | 100  |
| ATIVAÇÃO AUTOMÁTICA DO FLASH                                    | 100  |
| ATIVAÇÃO MANUAL DO FLASH                                        | 100  |

| FLASH AUTOMÁTICO COM VELOCIDADES DE OBTURAÇÃO MAIS LONGAS                                                                                                    |                                                                                                    |
|----------------------------------------------------------------------------------------------------|----------------------------------------------------------------------------------------------------|
| (SINCRONIZAÇAO DE LONGO TEMPO)                                                                                                    | 100                                                                                                    |
|                                                                                                    |                                                                                                    |
|                                                                                                    | 102                                                                                                    |
|                                                                                                    | 102                                                                                                    |
| INDICADORES DE CONTROLO DA EXPOSIÇÃO EL ASH NO VISOR                                                                                                    | 104                                                                                                    |
| MODO DE GRAVAÇÃO (VÍDEO)                                                                                                    | 106                                                                                                    |
| INICIAR/TERMINAR O FUNCIONAMENTO DE VÍDEO                                                                                                    | 106                                                                                                    |
| ARRANQUE/FIM DA GRAVAÇÃO                                                                                                    | 107                                                                                                    |
| CONTROLE DA EXPOSIÇÃO                                                                                                    | 107                                                                                                    |
| FOCALIZAÇÃO                                                                                                    | 107                                                                                                    |
| MODO DE REPRODUÇÃO                                                                                                    | 108                                                                                                    |
| ELEMENTOS DE FUNCIONAMENTO NO MODO DE REPRODUÇÃ                                                                                                    | 0 108                                                                                                    |
| INICIAR/TERMINAR O MODO DE REPRODUÇÃO                                                                                                    | 109                                                                                                    |
|                                                                                                    | 110                                                                                                    |
| INICIAR/ DEGEIZAR GRAVAÇOEG                                                                                                    |                                                                                                    |
| VISUALIZAR INFORMAÇÃO EM MODO DE REPRODUÇÃO                                                                                                    |                                                                                                    |
| VISUALIZAR INFORMAÇÃO EM MODO DE REPRODUÇÃO<br>MOSTRAR FUNÇÕES DE AJUDA                                                                                                    |                                                                                                    |
| VISUALIZAR INFORMAÇÃO EM MODO DE REPRODUÇÃO<br>MOSTRAR FUNÇÕES DE AJUDA<br>REPRODUÇÃO DA SÉRIE DE GRAVAÇÕES                                                                                                    |                                                                                                    |
| VISUALIZAR INFORMAÇÃO EM MODO DE REPRODUÇÃO<br>MOSTRAR FUNÇÕES DE AJUDA<br>REPRODUÇÃO DA SÉRIE DE GRAVAÇÕES<br>MUDAR PARA UMA GRAVAÇÃO ESPECÍFICA DO GRUPO                                                                                                    |                                                                                                    |
| VISUALIZAR INFORMAÇÃO EM MODO DE REPRODUÇÃO<br>MOSTRAR FUNÇÕES DE AJUDA<br>REPRODUÇÃO DA SÉRIE DE GRAVAÇÕES<br>MUDAR PARA UMA GRAVAÇÃO ESPECÍFICA DO GRUPO<br>CONTINUAR A REPRODUÇÃO                                                                                                    |                                                                                                    |
| VISUALIZAR INFORMAÇÃO EM MODO DE REPRODUÇÃO   MOSTRAR FUNÇÕES DE AJUDA   REPRODUÇÃO DA SÉRIE DE GRAVAÇÕES   MUDAR PARA UMA GRAVAÇÃO ESPECÍFICA DO GRUPO   CONTINUAR A REPRODUÇÃO   GRAVAR COMO VÍDEO                                                                                                    | 110<br>111<br>112<br>112<br>113<br>113<br>113<br>113                                                                                                    |
| VISUALIZAR INFORMAÇÃO EM MODO DE REPRODUÇÃO<br>MOSTRAR FUNÇÕES DE AJUDA<br>REPRODUÇÃO DA SÉRIE DE GRAVAÇÕES<br>MUDAR PARA UMA GRAVAÇÃO ESPECÍFICA DO GRUPO<br>CONTINUAR A REPRODUÇÃO<br>GRAVAR COMO VÍDEO<br>NAVEGAR POR SÉRIES DE GRAVAÇÕES SINGLE                                                                                                    | <b>111 112 113 113 114</b>                                                                                                    |
| VISUALIZAR INFORMAÇÃO EM MODO DE REPRODUÇÃO<br>MOSTRAR FUNÇÕES DE AJUDA<br>REPRODUÇÃO DA SÉRIE DE GRAVAÇÕES<br>MUDAR PARA UMA GRAVAÇÃO ESPECÍFICA DO GRUPO<br>CONTINUAR A REPRODUÇÃO<br>GRAVAR COMO VÍDEO<br>NAVEGAR POR SÉRIES DE GRAVAÇÕES SINGLE<br>AMPLIAÇÃO DO RECORTE                                                                                                    | 110<br>111<br>112<br>112<br>113<br>113<br>113<br>114<br>114<br>114<br>115                                                                                   |
| VISUALIZAR INFORMAÇÃO EM MODO DE REPRODUÇÃO<br>MOSTRAR FUNÇÕES DE AJUDA<br>REPRODUÇÃO DA SÉRIE DE GRAVAÇÕES<br>MUDAR PARA UMA GRAVAÇÃO ESPECÍFICA DO GRUPO<br>CONTINUAR A REPRODUÇÃO<br>GRAVAR COMO VÍDEO<br>NAVEGAR POR SÉRIES DE GRAVAÇÕES SINGLE<br>AMPLIAÇÃO DO RECORTE<br>EXIBIR MULTI GRAVAÇÕES EM SIMULTÂNEO                                                                                                    | 110<br>111<br>112<br>112<br>113<br>113<br>113<br>114<br>114<br>114<br>115<br>116                                                                            |
| WISUALIZAR INFORMAÇÃO EM MODO DE REPRODUÇÃO   MOSTRAR FUNÇÕES DE AJUDA   REPRODUÇÃO DA SÉRIE DE GRAVAÇÕES   MUDAR PARA UMA GRAVAÇÃO ESPECÍFICA DO GRUPO.   CONTINUAR A REPRODUÇÃO   GRAVAR COMO VÍDEO.   NAVEGAR POR SÉRIES DE GRAVAÇÕES SINGLE.   AMPLIAÇÃO DO RECORTE   EXIBIR MULTI GRAVAÇÕES EM SIMULTÂNEO.   MARCAR/AVALIAR GRAVAÇÕES                                                                                                    | 110<br>111<br>112<br>112<br>113<br>113<br>113<br>114<br>114<br>115<br>116<br>118                                                                            |
| VISUALIZAR INFORMAÇÃO EM MODO DE REPRODUÇÃO<br>MOSTRAR FUNÇÕES DE AJUDA<br>REPRODUÇÃO DA SÉRIE DE GRAVAÇÕES<br>MUDAR PARA UMA GRAVAÇÃO ESPECÍFICA DO GRUPO<br>CONTINUAR A REPRODUÇÃO<br>GRAVAR COMO VÍDEO<br>NAVEGAR POR SÉRIES DE GRAVAÇÕES SINGLE<br>AMPLIAÇÃO DO RECORTE<br>EXIBIR MULTI GRAVAÇÕES EM SIMULTÂNEO<br>MARCAR/AVALIAR GRAVAÇÕES<br>ELIMINAR GRAVAÇÕES                                                                                                    | 111<br>112<br>112<br>113<br>113<br>113<br>114<br>114<br>115<br>116<br>118<br>118                                                                            |
| WISUALIZAR INFORMAÇÃO EM MODO DE REPRODUÇÃO   MOSTRAR FUNÇÕES DE AJUDA   REPRODUÇÃO DA SÉRIE DE GRAVAÇÕES   MUDAR PARA UMA GRAVAÇÃO ESPECÍFICA DO GRUPO.   CONTINUAR A REPRODUÇÃO   GRAVAR COMO VÍDEO.   NAVEGAR POR SÉRIES DE GRAVAÇÕES SINGLE.   AMPLIAÇÃO DO RECORTE   EXIBIR MULTI GRAVAÇÕES EM SIMULTÂNEO.   MARCAR/AVALIAR GRAVAÇÕES   ELIMINAR GRAVAÇÕES   ACESSO RÁPIDO ÀS FUNÇÕES DE ELIMINAÇÃO                                                                                                   | 111<br>112<br>112<br>113<br>113<br>113<br>114<br>114<br>115<br>116<br>118<br>118<br>119                                                                     |
| VISUALIZAR INFORMAÇÃO EM MODO DE REPRODUÇÃO   MOSTRAR FUNÇÕES DE AJUDA   REPRODUÇÃO DA SÉRIE DE GRAVAÇÕES   MUDAR PARA UMA GRAVAÇÃO ESPECÍFICA DO GRUPO   CONTINUAR A REPRODUÇÃO   GRAVAR COMO VÍDEO   NAVEGAR POR SÉRIES DE GRAVAÇÕES SINGLE.   AMPLIAÇÃO DO RECORTE   EXIBIR MULTI GRAVAÇÕES EM SIMULTÂNEO   MARCAR/AVALIAR GRAVAÇÕES   ELIMINAR GRAVAÇÕES   ACESSO RÁPIDO ÀS FUNÇÕES DE ELIMINAÇÃO   ELIMINAR GRAVAÇÕES INDIVIDUAIS                                                                     | 111<br>112<br>112<br>113<br>113<br>113<br>114<br>114<br>115<br>116<br>118<br>118<br>119<br>119                                                              |
| VISUALIZAR INFORMAÇÃO EM MODO DE REPRODUÇÃO   MOSTRAR FUNÇÕES DE AJUDA   REPRODUÇÃO DA SÉRIE DE GRAVAÇÕES   MUDAR PARA UMA GRAVAÇÃO ESPECÍFICA DO GRUPO   CONTINUAR A REPRODUÇÃO   GRAVAR COMO VÍDEO   NAVEGAR POR SÉRIES DE GRAVAÇÕES SINGLE.   AMPLIAÇÃO DO RECORTE   EXIBIR MULTI GRAVAÇÕES EM SIMULTÂNEO   MARCAR/AVALIAR GRAVAÇÕES   ACESSO RÁPIDO ÀS FUNÇÕES DE ELIMINAÇÃO   ELIMINAR GRAVAÇÕES INDIVIDUAIS   ELIMINAR MULTI GRAVAÇÕES                                                               | 110     111     112     113     113     113     113     113     113     113     113     113     114     115     116     118     119     119     119     120 |
| VISUALIZAR INFORMAÇÃO EM MODO DE REPRODUÇÃO   MOSTRAR FUNÇÕES DE AJUDA   REPRODUÇÃO DA SÉRIE DE GRAVAÇÕES   MUDAR PARA UMA GRAVAÇÃO ESPECÍFICA DO GRUPO   CONTINUAR A REPRODUÇÃO   GRAVAR COMO VÍDEO   NAVEGAR POR SÉRIES DE GRAVAÇÕES SINGLE.   AMPLIAÇÃO DO RECORTE   EXIBIR MULTI GRAVAÇÕES EM SIMULTÂNEO   MARCAR/AVALIAR GRAVAÇÕES   ACESSO RÁPIDO ÀS FUNÇÕES DE ELIMINAÇÃO   ELIMINAR GRAVAÇÕES INDIVIDUAIS.   ELIMINAR MULTI GRAVAÇÕES   ELIMINAR GRAVAÇÕES INDIVIDUAIS.   ELIMINAR MULTI GRAVAÇÕES | 110     111     112     113     113     113     113     113     114     115     116     118     119     119     119     119     120     121                 |

| ELIMINAR SÉRIE DE FOTOGRAFIAS                                                                                                    | 122                                    |
|----------------------------------------------------------------------------------------------------|----------------------------------------|
| PRÉ-VISUALIZAÇÃO DAS ÚLTIMAS FOTOGRAFIAS                                                                                                    | 123                                    |
| APRESENTAÇÃO DE SLIDES                                                                                                    | 123                                    |
| REPRODUÇÃO DE VÍDEO                                                                                                    | 124                                    |
| RECORTAR VÍDEOS                                                                                                    | 127                                    |
| OUTRAS FUNÇÕES                                                                                                    |                                        |
| PERFIS DO UTILIZADOR                                                                                                    | 130                                    |
| GESTÃO DE DADOS                                                                                                    | 132                                    |
| ESTRUTURA DE DADOS NO CARTÃO DE MEMÓRIA                                                                                                    | 132                                    |
| EDITAR NOME DO FICHEIRO                                                                                                    | 133                                    |
|                                                                                                    |                                        |
| LOCAL DE GRAVAÇAO COM GPS                                                                                                    |                                        |
|                                                                                                    |                                        |
| TRABALHAR COM DADOS BRUTOS (DNG)                                                                                                    |                                        |
|                                                                                                    |                                        |
| REINICIALIZAÇÃO DA CÂMARA PARA A CONFIGURAÇÃO DE F                                                                                                    | ÁBRICA 136                             |
| REINICIALIZAÇÃO DA CÂMARA PARA A CONFIGURAÇÃO DE F/<br>ATUALIZAÇÕES DE FIRMWARE                                                                                          | ÁBRICA 136                             |
| REINICIALIZAÇÃO DA CÂMARA PARA A CONFIGURAÇÃO DE F/<br>ATUALIZAÇÕES DE FIRMWARE<br>ATUALIZAR O FIRMWARE DA CÂMARA                                                        | ÁBRICA 136<br>136<br>137               |
| REINICIALIZAÇÃO DA CÂMARA PARA A CONFIGURAÇÃO DE F/<br>ATUALIZAÇÕES DE FIRMWARE<br>ATUALIZAR O FIRMWARE DA CÂMARA<br>LEICA FOTOS                                         | ÁBRICA 136<br>136<br>137<br>138        |
| REINICIALIZAÇÃO DA CÂMARA PARA A CONFIGURAÇÃO DE F/<br>ATUALIZAÇÕES DE FIRMWARE<br>ATUALIZAR O FIRMWARE DA CÂMARA<br>LEICA FOTOS<br>CONETAR                              | ÁBRICA 136<br>136<br>137<br>138<br>138 |
| REINICIALIZAÇÃO DA CÂMARA PARA A CONFIGURAÇÃO DE F/<br>ATUALIZAÇÕES DE FIRMWARE<br>ATUALIZAR O FIRMWARE DA CÂMARA<br>LEICA FOTOS<br>CONETAR<br>CONTROLE REMOTO DA CÂMARA | ÁBRICA 136<br>                         |
| REINICIALIZAÇÃO DA CÂMARA PARA A CONFIGURAÇÃO DE F/<br>ATUALIZAÇÕES DE FIRMWARE                                                                                          | ÁBRICA 136<br>                         |
| REINICIALIZAÇÃO DA CÂMARA PARA A CONFIGURAÇÃO DE F/<br>ATUALIZAÇÕES DE FIRMWARE                                                                                          | ÁBRICA 136<br>                         |
| REINICIALIZAÇÃO DA CÂMARA PARA A CONFIGURAÇÃO DE F/<br>ATUALIZAÇÕES DE FIRMWARE                                                                                          | ÁBRICA 136<br>                         |
| REINICIALIZAÇÃO DA CÂMARA PARA A CONFIGURAÇÃO DE F/<br>ATUALIZAÇÕES DE FIRMWARE                                                                                          | ÁBRICA 136<br>                         |
| REINICIALIZAÇÃO DA CÂMARA PARA A CONFIGURAÇÃO DE F/<br>ATUALIZAÇÕES DE FIRMWARE                                                                                          | ÁBRICA 136<br>                         |
| REINICIALIZAÇÃO DA CÂMARA PARA A CONFIGURAÇÃO DE F/<br>ATUALIZAÇÕES DE FIRMWARE                                                                                          | ÁBRICA 136<br>                         |

# Significado das diferentes categorias de informação neste manual

### Nota

Informações adicionais

#### Importante

A não observância pode resultar em danos para a câmara, acessórios ou gravações

#### Atenção

A não observância pode levar a danos pessoais

## DESIGNAÇÃO DAS PEÇAS

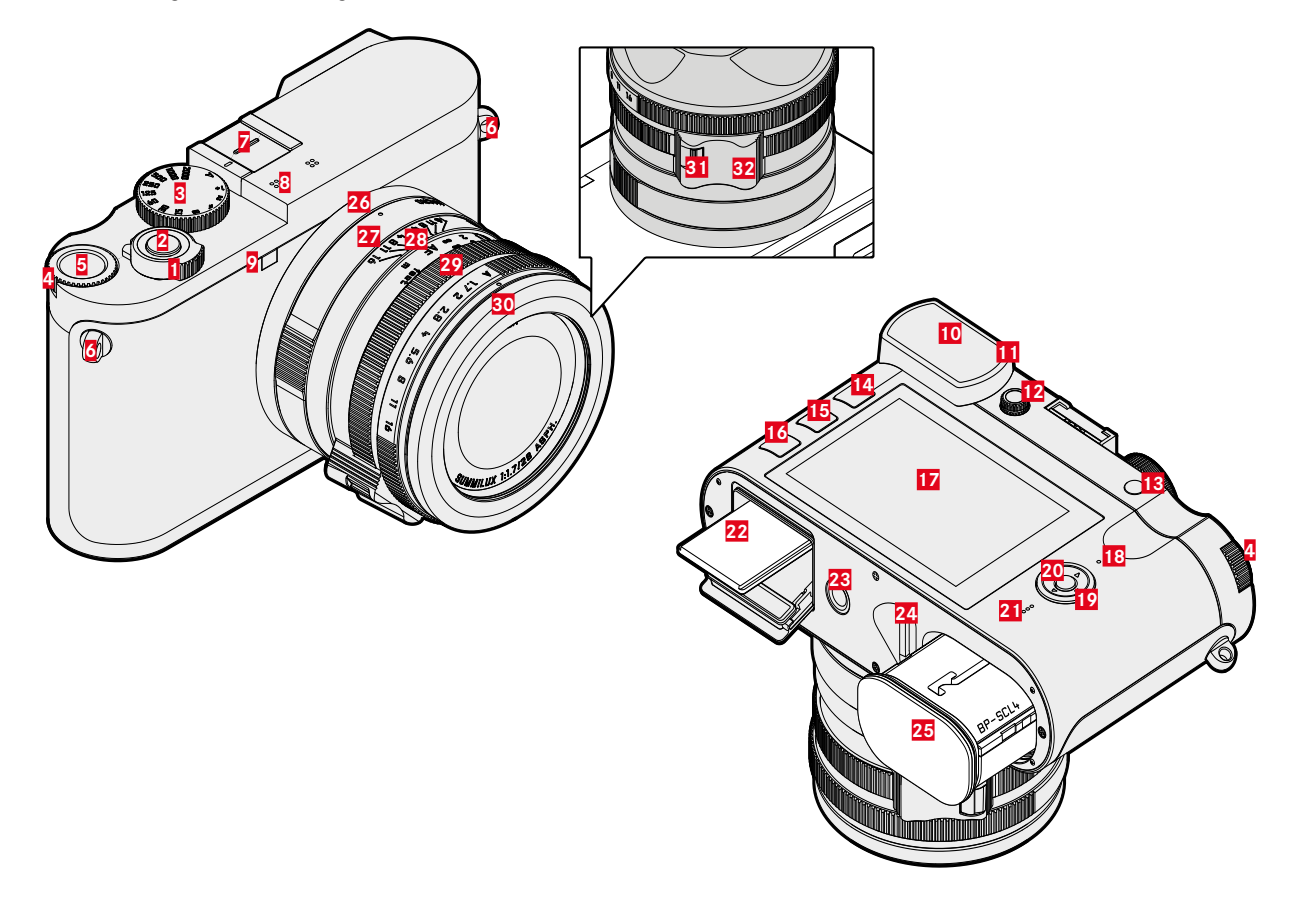

### LEICA Q2 MONOCHROM

- 1 Interruptor principal
- 2 Botão do obturador
- Roda de ajuste da velocidade obturação
- 4 Roda de polegar
- 5 Botão da roda de polegar
- 6 Olhais de transporte
- Z Sapata para flash
- 8 Microfone
- 2 Auto-temporizador LED / luz auxiliar AF
- 10 Ocular do visor
- 11 Sensor ocular
- 12 Roda de ajuste de dioptrias
- **13** Botão de zoom/armazenamento
- 14 Botão PLAY
- 15 Botão FN
- 16 Botão MENU
- 17 Monitor
- 18 LED de estado
- 19 Botão de seleção
- 20 Botão central
- 21 Altifalante
- 22 Ranhura para cartão de memória
- 23 Encaixe do tripé
- 24 Alavanca de libertação da bateria
- 25 Compartimento da bateria

### **OBJETIVA «SUMMILUX 1:1.7/28 ASPH.»**

- 26 Ponto índice para a função macro
- 27 Anel de ajuste macro
- 28 Anel de focagem
- 29 Anel de ajuste do diafragma
- 30 Anel de proteção da rosca
- 31 Desbloqueio AF/MF
- 32 Pega para dedos

### VISUALIZAÇÕES

A visualização no ecrã do monitor é idêntica à do visor.

### FOTOGRAFIA

### ECRÃ DE ESTADO

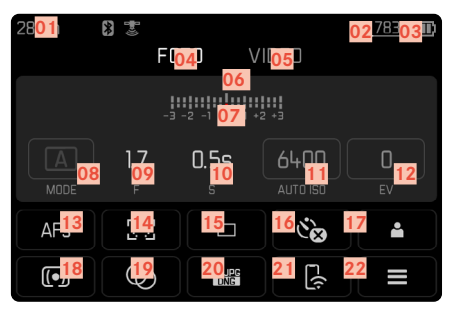

### EM REPRODUÇÃO

Todas as visualizações/valores referem-se a gravação exibida.

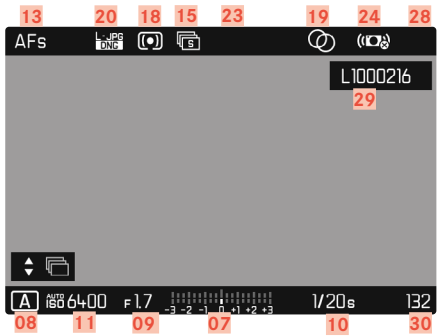

### EM GRAVAÇÃO

Todas as visualizações/valores referem-se a definições atuais.

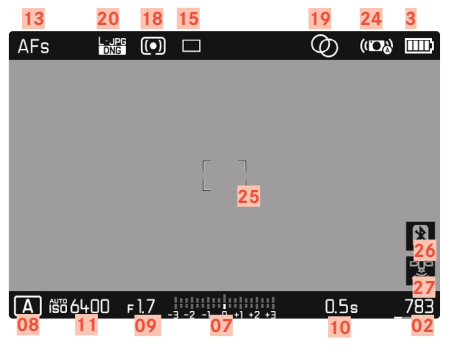

#### Capture Assistants ATIVO

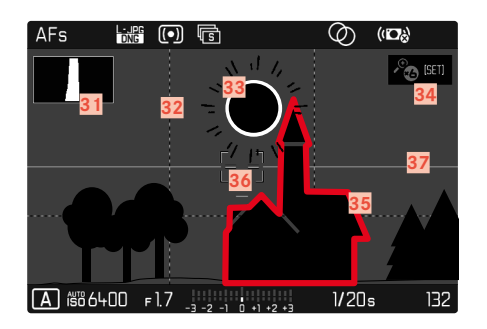

- 01 Distância focal
- 02 Capacidade de armazenamento restante
- 03 Capacidade da bateria
- 04 Área do menu PHOTO
- 05 Área do menu VIDEO
- 06 Balanço da exposição
- 07 Escala de compensação da exposição
- 08 Modo de exposição
- 09 Valor do diafragma
- 10 Velocidade do obturador
- 11 Sensibilidade ISO
- 12 Valor de compensação da exposição
- 13 Modo de focagem
- 14 Método de medição com autofocagem
- 15 Modo de obturação (Drive Mode)
- 16 Auto-temporizador
- 17 Perfil de utilizador
- 18 Método de medição da exposição
- 19 Virado
- 20 Formato de arquivo / nível de compressão / resolução
- 21 Leica FOTOS
- 22 Menu de favoritos/menu principal
- 23 Modo flash / compensação da exposição do flash
- 24 Estabilização ativada
- 25 Campo AF
- 26 Bluetooth® (Leica FOTOS)
- 27 Registo automático do local de gravação (Dados Exif) (Apenas com ligação ativa a Leica FOTOS)

- 28 Símbolo para gravação favorita
- 29 Nome do ficheiro
- 30 Número do ficheiro da gravação apresentada
- 31 Histograma
- 32 Linhas de grelha
- 33 Marcação de clipping de área com motivo sobre-exposto
- 34 Ampliação automática com o assistente de focagem à focalização manual (é possivel 3x <sup>6</sup> ou <sup>6</sup> óx)
- Focus Peaking (Marcação de arestas bem focadas no motivo)
- 36 Nível de água
- Exibição do tamanho e posição do reenquadramento (apenas visível na ampliação de um reenquadramento)

### VÍDEO

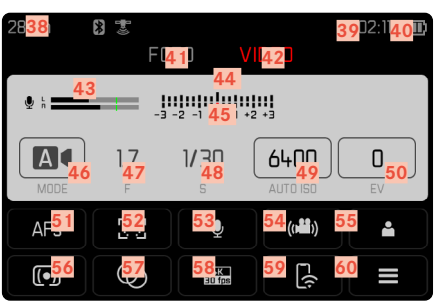

### EM GRAVAÇÃO

Todas as visualizações/valores referem-se a definições atuais.

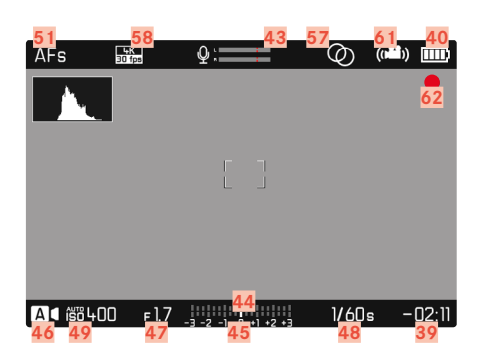

### EM REPRODUÇÃO

Todas as visualizações/valores referem-se a gravação exibida.

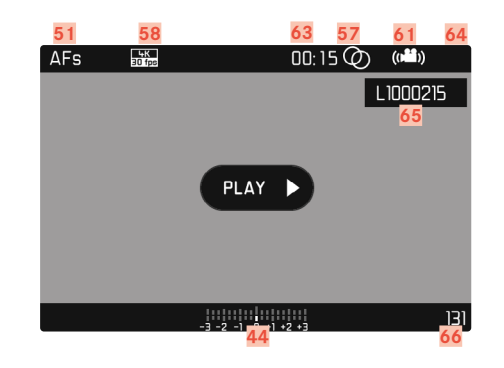

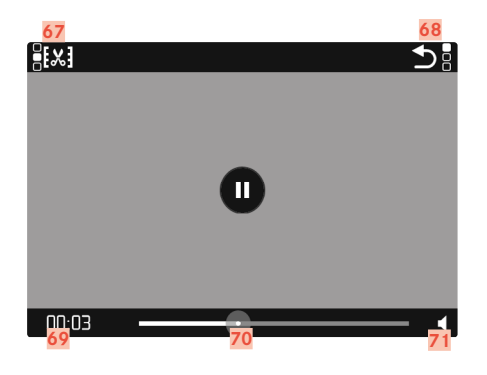

- 38 Distância focal
- 39 Capacidade de armazenamento restante
- 40 Capacidade da bateria
- 41 Área do menu PHOTO
- 42 Área do menu VIDEO
- 43 Nível de gravação do microfone
- 44 Balanço da exposição
- 45 Escala de compensação da exposição
- 46 Modo de exposição
- 47 Valor do diafragma
- 48 Velocidade do obturador
- 49 Sensibilidade ISO
- 50 Valor de compensação da exposição
- 51 Modo de focagem
- 52 Método de medição com autofocagem
- 53 Sensibilidade do microfone (Microphone Gain)
- 54 Estabilização de vídeo
- 55 Perfil de utilizador
- 56 Método de medição da exposição
- 57 Virado
- 58 Resolução/taxa de fotogramas
- 59 Leica FOTOS
- 60 Menu de favoritos / menu principal
- 61 Estabilização ativada
- 62 Nota para gravação atual
- 63 Duração da gravação
- 64 Símbolo para gravação favorita

- 65 Nome do ficheiro
- 66 Número do ficheiro da gravação apresentada
- 67 Função de edição de vídeo
- 68 Parar a reprodução de vídeo
- 69 Tempo decorrido da reprodução
- 70 Barra de estado da reprodução
- 71 Volume da reprodução

### ESTADO DA CARGA-VISUALIZAÇÃO NO MONITOR

O nível de carga da bateria é apresentado no ecrã de estado e no cabeçalho no canto superior direito.

| 28mm | B 🐮<br>F( | ) סדנ     | IDEO | _782 (  | AFs    |       | Ø (1 | <b>0)</b> [III) |
|------|-----------|-----------|------|---------|--------|-------|------|-----------------|
|      |           | -2 -1 0 1 | 2 +3 |         |        |       |      |                 |
|      | 1.7       | 0.5s      | 6400 | D<br>FV |        |       |      |                 |
| AFs  | 22        |           | ંહ્ર | -       |        |       |      | 8               |
| •    | Ø         | Lups      | E((; | E       | A 総640 | 0 F17 | 13:  | <u>ة</u><br>4K  |

| Visualização | Estado da carga                                             |
|--------------|-------------------------------------------------------------|
|              | ca. 75 - 100 %                                              |
|              | ca. 50 - 75 %                                               |
|              | ca. 25 - 50 %                                               |
|              | ca. 0 - 25 %                                                |
|              | ca. 0 %<br>Requer a substituição ou carregamento da bateria |

### PREPARATIVOS

#### PRENDER UMA CORREIA DE TRANSPORTE

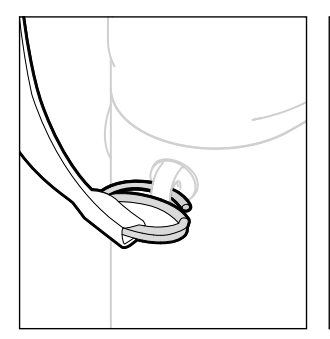

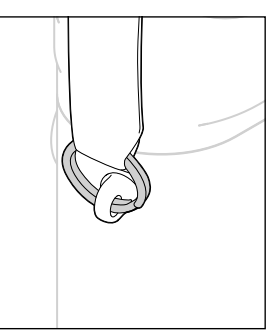

#### Atenção

• Depois de prender a correia de transporte, certifique-se de que as fivelas estão corretamente instaladas para evitar que a câmara caia.

### PREPARAR O CARREGADOR

Ligar o carregador à rede utilizando o cabo de alimentação adequado para as tomadas de corrente locais.

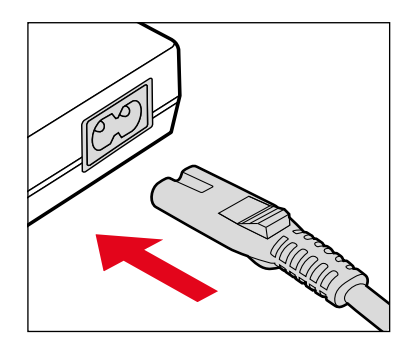

#### Nota

O carregador ajusta-se automaticamente à respetiva tensão de rede.

### **CARREGAR A BATERIA**

A câmara é alimentada por uma bateria de iões de lítio.

#### **INSERIR A BATERIA NO CARREGADOR**

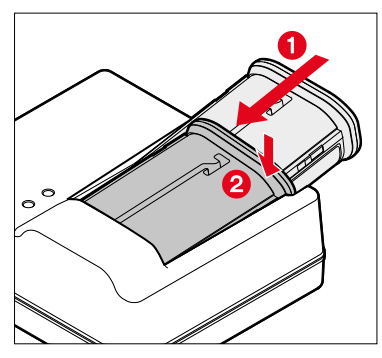

- Inserir a bateria no carregador com o canal virado para cima até que os contatos se toquem
- Pressionar a bateria para baixo até encaixar
- Assegurar-se de que a bateria está totalmente inserida no carregador

#### **REMOVER A BATERIA DO CARREGADOR**

Incline a bateria para cima e retire-a

#### ESTADO DA CARGA-VISUALIZAÇÃO NO CARREGADOR

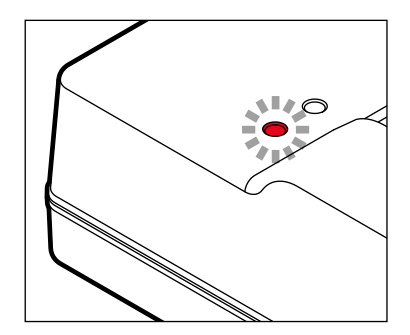

O processo de carregamento correto é indicado pelo LED de estado.

| Visualização                                  | Estado da carga | Tempo de<br>carregamento* |
|-----------------------------------------------|-----------------|---------------------------|
| CHARGE pisca verde                            | está a carregar |                           |
| 80% está iluminado<br>a laranja               | 80 %            | ca. 2 h                   |
| <b>CHARGE</b> acende-se permanentemente verde | 100%            | ca. 3½ h                  |

O carregador deve ser desligado da rede quando o processo de carregamento estiver terminado. Não há perigo de sobrecarga.

### INSERÇÃO/REMOÇÃO DA BATERIA

• Certifique-se de que a câmara está desligada (ver pág. 34)

### INSERÇÃO

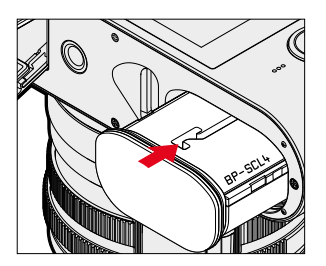

 Inserir a bateria com o canal apontando para o lado do monitor até encaixar

### REMOÇÃO

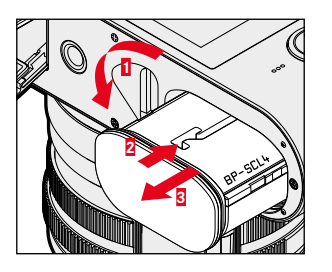

- Rodar a alavanca de libertação da bateria
  - A bateria está a deslizar um pouco para fora.
- Pressionar a bateria levemente
  - A bateria desbloqueia e desliza completamente para fora.
- Retirar a bateria

#### Importante

 À remoção da bateria enquanto a câmara está ligada pode resultar na perda de definições individuais e danos no cartão de memória.

### INSERÇÃO/REMOÇÃO DO CARTÃO DE MEMÓRIA

A câmara grava as gravações num cartão SD (Secure Digital), SDHC (-High Capacity) ou SDXC (-eXtended Capacity).

#### Notas

- Os cartões de memória SD/SDHC/SDXC estão disponíveis em vários fornecedores e com diferentes capacidades e velocidades de leitura/escrita. Especialmente aqueles com alta capacidade e velocidade de leitura/escrita permitem uma rápida gravação e reprodução.
- Dependendo da capacidade do cartão de memória, pode não ser suportado ou pode ter de ser formatado antes da primeira utilização na câmara (ver pág. 134). Neste caso, uma mensagem correspondente aparece na câmara. Informações sobre os cartões suportados podem ser encontradas na seção «Dados Técnicos».
- Se o cartão de memória não puder ser inserido, verificar se está corretamente alinhado.
- Mais notas podem ser encontradas na pág. 10 e pág. 13.
- Especialmente as gravações de vídeo requerem uma alta velocidade de escrita.

Certifique-se de que a câmara está desligada (ver pág. 34)

#### ABRIR A TAMPA DA RANHURA DO CARTÃO DE MEMÓRIA

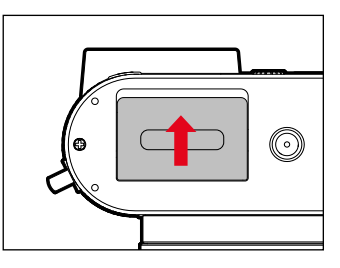

- Empurrar a tampa como mostra a ilustração até ouvir um clique
  - A tampa abre-se automaticamente.

# FECHAR A TAMPA DA RANHURA DO CARTÃO DE MEMÓRIA

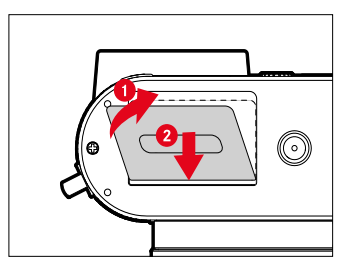

- ► Fechar e segurar a tampa
- Mover a tampa como mostrado até que se encaixe audivelmente

### INSERÇÃO

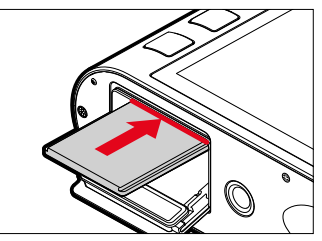

 Empurrar o cartão de memória para a ranhura com os contatos do lado do monitor até que este encaixe no lugar

### REMOÇÃO

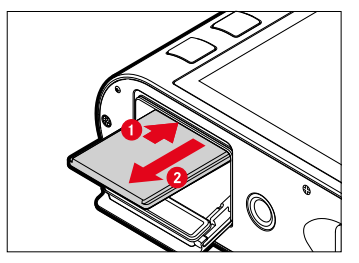

- Empurrar o cartão até ouvir um clique suave
  - O cartão está a deslizar um pouco para fora.
- Retirar o cartão

### COLOCAR/RETIRAR O PARA-SOL

Esta câmara é fornecida com um para-sol adequado. Isto já está montado no momento da entrega.

Para reduzir a vinheta, recomenda-se a utilização de um para-sol.

#### RETIRAR

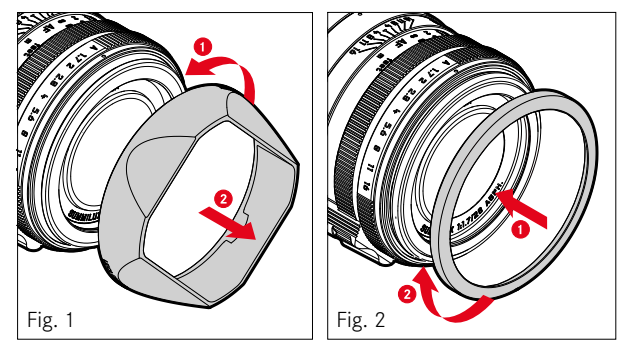

- Desaparafusar o para-sol contra o sentido dos ponteiros do relógio (Fig. 1)
- Aparafusar o anel de proteção da rosca (Fig. 2)

#### COLOCAR

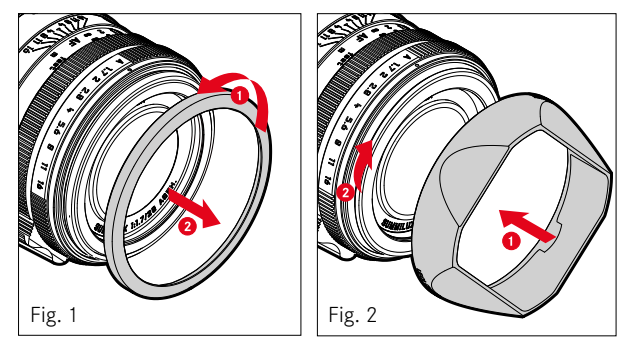

- Desaparafusar o anel de proteção da rosca contra o sentido dos ponteiros do relógio (Fig. 1)
- Aparafusar o para-sol no sentido dos ponteiros do relógio até que esta chegue ao batente (Fig. 2)

#### Notas

- A tampa do para-sol fornecida só cabe no para-sol e não pode ser usada como tampa da objetiva sem ele.
- Para utilização sem para-sol, está disponível como acessório opcional uma tampa frontal da objetiva E49 correspondente (n.º de encomenda 14001): <u>store.leica-camera.com</u>

### **COMPENSAÇÃO DE DIOPTRIAS**

Para permitir aos utilizadores de óculos tirar fotografias sem óculos, o visor pode ser ajustado para se adaptar ao seu próprio olho dentro de um intervalo de +3 a -4 dioptrias (compensação de dioptrias).

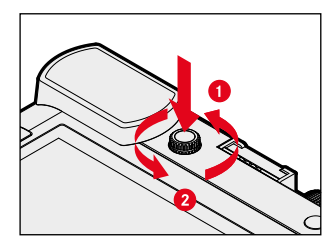

- Pressione a roda de ajuste de dioptrias no seu recesso até ouvir um clique
  - A fechadura é libertada e a roda de ajuste de dioptrias desliza um pouco para fora.
- Olhar através do visor
- Rodar a roda de ajuste de dioptrias até que tanto a imagem no visor como os indicadores sobrepostos apareçam nítidos
- Pressionar a roda de ajuste de dioptrias de volta para o seu recesso até que faça um clique audível no seu lugar

### **ELEMENTOS DE FUNCIONAMENTO**

#### INTERRUPTOR PRINCIPAL

A câmara é ligada e desligada com o interruptor principal.

#### LIGAR A CÂMARA

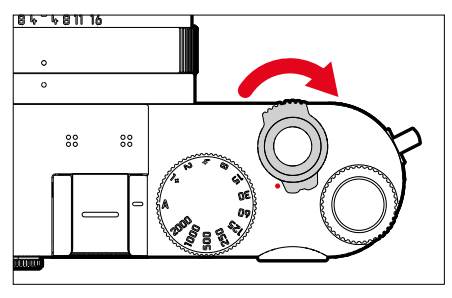

#### Notas

- A disponibilidade operacional é alcançada após aproximadamente 1 s quando é ligada.
- Depois de ligar, o LED acende-se brevemente e aparecem os indicadores no visor.

#### DESLIGAR A CÂMARA

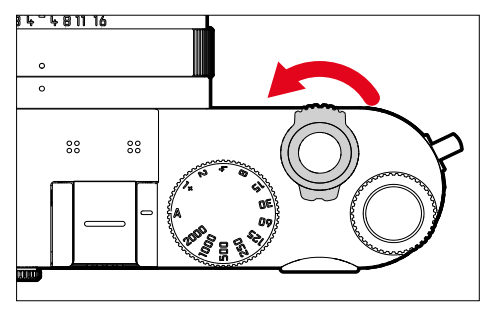

#### Nota

 Com a função Auto Power Off (ver pág. 55) a câmara pode ser desligada automaticamente se nenhum funcionamento o ocorrer dentro do tempo especificado. Se esta função estiver configurada para off e a câmara não for usada por um longo período de tempo, ela deve sempre ser desligada com o interruptor principal para evitar o disparo acidental e o descarregamento da bateria.

#### **BOTÃO DO OBTURADOR**

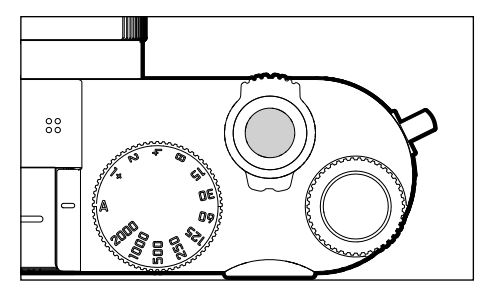

O botão do obturador funciona em duas fases.

- . Aos toques (=Pressione para baixo para o 1. ponto de pressão)
  - Ativação da eletrónica da câmara e das visualizações
  - Armazenamento dos valores medidos (medição e armazenamento):
    - armazena com prioridade de abertura o valor de exposição medido, ou seja, a velocidade do obturador determinada pela câmara
  - Cancelamento de um tempo de espera de um auto-temporizador em funcionamento
  - Regressar ao modo de gravação
    - a partir do modo de reprodução
    - a partir do menu de controle
    - a partir do modo de espera

#### 2. Pressionar

- Acionar
  - Os dados são então transferidos para o cartão de memória.
- Início de um tempo de espera pré-selecionado para o auto-temporizador
- Iniciar gravação contínua ou gravação de intervalo

#### Notas

- Para evitar o tremer da câmara, o botão do obturador deve ser pressionado suavemente e não deve ser sacudido até que o obturador clique suavemente.
- O botão do obturador fica bloqueado:
  - quando o cartão de memória inserido e/ou a memória intermédia estão (temporariamente) cheios
  - quando a bateria tiver atingido o seu limite de desempenho (capacidade, temperatura, idade)
  - quando o cartão de memória está protegido contra a escrita ou danificado
  - quando o sensor estiver demasiado quente

#### RODA DE AJUSTE DA VELOCIDADE OBTURAÇÃO

A roda de ajuste da velocidade obturação não tem paragem, pelo que pode ser rodado em qualquer direção a partir de qualquer posição. Encaixa em todas as posições gravadas e os valores intermédios. As posições intermédias fora das posições de encaixe não devem ser utilizadas. Para detalhes sobre a definição da exposição correta, consultar a seção «Exposição» (ver pág. 78).

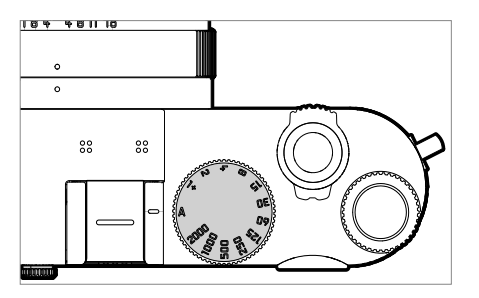

- A: prioridade de abertura (Controlo automático da velocidade do obturador)
- 2000 1+: Velocidades de obturação

### **RODA DE POLEGAR**

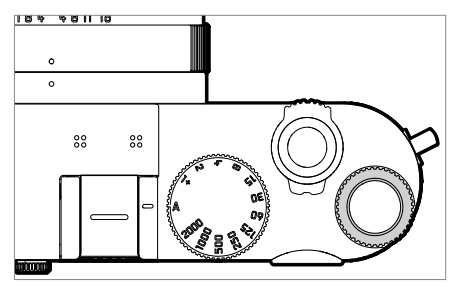

- Navegação nos menus
- Definição do valor de compensação da exposição
- Ampliar/reduzir as gravações visualizadas
- Definição dos itens de menu/funções selecionadas
- Definição do Programa Shift
# BOTÃO DA RODA DE POLEGAR

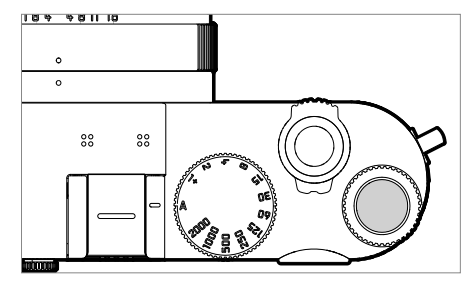

- Aceitação das definições do menu
- Acesso direto às funções do menu
- Chamar o submenu

# BOTÃO DE SELEÇÃO/BOTÃO CENTRAL

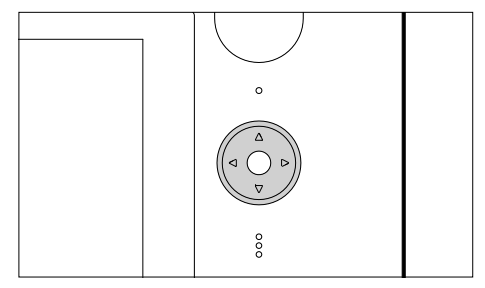

# BOTÃO DE SELEÇÃO

- Navegação nos menus
- Definição dos itens de menu/funções selecionadas
- Percorrer a memória de gravação
- Movendo o campo de medição (campo AF ou Spot)

# **BOTÃO CENTRAL**

- Chamar a visualização de informação
- Chamar o submenu
- Aceitação das definições do menu
- Visualização das definições/dados durante a gravação
- Visualização dos dados da gravação durante a reprodução
- Reprodução de gravações de vídeo
- Confirmação das consultas

# BOTÃO PLAY/BOTÃO FN/BOTÃO MENU

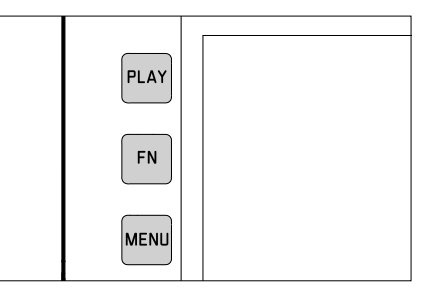

## BOTÃO PLAY

- Ligar e desligar a (duração) do modo de reprodução
- Voltar à exibição em ecrã inteiro

## BOTÃO FN

- Acesso direto às funções do menu
- Acesso direto para função de eliminação

## **BOTÃO MENU**

- Chamar os menus (incluindo o ecrã de estado)
- Chamar o menu de reprodução
- Sair do (sub)menu atualmente apresentado

# BOTÃO DE ZOOM/ARMAZENAMENTO

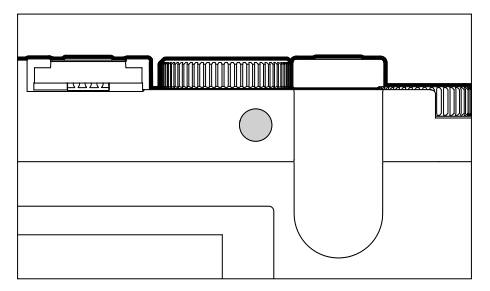

- Acesso direto às funções do menu
- Marcar/avaliar a gravação

# MONITOR (ECRÃ TÁTIL)

| CONTROLE TOUCH* |                                                  | em modo de gravação                                                      | em modo de reprodução                                                  |
|-----------------|--------------------------------------------------|--------------------------------------------------------------------------|------------------------------------------------------------------------|
| Ś               | tocar brevemente                                 | Deslocar o campo de medição AF e focar<br>(quando o Touch-AF está ativo) | Selecionar a gravação                                                  |
| Ŷ               | tocar duplo                                      | Reinicializar o campo de medição AF<br>(quando o Touch-AF está ativo)    | Ampliar/reduzir as gravações visualizadas                              |
|                 | limpar                                           |                                                                          | Percorrer a memória de gravação<br>Deslocar a seção de imagem ampliada |
| 5               | limpar horizontalmente<br>(a todo o comprimento) | Trocar o modo de funcionamento<br>(fotografia/vídeo)                     | Percorrer a memória de gravação                                        |
| Ę               | limpar verticalmente<br>(a todo o comprimento)   | Alterar para o modo de reprodução                                        | Alterar para o modo de gravação                                        |
| <b>C</b>        | tocar muito tempo                                | Alterar o tamanho do campo de medição AF                                 |                                                                        |
| <b>N</b>        | contrair/expandir                                |                                                                          | Ampliar/reduzir as gravações visualizadas                              |
|                 | limpar e segurar/<br>segurar e limpar            | Deslocar o campo de medição AF e focar<br>(quando o Touch-AF está ativo) | Percorrer continuamente                                                |

\* Um leve toque é suficiente, não pressionar.

# MENU DE CONTROLE

## **ELEMENTOS DE FUNCIONAMENTO**

Os seguintes elementos são utilizados para o menu de controle.

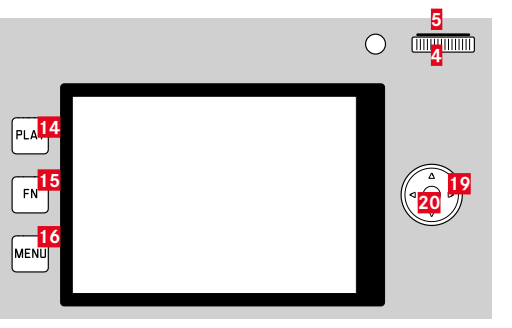

14 Botão PLAY15 Botão FN16 Botão MENU

- 5 Botão da roda de polegar
- 4 Roda de polegar
- 19 Botão de seleção
- 20 Botão central

# ÁREAS DO MENU

Existem três áreas do menu: ecrã de estado, Main Menu e Favorites.

Ecrã de estado:

- oferece acesso rápido às definições mais importantes

#### Favorites

lista preparada individualmente por si (para a gestão desta lista ver pág. 50)

#### Main Menu

- fornece acesso a todos os itens de menu
- contém numerosos submenus

#### Nota

• O menu de favoritos só aparece se lhe for atribuído pelo menos um item de menu.

# ECRÃ DE ESTADO

| Fotog | grafia     |              |                 |            |      |              |                  |                  | Vídeo          |
|-------|------------|--------------|-----------------|------------|------|--------------|------------------|------------------|----------------|
| 28mm  | B 🐮<br>F   | OTO \        | /IDEO           | 783 (1111) | 28mm | 83 35<br>FC  | )TO \            | /IDEO            | -02:11 🎹       |
|       |            | 3 -2 -1 0 +1 | 1111<br>+2 +3   |            | \$ h | <b></b>      | -2 -1 0 +1       | +2 +3            |                |
|       | 17         | 0.5s<br>5    | 6400<br>Autoiso | 0<br>EV    |      | ) <b>1.7</b> | <b>1/30</b><br>s | 6400<br>AUTO ISO | <b>D</b><br>EV |
| AFs   | 6.0<br>0.0 |              | Čà              |            | AFs  | 6 5 G        | <b>Q</b>         | ((111))          | <b></b>        |
| (•)   | Ø          | Long         | E((;            |            | (•)  | Ø            | 4K               | L(t)             |                |
|       |            |              |                 |            |      |              | 1                |                  |                |

## MENU PRINCIPAL

| Main Menu             |            |
|-----------------------|------------|
| Drive Mode            | <b>□</b> • |
| Self Timer            | Off⊁       |
| Focusing              | ۲          |
| Exposure Metering     | (•) ·      |
| Exposure Compensation | 0 EV •     |
| ISO                   | Auto ISO+  |
| Auto ISO Settings     | •          |
| Photo File Format     | JPG +      |

## FAVORITOS

| Favorites         | = <b>* 11</b> 2 E 13 5 |
|-------------------|------------------------|
| Focusing          | ÷                      |
| AF Mode           | [ci]+                  |
| Exposure Metering | (•) •                  |
| Toning Photo      | Ø,                     |
| User Profile      | •                      |
| Leica FOTOS       | *                      |
| Main Menu         | •                      |
|                   | 2                      |

## ALTERAR ÁREA DO MENU

A primeira área do menu aparece <u>sempre</u> no ecrã de estado. O nível mais alto do menu está organizado em «Páginas», que são exibidas no cabeçalho: ecrã de estado, menu de favoritos (até 2 páginas), se aplicável, e cinco seções do menu principal. Pode alternar entre as áreas do menu, percorrendo as páginas. Em alternativa, o ecrã de estado e o menu de favoritos têm cada um acesso ao menu principal como último item de menu.

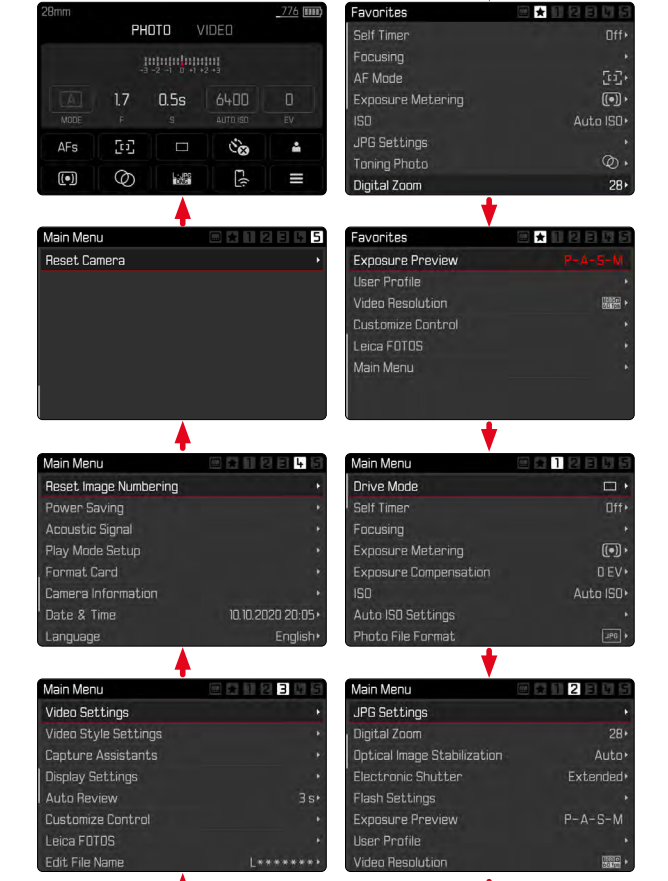

#### Para avançar

- Pressionar botão MENU
  - Após a página 5 do menu principal, segue novamente o ecrã de estado.

Para retroceder

- Pressionar botão de seleção esquerdo
  - Só se pode retroceder até ao ecrã de estado.

# ECRÃ DE ESTADO

O ecrã de estado fornece uma visão geral das informações mais importantes sobre o estado atual da câmara e as definições ativas. Proporciona também acesso rápido a definições importantes. O ecrã de estado está optimizado para o controle Touch.

| 28mm 776 IIII) |            |              |                  |          |  |
|----------------|------------|--------------|------------------|----------|--|
|                |            | -2 -1 0 +1 4 | 2+3              |          |  |
|                | ] 1.7<br>⊧ | 0.5s<br>s    | 6400<br>AUTO ISO |          |  |
| AFs            | 503        |              | ંહ               | <b>4</b> |  |
|                | Ø          | L.JPG<br>ONG | E((;             |          |  |

- A Modo de funcionamento: fotografia/vídeo
- **B** Definições de exposição (ver pág. 78 e pág. 106)
- Itens de menu
- Acesso ao menu principal

## Notas

- Quando o funcionamento Touch não é possível ou desejável (por exemplo, no modo EVF), o ecrã de estado também pode ser operado com o botão de seleção, o botão central, a roda de polegar, e o botão da roda de polegar.
- As definições entram em vigor imediatamente.
- Os painéis de controle emoldurados são selecionáveis. Os valores sem molduras são automaticamente definidos valores (dependendo do modo de exposição ativa).
- Os itens de menu disponíveis diferem para operações de fotografia e vídeo.

## FAZER DEFINIÇÕES

As definições podem ser feitas de várias maneiras a partir do ecrã de estado. O tipo de definição varia entre os menus.

- Tocar brevemente no painel de controle desejado
  - Aparece o menu correspondente.

## COM DEFINIÇÃO DIRETA

Uma variante do menu de barras aparece na área inferior do ecrã de estado (ver pág. 48).

#### 4K 💷 8mm 4K 💵 РНОТО PHOTO Continuous - Medium Speed AFs [1] Co) ٠ 6

Selecionar diretamente a função desejada ou deslizar

## CHAMAR UM SUBMENU NORMAL

Estes menus comportam-se da mesma forma que quando chamados a partir do menu principal (ver pág. 45). O controle Touch não está, portanto, disponível. No entanto, em vez de voltar ao item de menu de nível superior, regressa-se ao ecrã de estado a partir daí.

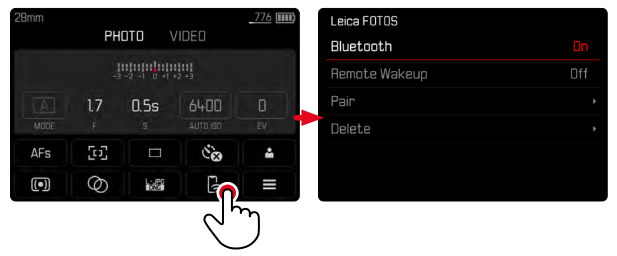

Selecionar a definição desejada

44

## **MENU DE FAVORITOS**

O menu de favoritos fornece acesso rápido aos itens de menu mais frequentemente utilizados. É composto por até 15 itens de menu. A atribuição é individual (ver pág. 50).

| Favorites         | 🖻 🛨 🛛 🖾 🖻 🖻 🖻 |
|-------------------|---------------|
| Focusing          | •             |
| AF Mode           | (j.j.)        |
| Exposure Metering | (•) ·         |
| Toning Photo      | Ø,            |
| User Profile      | ¥             |
| Leica FOTOS       | k.            |
| Main Menu         | ÷             |
|                   |               |

## MENU PRINCIPAL

O menu principal permite o acesso a todas as definições. A maioria está organizada em submenus.

| Main Menu <mark>A</mark> |                         |
|--------------------------|-------------------------|
| Drive Mode               | •                       |
| Self Timer B             | Off• C                  |
| Focusing                 | ÷.                      |
| Exposure Metering        | (•) •                   |
| Exposure Compensation    | 0 EV+                   |
| ISO                      | Auto <mark>IS</mark> O> |
| Auto ISO Settings        | D 🙀                     |
| Photo File Format        | JPG 🕨                   |

- A Área do menu Main Menu/Favorites
- B Designação do item de menu
- C Definição do item de menu
- Nota ao submenu

# SUBMENU

Existem diferentes tipos de submenus. Ver as páginas seguintes para o respetivo funcionamento.

| Main Menu 🛕           |           | Drive Mode д                            |
|-----------------------|-----------|-----------------------------------------|
| Drive Mode ᡖ          | <b>•</b>  | 🗆 Single                                |
| Self Timer            | Off+      | 🖻 Continuous - Low Speed                |
| Focusing              |           | া Continuous - Medium Speed             |
| Exposure Metering     |           | 🖻 Con <mark>g</mark> huous – High Speed |
| Exposure Compensation | 0 EV•     | 🖻 Continuous - Very High Speed 🛛 🕻      |
| ISO                   | Auto ISO+ | 🐻 Interval Shooting 🛛 🔸                 |
| Auto ISO Settings     |           | 🖻 Exposure Bracketing 🔹 🔸               |
| Photo File Format     |           |                                         |

- A Item de menu atual
- B Item do submenu
- C Notas sobre outros submenus
- D Barra de rolagem

Existem diferentes tipos de submenus. Ver as páginas seguintes para o respetivo funcionamento.

# NAVEGAÇÃO NO MENU

## NAVEGAÇÃO PÁGINA A PÁGINA

Para avançar

- Pressionar o botão MENU (várias vezes, se necessário)
  - Após a página 5 do menu principal, segue novamente o ecrã de estado.

Para retroceder

- Pressionar botão de seleção esquerdo
  - Só se pode retroceder até ao ecrã de estado.

# NAVEGAÇÃO LINHA A LINHA

(Seleção de variantes de funções/funções)

Pressionar botão de seleção superior/inferior

ou

Girar roda de polegar

(para a direita = para baixo, para a esquerda = para cima)

 Após o último item de menu na respetiva direção, o visor salta automaticamente para a página seguinte/anterior. A área do menu atual (Favoritos, Menu principal) não é deixada.

## Nota

 Alguns itens de menu só podem ser chamados sob certas condições. Como nota, o texto nas linhas correspondentes é cinzento.

## VISUALIZAR SUBMENU

Pressionar o botão central / botão da roda de polegar

ou

Pressionar o botão de seleção direito

# **CONFIRMAR SELEÇÃO**

- Pressionar o botão central / botão da roda de polegar
  - A imagem do monitor muda novamente para o item de menu ativo. A variante da função definida é listada à direita na linha de menu correspondente.

## Nota

Nenhuma confirmação é necessária ao selecionar in ou in. É guardado automaticamente.

## UM PASSO ATRÁS

#### (voltar ao item de menu superordenado)

- Pressionar botão de seleção esquerdo
  - Esta opção só está disponível para submenus em forma de lista.

## VOLTAR AO NÍVEL DO MENU SUPERIOR

- Pressionar o botão MENU <u>1x</u>
  - A vista muda para o nível superior da área do menu atual.

## ABANDONAR O MENU

Pode sair dos menus e submenus em qualquer altura com/sem aceitar as definições aí efetuadas.

Para modo de gravação

Tocar no botão do obturador

Para modo de reprodução

Pressionar botão PLAY

# SUBMENUS

# TECLADO/TECLADO NUMÉRICO

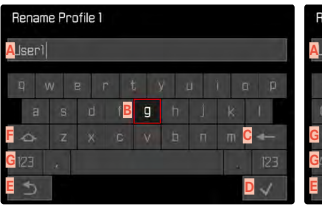

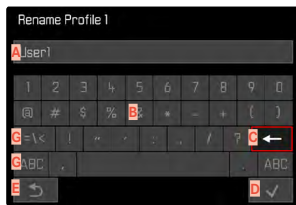

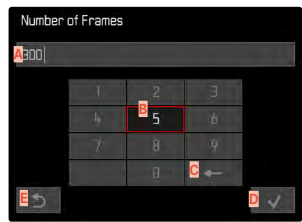

- A Linha de entrada
- B Teclado/teclado numérico
- Botão «eliminação» (eliminar o último caráter)
- Botão «confirmação» (Confirmar tanto os valores individuais como as definições completadas)
- Voltar ao nível do menu anterior
- F Tecla Shift (mudança entre maiúsculas e minúsculas)
- G Mudança do tipo de caráter

## SELECIONAR UM BOTÃO (CARÁTER / BOTÃO DE FUNÇÃO)

#### Através do controle-chave

- Pressionar o botão de seleção na direção desejada
  - O botão atualmente ativo é realçado.

#### ou

- Girar roda de polegar
  - O botão atualmente ativo é realçado.
  - Ao atingir o fim da linha/início da linha, o sistema muda para a linha seguinte/anterior.
- Pressionar botão central

#### Através do controle Touch

Selecionar diretamente o botão desejado

#### GRAVAR

Selecionar tecla D

#### CANCEL

Selecionar tecla E

## MENU DE BARRAS

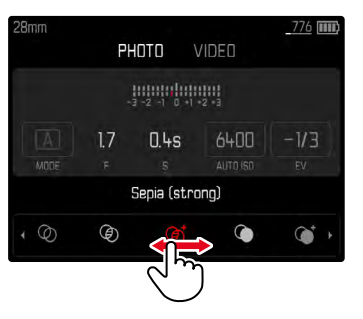

#### Através do controle-chave

- Pressionar o botão de seleção esquerda/direita ou
- Girar roda de polegar

## Através do controle Touch

Selecionar diretamente a função desejada ou deslizar

#### Notas

- A definição atualmente ativada no centro está marcada a vermelho.
- O valor definido é exibido acima da escala / acima da barra de menu.
- O seguinte aplica-se ao acesso direto: A definição não precisa de ser confirmada adicionalmente, está imediatamente ativa.

#### MENU DE ESCALA

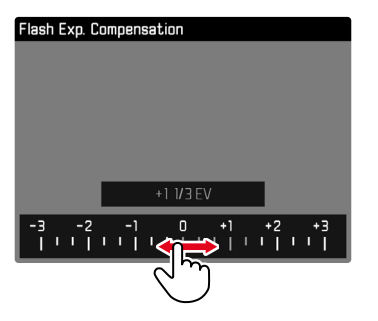

#### Através do controle-chave

- Pressionar o botão de seleção esquerda/direita ou
- ► Girar roda de polegar

## Através do controle Touch

Selecionar diretamente a definição desejada ou deslizar

## Nota

A definição atualmente ativada no centro está marcada a vermelho.

## MENU DATA/HORA

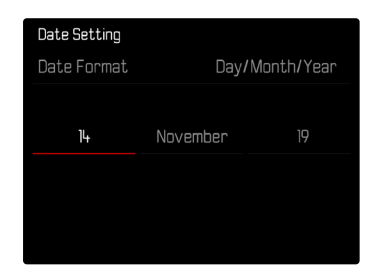

Para ir para o próximo campo de definição

Pressionar o botão de seleção esquerda/direita
 Para definir os valores

rara definit os valores

- Pressionar botão de seleção superior/inferior ou
- Girar roda de polegar

Para guardar e voltar ao item de menu de nível superior

Pressionar botão central

# FUNCIONAMENTO PERSONALIZADO

## **MENU DE FAVORITOS**

Pode atribuir individualmente os seus itens de menu mais frequentemente utilizados (até 15 itens de menu) e chamá-los particularmente rápido e facilmente. As funções disponíveis são apresentadas na lista da pág. 150.

Se o menu de favoritos contém pelo menos um item de menu, é indicado por uma estrela no cabeçalho do menu.

| Favorites         |                                       |
|-------------------|---------------------------------------|
| Focusing          | •                                     |
| AF Mode           | [c]·                                  |
| Exposure Metering | (•) <b>,</b>                          |
| Toning Photo      | Ø,                                    |
| User Profile      | •                                     |
| Leica FOTOS       | ÷                                     |
| Main Menu         | · · · · · · · · · · · · · · · · · · · |
|                   |                                       |

## **GERIR O MENU DE FAVORITOS**

- Selecionar no menu principal Customize Control
- Selecionar Edit Favorites

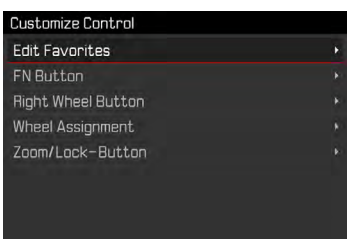

Selecionar o item de menu desejado

| Edit Favorites      |     |  |  |
|---------------------|-----|--|--|
| Drive Made          |     |  |  |
| Interval Shooting   | Off |  |  |
| Exposure Bracketing |     |  |  |
| Self Timer          | Off |  |  |
| Focusing            |     |  |  |
| Focus Mode          |     |  |  |
| AF Mode             | On  |  |  |
| Focus Assist        | Off |  |  |

- Selecionar On/Off
  - Aparece uma mensagem de aviso se o menu de favoritos já contiver o número máximo de 15 itens de menu.

#### Nota

• Se selecionar III para todos os itens de menu, o menu de favoritos será totalmente excluído.

# ACESSO DIRETO ÀS FUNÇÕES DO MENU

Para um funcionamento particularmente rápido usando acesso direto no modo de gravação, pode atribuir funções de menu selecionadas individualmente aos seguintes elementos de funcionamento. As funções disponíveis são apresentadas na lista da pág. 150.

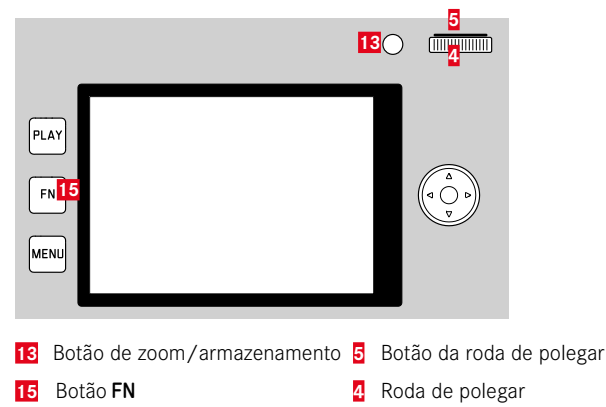

#### Notas

- Os submenus chamados através do acesso direto podem ter uma forma diferente do que quando chamados através do menu principal. Em particular, são frequentemente concebidos como menus de barras para permitir uma definição rápida.
- A definição pode ser feita através de controle-chave ou diretamente no monitor através do controle Touch. O funcionamento depende da forma do submenu.

## ACESSO DIRETO DINÂMICO

Os dois botões seguintes também permitem a atribuição rápida da função de menu a partir de uma lista criada individualmente.

- Botão FN (configuração de fábrica: Self Timer)
- Botão da roda de polegar (configuração de fábrica: ISI)

## CRIAÇÃO DA LISTA INDIVIDUAL

- Selecionar no menu principal Customize Control
- Selecionar FN Button/Right Wheel Button
- Selecionar on ou off para cada item de menu
  - Um máximo de 8 itens de menu podem ser ativados para a lista.

## ALTERAR A ATRIBUIÇÃO

- Pressionar o botão FN / botão da roda de polegar por um longo tempo
  - A lista de acesso direto auto-criada aparece no monitor.
  - Esta lista pode ser alterada a qualquer momento usando o item de menu Customize Control.
- Selecionar o item de menu desejado com o botão central
  - Não é necessária confirmação. A mudança é efetiva imediatamente.

## CHAMAR A FUNÇÃO DE MENU ATRIBUÍDA

- Pressionar o botão FN / botão da roda de polegar por <u>pouco</u> tempo
  - A função atribuída é chamada ou aparece um submenu no monitor.

## ACESSO DIRETO ESTÁTICO

Os dois elementos de funcionamento seguintes só podem ser atribuídos uma das funções pré-definidas através do menu de controle. Não existe uma lista individual.

- Botão de zoom/armazenamento
- Roda de polegar

## BOTÃO DE ZOOM/ARMAZENAMENTO

#### Configuração de fábrica: Digital Zoom

Em alternativa, o botão de zoom/armazenamento pode ser atribuído aos modos de medição da exposição e/ou armazenamento dos valores medidos.

- Selecionar no menu principal Customize Control
- Selecionar Zoom/Lock-Button
- Selecionar Digital Zoom, AF-L + AE-L, AE-L OU AF-L

## CHAMAR A FUNÇÃO DE MENU ATRIBUÍDA

Pressionar o botão de zoom/armazenamento por pouco tempo

## **RODA DE POLEGAR**

Configuração de fábrica: Auto

A função compensação da exposição pode ser atribuída à roda de polegar.

- Selecionar no menu principal Customize Control
- Selecionar Wheel Assignment
- Selecionar Exp. Comp.

Na definição Auto a roda de polegar tem diferentes funções dependendo do modo de exposição (ver pág. 79).

|   | Off        | Auto                        | Ехр. Сотр.                  |
|---|------------|-----------------------------|-----------------------------|
| Ρ | Sem função | Programa Shift              | Compensação da<br>exposição |
| Α | Sem função | Velocidade do<br>obturador  | Compensação da<br>exposição |
| S | Sem função | Compensação da<br>exposição | Compensação da<br>exposição |
| м | Sem função | Velocidade do<br>obturador  | Compensação da<br>exposição |

## CHAMAR A FUNÇÃO DE MENU ATRIBUÍDA

• Girar a roda de polegar para a esquerda/direita

# DEFINIÇÕES BÁSICAS DA CÂMARA

Para navegar pelos menus e fazer entradas, ver o capítulo intitulado «menu de controle» (ver pág. 40).

 Quando a câmara é ligada pela primeira vez, reinicie para a configuração de fábrica (ver pág. 136) ou após uma atualização de firmware, os itens de menu Language und Date & Time aparecem para a definição automatica.

# **IDIOMA DO MENU**

Configuração de fábrica: inglês

ldiomas do menu alternativos: alemão, francês, italiano, espanhol, russo, japonês, coreano, chinês tradicional ou simplificado

- Selecionar no menu principal Language
- Selecionar o idioma desejado
  - Com algumas excepções, o idioma de toda a informação será alterado.

# DATA/HORA

# DATA

Há 3 variantes disponíveis para a ordem de apresentação.

- Selecionar no menu principal Date & Time
- Selecionar Date Setting
- Selecionar o formato de visualização desejado da data (Day/Month/Year, Month/Day/Year, Year/Month/Day)
- Definição da data

## HORA

- Selecionar no menu principal Date & Time
- Selecionar Time Setting
- Selecionar a forma de visualização desejada (12 Hours, 24 Hours)
- Acertar a hora (Selecionar o formato de 12 horas an ou pm)

# **FUSO HORÁRIO**

- Selecionar no menu principal Date & Time
- Selecionar Time Zone
- Selecionar a Zone/localização atual desejada
  - Esquerda nas linhas: a diferença para Greenwich Mean Time
  - À direita nas linhas: cidades grandes nos respetivos fusos horários

# HORA DE VERÃO

- Selecionar no menu principal Date & Time
- Selecionar Daylight Saving Time
- Selecionar On/Off

# MODO DE POUPANÇA DE ENERGIA (OPERAÇÃO EM ESPERA)

Quando esta função está ativa, a câmara muda para o modo de espera de poupança de energia para conservar a vida útil da bateria.

A energia pode ser poupada em três níveis.

- Ativação do modo de espera após segundos
- Ativação do modo de espera após minutos
- Desconexão automática do monitor (ver pág. 58)

## APÓS POUCOS SEGUNDOS

A câmara muda para o modo de espera após apenas alguns segundos para poupar a capacidade máxima da bateria. Configuração de fábrica: III

- Selecionar no menu principal Power Saving
- Selecionar Power Saving Mode
- Selecionar a definição desejada (Off, 3 s, 5 s, 10 s)

# APÓS ALGUNS MINUTOS

Configuração de fábrica: 2 min

- Selecionar no menu principal Power Saving
- Selecionar Auto Power Off
- Selecionar a definição desejada (Off, 2 min, 5 min, 10 min)

## Nota

 Mesmo quando a câmara está em modo de espera, pode ser reativada em qualquer altura, ao pressionar o botão do obturador ou ligar e desligar novamente a câmara com o interruptor principal.

# DEFINIÇÕES MONITOR/VISOR

A câmara tem um monitor a cores de cristal líquido 3", que é protegido por um vidro de cobertura feito de vidro extremamente duro, especialmente resistente a arranhões Gorilla<sup>®</sup>.

As seguintes funções podem ser definidas e utilizadas individualmente:

- Usando o Monitor e EVF (Electronic View Finder)
- Sensibilidade do sensor ocular
- Brilho
- Reprodução de cor
- Visualização de informação
- Desconexão automática do monitor

# UTILIZAÇÃO DE MONITOR/EVF

As situações para as quais são utilizados o EVF e o monitor podem ser especificadas. As visualizações são idênticas quer apareçam no monitor ou no visor.

Configuração de fábrica: Auto

|                 | EVF                                                                                                    | Monitor                        |  |  |
|-----------------|----------------------------------------------------------------------------------------------------|--------------------------------|--|--|
| Auto            | Um sensor ocular no visor alterna a câmara automaticamente entre o monitor e o EVF.                                                                                                    |                                |  |  |
|                 | • Grava                                                                                                    | ção                            |  |  |
|                 | <ul> <li>Repro</li> </ul>                                                                                                    | dução                          |  |  |
|                 | • Menu                                                                                                    | de controle                    |  |  |
| LCD             | Gravação                                                                                                    |                                |  |  |
|                 |                                                                                                    | <ul> <li>Reprodução</li> </ul> |  |  |
|                 | Menu de controle                                                                                                    |                                |  |  |
| EVF             | Gravação                                                                                                    |                                |  |  |
|                 | Reprodução                                                                                                    |                                |  |  |
|                 | Menu de controle                                                                                                    |                                |  |  |
| Extensão<br>EVF | Apenas o EVF é utilizado no modo de gravação.<br>Durante a reprodução e menu de controle, a<br>câmara alterna automaticamente entre o monitor e<br>o EVF utilizando o sensor ocular no visor. |                                |  |  |
|                 | • Gravação                                                                                                    |                                |  |  |
|                 | <ul> <li>Repro</li> </ul>                                                                                                    | dução                          |  |  |
|                 | <ul> <li>Menu</li> </ul>                                                                                                    | de controle                    |  |  |

PT

- Selecionar no menu principal Display Settings
- Selecionar EVF-LCD
- Selecionar a definição desejada

#### Nota

 Se quiser que o monitor permaneça desligado (por exemplo, em ambientes escuros), selecionar IVF.

## SENSIBILIDADE DO SENSOR OCULAR

Para assegurar que a comutação automática também funciona de forma fiável quando se usam óculos, a sensibilidade do sensor ocular pode ser ajustada.

Configuração de fábrica: Low

- Selecionar no menu principal Display Settings
- Selecionar Eye Sensor Sensitivity
- Selecionar a definição desejada

# BRILHO

O brilho pode ser ajustado para um reconhecimento óptimo em diferentes condições de iluminação. É definido separadamente para o monitor e visor. A seleção pode ser feita com botão ou com controle Touch.

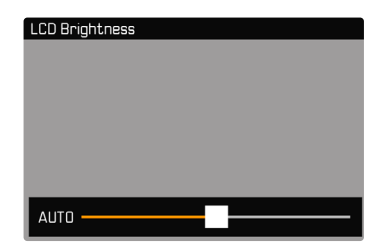

## MONITOR

- Selecionar no menu principal Display Settings
- Selecionar LCD Brightness
- Selecionar brilho ou Auto
- Confirmar seleção

## EVF

- Selecionar no menu principal Display Settings
- Selecionar EVF Brightness
- Olhar no visor
- Selecionar brilho desejado
- Confirmar seleção

## Nota

• A definição Auto não está disponível aqui.

# **REPRODUÇÃO DE COR**

A reprodução de cor pode ser ajustada. É definido separadamente para o monitor e visor. A seleção pode ser feita com botão ou com controle Touch.

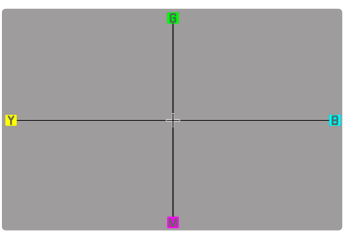

## MONITOR

- Selecionar no menu principal Display Settings
- Selecionar LCD Color Adjustment
- Selecionar a reprodução de cor desejada
- Confirmar seleção

## EVF

- Selecionar no menu principal Display Settings
- Selecionar EVF Color Adjustment
- Olhar no visor
- Selecionar a reprodução de cor desejada
- Confirmar seleção

# DESCONEXÃO AUTOMÁTICA DO MONITOR

O monitor desliga-se automaticamente para poupar energia da bateria.

Configuração de fábrica: 1 min

- Selecionar no menu principal Power Saving
- Selecionar All Displays Auto Off
- Selecionar a definição desejada (30 s, 1 min, 5 min)

# FREQUÊNCIA DE IMAGENS EVF

A frequência de imagens da EVF pode ser definida.

- Selecionar no menu principal Display Settings
- Selecionar EVF Frame Rate
- Selecionar a definição desejada (60 fps, 120 fps)

# SINAIS ACÚSTICOS

Algumas funções podem ser reconhecidas com sinais acústicos. As seguintes funções especiais podem ser definidas separadamente:

- Ruído obturador eletrónico
- Confirmação AF

## VOLUME

O volume dos sinais ativos pode ser ajustado.

- Selecionar no menu principal Acoustic Signal
- Selecionar Volume
- Selecionar Low/High

# SINAIS ACÚSTICOS

Esta definição determina se a câmara emitirá sons de aviso gerais, tais como durante o avanço do tempo de espera ou como um sinal de alerta do auto-temporizador quando a capacidade do cartão de memória é atingida.

- Selecionar no menu principal Acoustic Signal
- Selecionar Acoustic Signals
- Selecionar In

# RUÍDO OBTURADOR ELETRÓNICO

- Selecionar no menu principal Acoustic Signal
- Selecionar Electronic Shutter Sound
- Selecionar In

# CONFIRMAÇÃO DE AUTOFOCAGEM

Um sinal pode ser ligado para uma autofocagem bem sucedida.

- Selecionar no menu principal Acoustic Signal
- Selecionar AF Confirmation
- Selecionar In

# TIRAR FOTOGRAFIAS SEM RUÍDO

Quando se quer tirar fotografias o mais silenciosamente possível.

- Selecionar no menu principal Acoustic Signal
- Selectionar Electronic Shutter Sound/AF Confirmation/ Acoustic Signals
- Selecionar IIII para cada item de menu

# **OBTURADOR ELETRÓNICO**

A Leica Q2 Monochrom tem tanto uma função de obturador mecânico como uma função de obturador puramente eletrónico. O obturador eletrónico alarga a gama de obturadores disponíveis e funciona absolutamente silenciosamente, o que é importante em alguns ambientes de trabalho.

- Selecionar no menu principal Electronic Shutter
- Selecionar a definição desejada

| Off       | Apenas o obturador mecânico é utilizado. Área de<br>trabalho: 120 s - 1/2000 s.                                                                                                    |
|-----------|----------------------------------------------------------------------------------------------------|
| Always On | Apenas a função de bloqueio electrónico do<br>obturador é utilizada. Área de trabalho: 1/2500 s -<br>1/40000 s.                                                                                                 |
| Extended  | Quando são necessárias velocidades de obturação<br>mais rápidas do que a do obturador mecânico, é<br>utilizada a função de obturador electrónico. Área de<br>trabalho: 120 s - 1/2000 s + 1/2500 s - 1/40000 s. |

# DEFINIÇÕES BÁSICAS DE GRAVAÇÃO (FOTOGRAFIA)

# FORMATO DE ARQUIVO

O formato JPG **IPE** e o formato de dados brutos padronizados **INE** («negativo digital») estão disponíveis. Ambos podem ser utilizados separadamente ou em conjunto.

Configuração de fábrica: DNG + JPG

Photo File Format The DNG DNG + JPG THE JPG

- Selecionar no menu principal Photo File Format
- Selecionar o formato desejado

(DNG, DNG+JPG, JPG)

#### Notas

- O formato padronizado DNG («digital negativo») é utilizado para armazenar dados brutos da fotografia.
- Se os dados da imagem forem salvos como INE e IPE ao mesmo tempo, a resolução definida para o formato IPE será usada para o arquivo JPG.
- O formato INE sempre funciona com a resolução mais alta, independentemente da definição IEE.
- O número restante de imagens expostas no monitor não pode ser alterado após cada gravação. Isto depende do motivo; estruturas muito finas resultam em volumes de dados mais elevados, áreas homogéneas em áreas mais pequenas.

# DEFINIÇÕES JPG

As funções e definições descritas nesta seção aplicam-se apenas a fotografias no formato **IPE**.

| JPG Settings   |           |
|----------------|-----------|
| JPG Resolution | L-JPG•    |
| Contrast       | Standard+ |
| Sharpness      | Standard• |
| Toning         | Ø,        |
|                |           |
|                |           |
|                |           |
|                |           |

# RESOLUÇÃO

Quando o formato IPE é selecionado, as imagens podem ser gravadas com 3 resoluções diferentes (número de pixels). Os disponíveis são I-JPE (47 MP), M-JPE (24 MP) e 5-JPE (12 MP). Isto permite um ajuste exato à finalidade pretendida ou à utilização da capacidade disponível do cartão de memória.

Configuração de fábrica: L-JPG

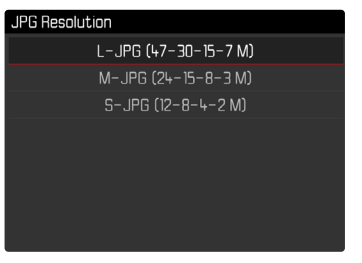

- Selecionar no menu principal JPG Settings
- Selecionar JPG Resolution
- Selecionar a resolução desejada

Ao usar a função do zoom digital (ver pág. 93), as imagens são salvas com as seguintes resoluções reais.

|       | 28 mm | Zoom digital<br>35 mm | Zoom digital<br>50 mm | Zoom digital<br>75 mm |
|-------|-------|-----------------------|-----------------------|-----------------------|
| L-JPG | 47 MP | 30 MP                 | 15 MP                 | 7 MP                  |
| M-JPG | 24 MP | 15 MP                 | 8 MP                  | 3 MP                  |
| S-JPG | 12 MP | 8 MP                  | 4 MP                  | 2 MP                  |

# s básicas de gravação (fotografia)

# PROPRIEDADES DA IMAGEM

Uma das muitas vantagens da fotografia digital é que é muito fácil mudar as propriedades da imagem essenciais.

É possível ajustar o contraste, a nitidez e o virado antes de começar as gravações.

# CONTRASTE

O contraste, isto é, a diferença entre áreas claras e escuras, determina se uma imagem parece bastante «monótona» ou «brilhante». Como resultado, o contraste pode ser influenciado aumentando ou diminuindo esta diferença, ou seja, tornando a reprodução das partes mais claras ou mais escuras da imagem. Configuração de fábrica: Standard

- Selecionar no menu principal JPG Settings
- Selecionar Contrast
- Selectionar o nível desejado (Low, Medium Iow, Standard, Medium high, High)

# NITIDEZ

A nitidez de uma imagem é fortemente determinada pela nitidez da margem, ou seja, quão pequena é a área de transição luz/escuro nas margens da imagem. Ao alargar ou reduzir tais áreas, a impressão de nitidez também pode ser alterada.

Configuração de fábrica: Standard

- Selecionar no menu principal JPG Settings
- Selecionar Sharpness
- Selecionar o nível desejado

(Low, Medium Iow, Standard, Medium high, High)

## VIRADO

É possível aplicar um efeito de tonalidade às fotografias. A coloração e intensidade do efeito são ajustáveis. Configuração de fábrica:

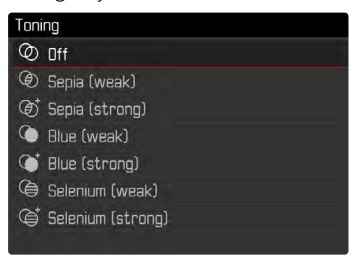

- Selecionar no menu principal JPG Settings
- Selecionar Toning
- Selecionar a definição desejada (Sepia (weak), Sepia (strong), Blue (weak), Blue (strong), Selenium (weak), Selenium (strong))

# ESTABILIZAÇÃO DA IMAGEM

Quanto mais pobres forem as condições de iluminação durante a fotografia, mais lenta serão as velocidades de obturação necessária para uma exposição correta. A estabilização da imagem ajuda a evitar imagens desfocadas causadas pelo tremor da câmara. Configuração de fábrica: Auto

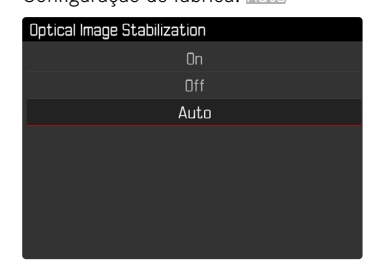

- Selecionar no menu principal Optical Image Stabilization
- Selecionar a definição desejada (On, Off, Auto)

# DEFINIÇÕES BÁSICAS DE GRAVAÇÃO (VÍDEO)

# FORMATO DE ARQUIVO

Os vídeos são gravados em formato MP4.

# FORMATO VÍDEO

Os vídeos podem ser gravados nos formatos C4K («Cinema4K») (4096 x 2160 pixels), 4K (3840 x 2160 pixels) ou Full HD (1920 x 1080 pixels).

Se o formato  $\blacksquare$  ou  $\blacksquare$  the for selecionado, o vídeo pode ser gravado em diferentes taxa de fotogramas.

- IK: 24 fps (frames per second), 30 fps
- Full HD: 24 fps, 30 fps, 60 fps, 120 fps

Isto permite um ajuste exato à finalidade pretendida ou à utilização da capacidade disponível do cartão de memória.

- Selecionar no menu principal Video Resolution
- Selecionar a resolução/taxa de fotogramas desejada
   (E4K / 24 fps, 4K / 30 fps, 4K / 24 fps, Full HD / 120 fps, Full HD / 60 fps, Full HD / 30 fps, Full HD / 24 fps)

# MICROFONE

A sensibilidade do microfone incorporado pode ser ajustada. Configuração de fábrica: Medium

- Selecionar no menu principal Video Settings
- Selecionar Microphone Gain
- Selecionar o nível desejado (High, Medium, Medium Iow, Low, Off)

## Nota

• Tanto a função de autofocagem como a focagem manual produzem sons que são gravados.

# REDUÇÃO DO RUÍDO DO VENTO

Configuração de fábrica: 🛅

- Selecionar no menu principal Video Settings
- Selecionar Wind Noise Reduction
- Selecionar On/Off

# ESTABILIZAÇÃO DE VÍDEO

A função de estabilização ajuda a reduzir a trepidação da câmara em situações de gravação instável.

- Selecionar no menu principal Video Settings
- Selecionar Video Stabil.
- Selecionar On/Off

# **PROPRIEDADES DA IMAGEM**

As propriedades da imagem também podem ser facilmente alteradas para gravações de vídeo. É possível ajustar o contraste, a nitidez e o virado antes de começar as gravações.

## CONTRASTE

Configuração de fábrica: Standard

- Selecionar no menu principal Video Style Settings
- Selecionar Contrast
- Selecionar o nível desejado

```
(Low, Medium low, Standard, Medium high, High)
```

# NITIDEZ

Configuração de fábrica: Standard

- Selecionar no menu principal Video Style Settings
- Selecionar Sharpness
- Selecionar o nível desejado
  - (Low, Medium Iow, Standard, Medium high, High)

# VIRADO

Configuração de fábrica: Iff

- Selecionar no menu principal Video Style Settings
- Selecionar Toning
- Selecionar a definição desejada

(Sepia (weak), Sepia (strong), Blue (weak), Blue (strong), Selenium (weak), Selenium (strong))

# MODO DE GRAVAÇÃO (FOTOGRAFIA)

# MODO DE OBTURAÇÃO

As funções e configurações descritas abaixo são basicamente a gravação de imagens únicas. Para além da gravação de imagem única, a Leica Q2 Monochrom também oferece vários outros modos de funcionamento. Notas sobre a sua função e opções de configuração podem ser encontradas nas seções correspondentes.

- Selecionar no menu principal Drive Mode
- Selecionar a variante da função desejada

| Modo                                        | Opções de configuração/ variantes                                                       |
|---------------------------------------------|-----------------------------------------------------------------------------------------|
| Gravação de imagem<br>única                 | Single                                                                                  |
| Gravação em série<br>(ver pág. 88)          | Velocidade:<br>- Continuous - Low Speed<br>- Continuous - High Speed                    |
| Auto-temporizador<br>(ver pág. 92)          | Tempo de espera:<br>- Self Timer 2 s<br>- Self Timer 12 s                               |
| Gravação de intervalo<br>(ver pág. 89)      | Number of Frames<br>Intervalo entre gravações (Interval)<br>Tempo de espera (Countdown) |
| Bracketing da<br>exposição<br>(ver pág. 91) | Number of Frames (3 ou 5)<br>EV Steps<br>Exposure Compensation                          |

# FOCAGEM (FOCALIZAÇÃO)

Com a Leica Q2 Monochrom, a focagem pode ser feita automática ou manualmente. Ao fotografar com autofocagem, estão disponíveis 2 modos de funcionamento e 3 métodos de medição.

## FOTOGRAFAR COM AF

- Pressionar o desbloqueio AF/MF e segurar
- Definir o anel de focagem para a posição AF
- Se necessário, posicionar o campo de medição AF
- Tocar no botão do obturador e segurar
  - A focagem é feita uma vez (AFs) ou continuamente (AFc).
  - Se a medição for bem sucedida: campo de medição AF verde.
  - Se a medição não for bem sucedida: campo de medição AF vermelho.
  - Alternativamente, a focagem e/ou a definição da exposição pode ser feita e guardada com o botão de zoom/armazenamento (armazenamento dos valores medidos, ver pág. 84).
- Acionar

## FOTOGRAFAR COM MF

- Pressionar o desbloqueio AF/MF e segurar
- Desaparafuse o anel de focagem da posição AF
- Focalização com anel de focagem
- Acionar

Para mais informações, consultar os capítulos seguintes.

## MODOS AUTOFOCAGEM

Estão disponíveis os seguintes modos de funcionamento AF: AFS e AFS. O modo de funcionamento AF atual é apresentado no cabeçalho.

## AFs (single)

Adequado para motivos sem ou com muito pouco movimento. A focagem é feita apenas uma vez e depois permanece armazenada enquanto o botão do obturador for mantido no ponto de pressão. Isto também se aplica quando o campo de medição AF é apontado para outro objeto.

## AFc (continuous)

Adequado para motivos em movimento. A focagem é continuamente ajustada ao motivo no campo de medição AF, desde que o botão do obturador seja mantido pressionado no 1. ponto de pressão.

- Selecionar no menu principal Focusing
- Selecionar Focus Mode
- Selecionar a definição desejada

# MÉTODOS DE MEDIÇÃO DA AUTOFOCAGEM

Há diferentes métodos de medição disponíveis para a focagem no modo AF. A focalização bem sucedida é indicada por um campo de medição verde, a focalização mal sucedida por um campo vermelho.

Configuração de fábrica: Multi-Field

AF Mode 등 중 Multi-Field [1] Spot [1] Field [1] Face Detection

- Selecionar no menu principal Focusing
- Selecionar AF Mode
- Selecionar a definição desejada (Multi-Field, Spot, Field, Face Detection)

## Nota

- A focagem usando AF pode falhar:
  - Quando a distância até ao motivo visado é demasiado longa (em modo macro) ou demasiado curta
  - Quando o motivo não está suficientemente iluminado

## MEDIÇÃO MULTI-FIELD

Multi campos de medição são registados de forma totalmente automática. Esta função é particularmente adequada para instantâneos.

## MEDIÇÃO SPOT/CAMPO

Ambos os métodos focam apenas o motivo dentro dos respetivos campos de medição AF. Os campos de medição são marcados por uma pequena moldura (medição campo) ou uma cruz (medição Spot). Graças à área de medição particularmente pequena da contagem de Spots, pode concentrar-se em pormenores de motivos muito pequenos.

A área de medição ligeiramente maior da medição campo é menos crítica quando se visa mas ainda permite uma medição seletiva. Estes métodos de medição também podem ser usados para séries de gravações em que o motivo está sempre em foco na mesma posição descentrada na imagem.

Para tal, o campo de medição AF pode ser deslocado para outra posição.

- Pressionar o botão de seleção na direção desejada
- ou
- Tocar brevemente no monitor no local desejado (quando o Touch-AF está ativo)

#### Nota

 Em ambos os casos, os campos de medição permanecem nas últimas posições determinadas, mesmo quando o método de medição é alterado e a câmara é desligada.

## **RECONHECIMENTO FACIAL**

Com este método de medição, a Leica Q2 Monochrom reconhece automaticamente os rostos na imagem. Os rostos detetados na distância mais curta são automaticamente focados. Se não forem detetados rostos, é utilizada a medição multi-campo.

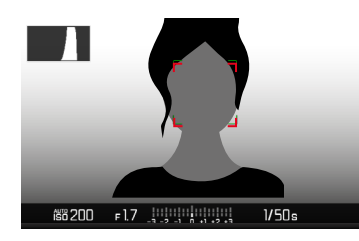

## TOUCH AF

Com Touch AF, o campo de medição AF pode ser colocado diretamente.

- Selecionar no menu principal Focusing
- Selecionar Touch AF
- Selecionar Touch AF

Para colocar o campo de medição AF

Tocar brevemente no monitor no local desejado

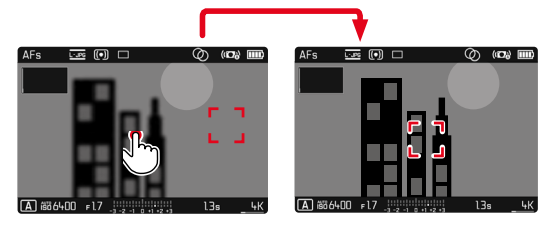

Para voltar a colocar o campo de medição no centro do monitor

► Fazer toque <u>duplo</u> no monitor

## Nota

 Esta função está disponível com os métodos de medição AF medição campo e medição Spot.

#### **TOUCH AF + ACIONAR**

Com Touch AF + Release o campo de medição AF pode ser colocado diretamente e uma gravação pode ser acionada imediatamente.

- Selecionar no menu principal Focusing
- Selecionar Touch AF
- Selecionar Touch AF + Release
- Tocar brevemente no monitor no local desejado

## TOUCH AF EM FUNCIONAMENTO EVF

Ao utilizar o EVF, o Touch AF está desligado por defeito para evitar o movimento acidental do campo de medição AF. O Touch AF também pode ser utilizado com o EVF.

Configuração de fábrica: Iff

- Selecionar no menu principal Focusing
- Selecionar Touch AF in EVF
- Selecionar Dn/Off

## Nota

 Neste caso, é útil mudar a posição do campo de medição AF, através do deslizar.

# FUNÇÕES AUXILIARES AF

## AMPLIAÇÃO NO FUNCIONAMENTO AF

Para uma melhor avaliação das definições, a ampliação pode ser chamada independentemente da focalização.

Para isso, a função Magnification deve ser atribuída so botão **FN** ou ao botão da roda de polegar (ver pág. 51).

Para chamar a ampliação

- Pressionar botão FN / botão da roda de polegar
  - Aparece uma seção de imagem ampliada. A sua posição depende da posição do campo de medição AF.
  - O rectângulo dentro da moldura do lado direito mostra a ampliação atual e a posição da seção exposta.

Para ajustar o nível de ampliação

- Pressionar botão central
  - A seção de imagem muda entre os níveis de ampliação (3x/6x).

Para mudar a posição do recorte

Pressionar o botão de seleção na direção desejada

Para terminar a ampliação

Tocar no botão do obturador

#### Notas

- A ampliação permanece ativa até ser interrompida.
- A última posição usada e nível de ampliação são mantidos na próxima vez que a função for chamada.
#### LUZ AUXILIAR AF

A luz auxiliar AF incorporada alarga a gama de funcionamento do sistema AF mesmo em condições de pouca luz. Quando a função é ativada, esta luz acende-se em tais condições quando o botão do obturador é pressionado.

- Selecionar no menu principal Focusing
- Selecionar AF Assist Lamp
- Selecionar On/Off

#### Notas

- A luz auxiliar AF ilumina uma área até aproximadamente 5 m.
- A luz auxiliar AF desliga-se automaticamente quando a focagem é bem sucedida (campo de medição AF verde) ou falha (campo de medição AF vermelho).

# CONFIRMAÇÃO AF ACÚSTICA

É possível ter a focagem bem sucedida em modo AF confirmada por um sinal acústico (ver pág. 59).

# AJUSTE RÁPIDO AF

A definição do ajuste rápido AF permite que o tamanho do campo de medição seja alterado rapidamente durante a medição campo. A imagem do visor permanece visível durante toda a definição.

# CHAMAR O AJUSTE RÁPIDO AF

- Tocar muito tempo o monitor
  - Todas as ajudas auxiliares estão escondidas.
  - Se o método de medição for definido como riangulos vermelhos aparecerão nos dois cantos do campo de medição.

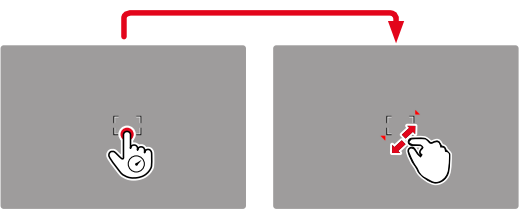

# ALTERAR O TAMANHO DO CAMPO DE MEDIÇÃO AF

(apenas Field)

Girar roda de polegar

ou

- Contrair/expandir
  - O tamanho do campo de medição AF é ajustável em 3 níveis.

# FOCALIZAÇÃO MANUAL (MF)

Para certos motivos e situações, a focalização manual pode ser mais eficaz do que a autofocagem.

- quando a mesma definição é utilizada para várias gravações
- se a utilização do armazenamento dos valores medidos fosse mais complexa
- quando se pretende a definição do cenário ao infinito para fotografia de paisagem
- se más condições de iluminação, ou seja, muito escuras, não permitirem a operação AF ou só permitirem uma operação AF mais lenta
- Mover o anel de focagem para fora da posição AF (para fazer isso, manter pressionado o desbloqueio AF/MF)

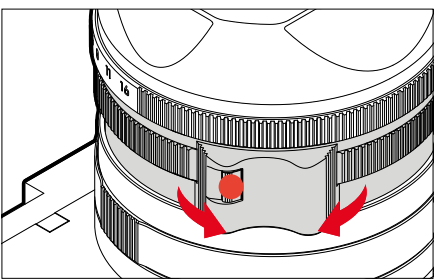

 Rodar o anel de focagem até que o motivo desejado esteja focado

# FUNÇÕES AUXILIARES MF

As seguintes funções auxiliares estão disponíveis para a focagem manual.

# FOCUS PEAKING

Esta função destaca as arestas das áreas mais focadas do motivo. A cor da marcação é ajustável.

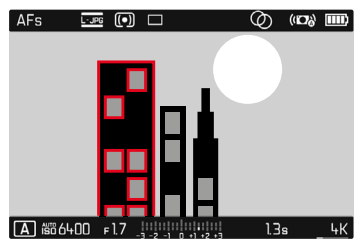

- Selecionar no menu principal Focusing
- Selecionar Focus Assist
- Selecionar Focus Peaking
- Selecionar a definição desejada (Off, Red, Green, Blue, White)
- Determinar seção de imagem
- Rodar o anel de focagem para que as partes desejadas do motivo sejam marcadas

#### Nota

 Todas as partes do motivo que estão em foco à distância definida são marcadas por contornos na cor selecionada. Isto pode fazer com que partes do motivo com alto contraste sejam marcadas incorretamente, mesmo que não estejam em foco.

# AMPLIAÇÃO NO FUNCIONAMENTO MF

Quanto maiores forem os detalhes do motivo reproduzidos, melhor pode ser julgada a sua nitidez e mais precisamente o foco pode ser ajustado.

Quando o anel de focagem é rodado, a porção central da seção de imagem é automaticamente ampliada para que a focalização possa ser melhor avaliado.

- Selecionar no menu principal Focusing
- Selecionar Focus Assist
- Selecionar Auto Magnification
- Selecionar In
- Rodar o anel de focagem
  - Aparece uma seção de imagem ampliada. A sua posição depende da posição do campo de medição AF.
  - O rectângulo dentro da moldura do lado direito mostra a ampliação atual e a posição da seção exposta.
- Tocar no botão do obturador
  - A ampliação é cancelada.

Para ajustar o nível de ampliação

- Pressionar botão central
  - A seção de imagem muda entre os níveis de ampliação (3x/6x).

Para mudar a posição do recorte

Pressionar o botão de seleção na direção desejada

- Aprox. 5 s após a última rotação do anel de focagem, a ampliação é automaticamente cancelada.
- A última posição usada e nível de ampliação são mantidos na próxima vez que a função for chamada.

# MACRO-FUNÇÃO

Com o anel de ajuste macro, a área de trabalho para a focagem pode ser rapidamente alterada da área de distância normal (30 cm até ao infinito) para a área de macro (17 cm a 30 cm). Tanto a operação AF como a MF são possíveis em ambas as áreas.

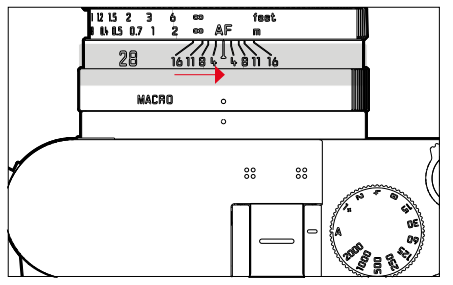

- Girar o anel de ajuste macro até que o ponto de índice esteja em MACRO
  - Ao mudar as áreas de distância, as escalas de distância no anel de focagem mudam em conformidade.

# SENSIBILIDADE ISO

A definição ISO cobre uma área total de ISO 100 a ISO 100 000, permitindo assim que o utilizador se adapte a situações específicas.

Com a o ajuste da exposição manual, há mais margem de manobra para utilizar a combinação desejada de velocidades de obturação e o diafragma. Dentro da definição automática é possível estabelecer prioridades, por exemplo, por razões de disposição da imagem. Configuração de fábrica: <u>Auto ISI</u>

| ISO      | 150        |
|----------|------------|
| Auto ISO | ISO 12500  |
| ISO 100  | ISO 25000  |
| ISO 200  | ISO 50000  |
| ISO 400  | ISO 100000 |
|          |            |
|          |            |
|          |            |
|          |            |

# VALORES ISO FIXOS

Os valores de ISO 100 a ISO 100 000 podem ser selecionados em 11 níveis.

- Selecionar no menu principal ISI
- Selecionar o valor desejado

#### Nota

 Particularmente com valores ISO elevados e subsequente processamento de imagem, o ruído e as faixas verticais e horizontais podem tornar-se visíveis, especialmente em áreas grandes e uniformemente brilhantes do motivo.

# DEFINIÇÃO AUTOMÁTICA

A sensibilidade é automaticamente ajustada ao brilho externo ou à combinação predefinida de velocidades de obturação-diafragma. Juntamente com a prioridade de abertura, isto expande o alcance do controle da exposição automático.

- Selecionar no menu principal ISI
- Selecionar Auto ISO

# LIMITAR AS ÁREAS DE DEFINIÇÕES

Um valor ISO máximo pode ser definido para limitar o intervalo da definição automática (Maximum ISO). Além disso, também pode ser definido um tempo máximo de exposição. Definições relacionadas ao comprimento focal (I/1, I/(2f), I/(2f), I/(2f)), e velocidades de obturação fixas mais longas entre I/2 s e I/2000 s estão disponíveis para isso.

Com as definições relacionadas com a distância focal, a câmara não muda para uma sensibilidade mais elevada até a velocidade do obturador cair abaixo do limiar devido ao baixo brilho.

É possível separar definições para fotografia com flash.

#### LIMITAR O VALOR ISO

Todos os valores da ISO 400 estão disponíveis. Configuração de fábrica: 6400

- Selecionar no menu principal Auto ISO Settings
- Selecionar Maximum ISO
- Selecionar o valor desejado

#### LIMITAR A VELOCIDADE DO OBTURADOR

Configuração de fábrica: 1/(2f)

- Selecionar no menu principal Auto ISO Settings
- Selecionar Min. Shutter Speed
- Selecionar o valor desejado
  - (171, 17(21), 17(31), 17(41), 172000, 171000, 17500, 17250, 17125, 1760, 1780, 1715, 178, 174, 172)

#### LIMITAR O VALOR ISO (FLASH)

Todos os valores da ISO 400 estão disponíveis.

Configuração de fábrica: 6400

- Selecionar no menu principal Auto ISO Settings
- Selecionar Maximum ISO with Flash
- Selecionar o valor desejado

#### LIMITAR A VELOCIDADE DO OBTURADOR (FLASH)

Configuração de fábrica: 1/(2f)

- Selecionar no menu principal Auto ISO Settings
- Selecionar Shutter Speed Limit with Flash
- Selecionar o valor desejado (1/f, 1/(2f), 1/(3f), 1/(4f), 1/2000, 1/1000, 1/500, 1/250, 1/125, 1/60, 1/30, 1/15, 1/8, 1/4, 1/2)

# EXPOSIÇÃO

# MÉTODOS DE MEDIÇÃO DA EXPOSIÇÃO

Os métodos selecionáveis são a medição Spot, a medição ponderada ao centro e a medição multi-campo.

# MEDIÇÃO SPOT - 💽

Este método de medição está concentrado exclusivamente numa pequena área no centro da imagem. Ao combinar o método de medição de exposição **spot** com os métodos de medição AF **spot** e **spot**, os campos de medição são acoplados. A medição da exposição é então medida na posição determinada pelo campo de medição AF, mesmo que seja deslocada.

# MEDIÇÃO PONDERADA AO CENTRO - 🖸

Este método considera todo o campo de imagem. No entanto, as partes do motivo capturadas no centro determinam o cálculo do valor da exposição muito mais do que as arestas.

# MEDIÇÃO MULTI-CAMPO - 🙆

Este método de medição é baseado na aquisição de vários valores medidos. São calculados num algoritmo de acordo com a situação e resultam num valor de exposição que é ajustado à reprodução apropriada do motivo principal assumido.

- Selecionar no menu principal Exposure Metering
- Selecionar o método de medição desejado (Spot, Center-Weighted, Multi-Field)
  - O método de medição selecionado é apresentado no cabeçalho da imagem do monitor.

Ao utilizar a medição Spot, o campo de medição pode ser deslocado:

Pressionar o botão de seleção na direção desejada

#### Nota

 A informação de exposição (valor ISO, diafragma, velocidade do obturador e balanço da exposição com escala de compensação da exposição) ajuda a determinar as definições necessárias para uma exposição correta.

# MODOS DE FUNCIONAMENTO EXPOSIÇÃO

Estão disponíveis quatro modos de funcionamento para uma adaptação óptima ao respetivo motivo ou à composição da imagem desejada:

- Controle automático do programa (P)
- Prioridade de abertura (A)
- Controle automático de abertura (S)
- Definição manual (M)

## SELECIONAR O MODO DE FUNCIONAMENTO

Os quatro modos de funcionamento são automaticamente ativados pelas seguintes combinações de definições:

|   | Definição da roda de ajuste<br>da velocidade obturação | Definição do anel de<br>ajuste do diafragma |
|---|--------------------------------------------------------|---------------------------------------------|
| Р | Α                                                      | Α                                           |
| Α | Α                                                      | definição manual                            |
| S | definição manual                                       | Α                                           |
| м | definição manual                                       | definição manual                            |

- Colocar a roda de ajuste da velocidade obturação na respetiva posição
- Colocar o anel de ajuste do diafragma na respetiva posição

# DEFINIÇÃO DE EXPOSIÇÃO TOTALMENTE AUTOMÁTICA - P

# CONTROLE AUTOMÁTICO DO PROGRAMA - P

O controle automático do programa serve para fotografia rápida e totalmente automática. A exposição é controlada através da definição automática da velocidade do obturador e do diafragma.

- Definir a roda de ajuste da velocidade obturação para a posição A
- Definir o anel de ajuste do diafragma para a posição A
- Tocar no botão do obturador e segurar
  - A informação sobre a exposição é apresentada na parte inferior do ecrã. Estes contêm o par de valores definidos automaticamente de ajuste de abertura e velocidade do obturador.
  - Todas as outras exibições possivelmente visíveis das Info Bars estão escondidas.
- Acionar

ou

 Ajustar o par de valores definido automaticamente (Programa Shift)

## ALTERAÇÃO DAS COMBINAÇÕES PRÉ-DEFINIDAS DE VELOCIDADE DO OBTURADOR-DIAFRAGMA (SHIFT)

A alteração dos valores predefinidos com a função shift combina a segurança e a velocidade do controlo de exposição totalmente automático com a possibilidade de poder variar a combinação de tempo-abertura selecionada pela câmara em qualquer altura de acordo com as suas próprias ideias. A exposição total, ou seja, o brilho da imagem, permanece inalterado. Velocidades de obturação mais curtas são adequadas para a fotografia desportiva, as e mais longas produzem uma maior profundidade de nitidez, tal como para a fotografia de paisagem.

- Girar a roda de polegar para a esquerda/direita (esquerda = profundidade de nitidez maior, direita = velocidades de obturação mais curtas)
  - Os pares de valores deslocados são indicados por um asterisco próximo a .

#### Notas

- Para assegurar uma exposição correta, o intervalo de ajuste é limitado.
- Para evitar uma utilização acidental, os valores são reiniciados após cada gravação e mesmo que a medição da exposição seja automaticamente desligada após 12 s.

# DEFINIÇÃO DE EXPOSIÇÃO SEMI-AUTOMÁTICA - A/S

## PRIORIDADE DE ABERTURA - A

O modo prioridade de abertura controla automaticamente a exposição de acordo com a abertura pré-selecionada manualmente. Por conseguinte, é particularmente adequado para fotografias em que a profundidade de nitidez é o elemento decisivo para moldar a imagem.

Com um valor de abertura correspondentemente pequeno, pode reduzir o intervalo de profundidade de nitidez, por exemplo, para «expor» a face bem focada num Portrait contra um fundo sem importância ou perturbador. Inversamente, pode aumentar a profundidade de nitidez com um valor de abertura maior para manter tudo desde o primeiro plano até ao segundo plano em foco numa fotografia de paisagem.

- Definir a roda de ajuste da velocidade obturação para a posição A
- Ajustar com o anel de ajuste do diafragma o valor do diafragma
- Tocar no botão do obturador e segurar
  - A informação sobre a exposição é apresentada na parte inferior do ecrã. Estes contêm o par de valores definidos automaticamente de ajuste de abertura e velocidade do obturador.
  - Todas as outras exibições possivelmente visíveis das Info Bars estão escondidas.
- Acionar

#### Notas

- Com velocidades de obturação inferiores a 2 s, o visor contará para baixo o tempo de exposição restante em segundos após o obturador ser libertado.
- Quando se utilizam sensibilidades mais elevadas, o ruído de imagem é particularmente perceptível em áreas pares, escuras. Com longos tempos de exposição, pode ocorrer um ruído de imagem muito forte. Para reduzir este fenómeno irritante, a câmara tira automaticamente uma segunda gravação «imagem negra» (contra o obturador fechado) após disparar a velocidades de obturação lentas e valores ISO elevados. O ruído medido durante esta gravação paralela é depois matematicamente «subtraído» do conjunto de dados da gravação propriamente dita. Da mesma forma, em tais casos, a nota

Noise reduction in progress aparece junto com a hora correspondente. Esta duplicação do tempo de «exposição» deve ser tida em conta para exposições prolongadas. A câmara não deve ser desligada durante este tempo.

## CONTROLE AUTOMÁTICO DE ABERTURA - S

O modo controle automático de abertura controlea automaticamente a exposição de acordo com a velocidade do obturador selecionada manualmente. Por conseguinte, é particularmente adequado para fotografias de motivos em movimento, onde a nitidez do movimento mostrado é o elemento decisivo de formação da imagem.

Com a velocidade do obturador correspondentemente rápida, pode ser evitado o embaçamento de movimentos indesejados e o motivo «congelado». Inversamente, com a velocidade do obturador correspondentemente mais lenta, a dinâmica do movimento pode ser expressa por «efeitos de limpeza» específicos.

- Definir o anel de ajuste do diafragma para a posição A
- Definir a velocidade do obturador desejada
  - com a roda de ajuste da velocidade obturação: em todos os níveis
  - com a roda de polegar: ajuste fino em 1/3 níveis
- Tocar no botão do obturador e segurar
  - A informação sobre a exposição é apresentada na parte inferior do ecrã. Estes contêm o par de valores definidos automaticamente de ajuste de abertura e velocidade do obturador.
  - Todas as outras exibições possivelmente visíveis das Info Bars estão escondidas.
- Acionar

#### Nota

 Alternativamente, o ajuste fino pode ser feito através do ecrã de estado. Se a roda de polegar for atribuída a Exp. Comp. (ver pág. 52), esta é a única opção.

# DEFINIÇÃO DE EXPOSIÇÃO MANUAL - M

A definição manual da velocidade do obturador e a abertura é recomendada:

- alcançar um efeito de imagem especial, que só pode ser alcançado através de uma exposição muito específica
- a fim de poder assegurar uma exposição absolutamente idêntica para várias gravações com detalhes diferentes
- Ajustar manualmente a exposição desejada (com a roda de ajuste da velocidade obturação e anel de ajuste do diafragma da objetiva)
  - A compensação da exposição é realizada com a ajuda da escala do balanço da exposição:

| -3 -2 -1 0 +1 +2 +3 | Exposição correta                                                                        |
|---------------------|------------------------------------------------------------------------------------------|
| -3 -2 -1 0 +1 +2 +3 | Subexposição ou sobreexposição pela<br>quantidade indicada                               |
| -3 -2 -1 0 +1 +2 +3 | Subexposição ou sobreexposição por mais de 3<br>EV (Exposure Value = valor de exposição) |

- Tocar no botão do obturador
  - A informação sobre a exposição é apresentada na parte inferior do ecrã.
  - Todas as outras exibições possivelmente visíveis das Info Bars estão escondidas.
- Acionar

#### Notas

- Se no item de menu Exposure Preview for selecionado P-A-S-M, a imagem do monitor mostra uma pré-visualização da exposição.
- A roda de ajuste da velocidade obturação deve ser bloqueado a uma das velocidades de obturação gravadas.

# DEFINIR VELOCIDADES DE OBTURAÇÃO

A definição da velocidade do obturador é feita em dois passos.

- 1. com a roda de ajuste da velocidade obturação: em todos os níveis
- 2. com a roda de polegar: ajuste fino em 1/3 níveis

| Roda de ajuste da<br>velocidade obturação          | Roda de polegar                                                                               |
|----------------------------------------------------|-----------------------------------------------------------------------------------------------|
| todas as definições de <b>2</b><br>até <b>1000</b> | Ajuste fino da velocidade do<br>obturador em 1/3 níveis EV, máxima<br>±2/3 EV                 |
| Definição de 1+                                    | Longas velocidades de obturação<br>como 1 s (0,6 s até 120 s em<br>1/3 níveis EV)             |
| Definição a <b>2000</b>                            | Curtas velocidades de obturação<br>como 1/1000 s (1/1250 s até<br>1/40000 s em 1/3 níveis EV) |

#### EXEMPLOS DE AJUSTE FINO DA VELOCIDADE DO OBTURADOR

- velocidade do obturador ajustada 1/1 25 s + rodar a roda de polegar um entalhe para a esquerda = 1/100 s
- velocidade do obturador ajustada 1/500 s + rodar a roda de polegar dois entalhes para a direita = 1/800 s

#### Nota

 Alternativamente, o ajuste fino pode ser feito através do ecrã de estado. Se a roda de polegar for atribuída a Exp. Comp. (ver pág. 52), esta é a única opção.

# EXPOSIÇÃO PROLONGADA - T

Com esta definição, o obturador permanece aberto após o acionar até botão do obturador ser novamente pressionado (até um máximo de 2 min; dependendo da definição ISO).

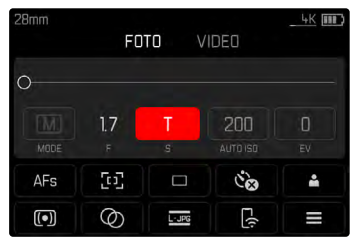

- Ajustar a roda de ajuste da velocidade obturação para 1+
- Ajustar o anel de ajuste do diafragma a um valor fixo
- Rodar a roda de polegar até o valor de tempo no rodapé mudar para il
- Acionar

## Notas

- A roda de polegar deve ser atribuida Off ou Auto (ver pág. 52).
- Quando se utilizam sensibilidades mais elevadas, o ruído de imagem é particularmente perceptível em áreas pares, escuras. Com longos tempos de exposição, pode ocorrer um ruído de imagem muito forte. Para reduzir este fenómeno irritante, a câmara tira automaticamente uma segunda gravação «imagem negra» (contra o obturador fechado) após disparar a velocidades de obturação lentas e valores ISO elevados. O ruído medido durante esta gravação paralela é depois matematicamente «subtraído» do conjunto de dados da gravação propriamente dita. Da mesma forma, em tais casos, a nota

Noise reduction in progress aparece junto com a hora correspondente. Esta duplicação do tempo de «exposição» deve ser tida em conta para exposições prolongadas. A câmara não deve ser desligada durante este tempo.

# CONTROLE DA EXPOSIÇÃO

# PRÉ-VISUALIZAÇÃO DA EXPOSIÇÃO

Enquanto o botão do obturador é pressionado e mantido, o brilho da imagem do monitor mostra o efeito das definições de exposição selecionadas. Isto permite uma avaliação e controlo do efeito de imagem resultante da respetiva definição de exposição antes de a fotografia ser tirada. Isto aplica-se desde que o brilho do motivo e a exposição definida não resultem em valores de brilho demasiado baixos ou demasiado altos.

Esta função pode ser desativada para definição de exposição manual  $(\ensuremath{\textbf{M}}).$ 

Configuração de fábrica: P-A-S-M

- Selecionar no menu principal Exposure Preview
- Selecionar P-A-S (apenas com programa, tempo e controle automático de abertura) ou P-A-S-M (também com definição manual)

#### Notas

- Independentemente das definições descritas acima, o brilho da imagem do monitor pode diferir da gravação real, dependendo das condições de iluminação. Particularmente com exposições prolongadas de motivos escuros, a imagem do monitor aparece muito mais escura do que a gravação corretamente exposta.
- Pré-visualização da exposição também aparece quando a medição da exposição é realizada com outro elemento de controle (por exemplo, com o botão de zoom/armazenamento quando atribuído a AE-L).

## ARMAZENAMENTO DOS VALORES MEDIDOS

Muitas vezes partes importantes do motivo devem ser dispostas fora do centro da imagem por razões de desenho, e ocasionalmente estas partes importantes do motivo são mais brilhantes ou mais escuras do que a média. No entanto, a medição ponderada ao centro e a medição Spot cobrem essencialmente uma área no centro da imagem e são calibradas para um valor cinzento médio. Nesses casos, o armazenamento dos valores medidos permite medir o motivo principal e manter as definições até ser determinada a seção de imagem final. Quando se utiliza um modo de autofocagem, o mesmo se aplica à focalização (AF-L). Normalmente, ambos os tipos de armazenamento (focalização e exposição) são feitos ao mesmo tempo que o botão do obturador é libertado. As funções de memória também podem ser divididas entre o botão do obturador e o botão de zoom/armazenamento, ou ambas podem ser executadas com o botão de zoom/bloqueio. As funções de cada uma incluem a definição e o armazenamento.

#### AE-L (AUTO EXPOSURE LOCK)

A câmara memoriza o valor de exposição. Independentemente da exposição, a focalização pode assim ser deslocada para outro objeto.

#### AF-L (AUTO FOCUS LOCK)

A câmara memoriza a focagem. Isto facilita a alteração da seção de imagem quando a focagem é fixa.

#### AE-L/AF-L

Com esta opção, a câmara memoriza o valor de exposição e a focagem quando o elemento de controlo atribuído é pressionado e mantido.

- Um armazenamento dos valores medidos juntamente com a medição multi-campo, uma vez que nesse caso não é possível capturar uma única parte do motivo.
- Uma alteração do ajuste da abertura depois de um armazenamento dos valores medidos ter sido gravado não resulta num ajuste da velocidade do obturador, ou seja, isso levaria à exposição incorreta.
- Apenas um dos dois valores de armazenamento dos valores medidos (AF-L ou AE-L) ou ambos ao mesmo tempo (com AF-L + AE-L) pode ser feito para uma gravação.
- Para cancelar o armazenamento e efetuar uma nova medição, a tecla atribuída deve ser novamente pressionada.

PΤ

#### ARMAZENAMENTO DOS VALORES MEDIDOS NO FUNCIONAMENTO AF

<u>Quando o botão de zoom/armazenamento é pressionado</u>, as funções de medição são distribuídas da seguinte forma, dependendo da definição:

| Definição do<br>menu | Botão do<br>obturador | Botão de zoom/<br>armazenamento |
|----------------------|-----------------------|---------------------------------|
| AF-L + AE-L          | Sem função            | Exposição e nitidez             |
| AF-L                 | Exposição             | Nitidez                         |
| AE-L                 | Nitidez               | Exposição                       |

Desde que não seja feito nenhum armazenamento dos valores medidos usando o botão de zoom/armazenamento, o botão do obturador mantém ambas as funções.

#### Por meio do botão do obturador

- Concentrar-se na parte importante do motivo ou, em alternativa, num detalhe comparável
- Tocar no botão do obturador e segurar
  - Segue-se a medição e o armazenamento.
- Enquanto ainda mantém pressionado o botão do obturador, passe a câmara para a seção de imagem final
- Acionar

#### Por meio de botão de zoom/armazenamento

- Selecionar no menu principal Customize Control
- Selecionar Zoom/Lock-Button
- Selecionar a definição desejada (AF-L + AE-L, AE-L, AF-L)
- Apontar o motivo
- Pressionar botão de zoom/armazenamento
  - Segue-se a medição e o armazenamento.
  - O armazenamento do valor de exposição é indicado por um pequeno símbolo de cadeado com as letras AE no canto esquerdo inferior do monitor.
  - A gravação da focalização é indicado pelo campo de medição AF verde.
  - O valor de exposição/a focagem permanece bloqueado até que o mesmo botão seja novamente pressionado.
- Determinar seção de imagem final
- Acionar

#### ARMAZENAMENTO DOS VALORES MEDIDOS NO FUNCIONAMENTO MF

No funcionamento MF, o armazenamento dos valores medidos com o botão do obturador apenas cobre a exposição. Consequentemente, o botão de zoom/armazenamento apenas executa esta função (quando ocupado com AF-L + AE-L ou AE-L).

# COMPENSAÇÃO DA EXPOSIÇÃO

Os medidores de exposição são calibrados a um nível de cinza médio que corresponde ao brilho de um motivo normal, ou seja, médio, fotográfico. Se o detalhe do motivo apropriado não atender a esses requisitos, uma compensação da exposição apropriada pode ser feita.

Em particular para várias fotografias consecutivas, por ex. se uma exposição mais curta ou mais extensa é deliberadamente desejada para uma série de fotografia por motivos específicos, a compensação da exposição é uma função muito útil: uma vez definida, ela permanece efetiva até que seja redefinida, ao contrário do armazenamento dos valores medidos.

Os valores de compensação da exposição no intervalo de  $\pm 3$  níveis EV podem ser definidos em 1/3 níveis EV (EV: Valor de Exposição).

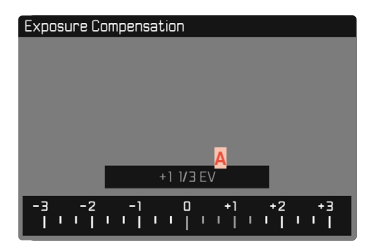

Valor de correção ajustado (marcas a 0 = desligados)

## Através do controle da roda de polegar

- Selecionar no menu principal Customize Control
- Selecionar Wheel Assignment
- Selecionar Exp. Comp.
- Definir o valor desejado com a roda de polegar

## Através do menu de controle

- Selecionar no menu principal Exposure Compensation
  - Uma escala aparece no monitor como um submenu.
- Definir o valor desejado na escala
  - O valor definido é exibido acima da escala.

- Durante o ajuste, pode observar o efeito na imagem do monitor à medida que escurece ou brilha.
- Esta função é selecionável para o acesso direto através da roda de polegar (ver pág. 52). Isto permite que os valores sejam definidos rapidamente com a roda de polegar.
- Para as correções definidas aplicam-se independentemente de como foram originalmente introduzidas: Permanecem em vigor até serem reiniciadas manualmente para , mesmo que a câmara tenha sido desligada e ligada de novo entretanto.
- A definição da compensação da exposição é indicada por uma marca na escala de compensação da exposição no rodapé.

# MODOS DE FUNCIONAMENTO DA FOTOGRAFIA

# GRAVAÇÃO EM SÉRIE

Na configuração de fábrica, a câmara é configurada para fotografias individuais (Single). Contudo, também podem ser criadas série de imagens, por exemplo, para registar sequências de movimento em várias etapas.

#### Drive Mode Single Continuous - Low Speed Continuous - Medium Speed Continuous - High Speed Continuous - Very High Speed Continuous - Very High Speed Continuous - Very High Speed Speed Exposure Bracketing

- Selecionar no menu principal Drive Mode
- Selecionar a definição desejada

(Continuous – Low Speed, Continuous – Medium Speed, Continuous – High Speed, Continuous – Very High Speed)

Após a definição, são tiradas fotografias em série, desde que o botão do obturador seja pressionado até o fim (e o cartão de memória tenha capacidade suficiente).

#### Notas

- Recomenda-se desativar o modo de reprodução de pré-visualização (Preview) ao utilizar esta função.
- A frequência de gravação listada nos dados técnicos refere-se a uma definição Standard (ISO 200, JPG-Format L-JPG).
- Independentemente do número de fotografias gravadas numa série, a última imagem da série será apresentada primeiro em

ambos os modos de reprodução, ou a última imagem da série gravada no cartão enquanto este ainda estiver a ser gravado.

- Fotografias em série Continuous High Speed são realizadas com uma frequência de até 10 fps, desde que sejam utilizadas velocidades de obturação de 1/60 s e mais rápidas.
- Fotografias em série não são possíveis com o flash. Se o modo flash for ativado, será tirada apenas uma fotografia.
- Fotografias em série não são possíveis em combinação com o auto-temporizador.
- A memória cache da câmara permite apenas um número limitado de fotografias consecutivas na frequência de gravação selecionada. Se o limite de capacidade da memória cache for atingida, a frequência de gravação é reduzida. Isto deve-se ao tempo necessário para a transferência dos dados da memória intermédia para o cartão.
- Continuous Low Speed/Continuous Medium Speed: Nos modos de funcionamento AFs, AFc e MF as definições de exposição são feitas individualmente para cada fotografia. Nos modos de funcionamento AFs e AFc a nitidez também é ajustada.
- Continuous High Speed/Continuous Very High Speed: Nos modos de funcionamento AFs, AFo e MF as definições de exposição e focalização definidas para a primeira fotografia são aplicadas a todos as gravações subsequentes.

# GRAVAÇÃO DE INTERVALO

Com esta câmara, é possível gravar automaticamente sequências de movimento durante um longo período de tempo sob a forma de gravações de intervalo. Definir o número de fotgrafias, os intervalos entre as fotografias e o Start Time da série.

As definições de exposição e a focalização não diferem das utilizadas para as fotografias normais, mas é de notar que as condições de iluminação podem mudar durante o processo.

# DETERMINAR O NÚMERO DAS FOTOGRAFIAS

- Selecionar no menu principal Drive Mode
- Selecionar Interval Shooting
- Selecionar Number of Frames
- Introduzir o valor desejado

# DETERMINAR A DISTÂNCIA ENTRE AS FOTOGRAFIAS

- Selecionar no menu principal Drive Mode
- Selecionar Interval Shooting
- Selecionar Interval
- Introduzir o valor desejado

# DETERMINAR TEMPO DE ESPERA

- Selecionar no menu principal Drive Mode
- Selecionar Interval Shooting
- Selecionar Countdown
- Introduzir o valor desejado

#### Para começar

- Pressionar botão do obturador
  - No canto superior direito da imagem, o tempo restante até a próxima fotografia é exibido juntamente com o seu número.
  - O monitor desliga-se automaticamente entre as gravações. Aos toques no botão do obturador, reativa-o.

Para cancelar uma série de imagens em curso

- Pressionar botão PLAY
  - Aparece um pequeno menu.
- Selecionar End

#### Notas

- A utilização da autofocagem em gravações de intervalo pode fazer com que o mesmo assunto fique fora do motivo em todas as fotografias.
- Se a câmara for desligada automaticamente e nenhuma operação for feita, esta pode ser desligada e ligada entre fotografias.
- As gravações de intervalo durante um longo período de tempo num local frio ou num local com temperatura e humidade elevadas pode causar mau funcionamento.
- A gravação de intervalo é interrompida ou cancelada nas seguintes situações:
  - quando a bateria está descarregada
  - quando a câmara é desligada

É portanto aconselhável assegurar que a bateria esteja suficientemente carregada.

- Se a gravação de intervalo for interrompida ou cancelada, pode retomá-la desligando a câmara, trocando a bateria ou o cartão de memória, e depois ligar novamente a câmara. Um ecrã de consulta correspondente é exibida para isso quando a câmara é desligada e ligada novamente com a função Interval Shootingé ativada.
- A função de intervalo permanece ativa mesmo após a conclusão de uma série e a câmara é desligada e ligada até ser selecionado outro modo de fotografias (modo de obturação).
- A função de intervalo não significa que a câmara seja adequada como um dispositivo de monitorização.
- Independentemente do número de fotografias gravadas numa série, a última imagem da série será apresentada primeiro em ambos os modos de reprodução, ou a última imagem da série gravada no cartão de memória enquanto a série ainda estiver a ser gravada.

- Em determinadas circunstâncias, a câmara pode não ser capaz de tirar uma boa fotografia. Este é o caso, por exemplo, se a focalização não foi bem sucedida. Neste caso, não é tirada nenhuma fotografia e a série continua com o próximo intervalo. O visor mostra então a nota <u>Some Frames are dropped</u>.

# **BRACKETING DA EXPOSIÇÃO**

Muitos motivos atrativos são muito ricos em contraste e têm tanto áreas muito brilhantes como muito escuras. Dependendo das proporções a que a exposição é ajustada, o efeito de imagem pode variar. Nesses casos, várias alternativas com exposição graduada e diferentes velocidades de obturação podem ser criadas usando a prioridade de abertura e o bracketing da exposição automático. Posteriormente, pode-se selecionar a fotografia mais adequada para utilização posterior ou com o software de processamento de imagem apropriado para calcular uma gravação com uma gama de contraste particularmente alta (HDR).

| Exposure Bracketing              |           |
|----------------------------------|-----------|
| Frames 🗛                         | 3         |
| EV Steps B                       | 1 E V     |
| Exposure Compensation            | +1 1/3 EV |
| Automatic                        | On        |
|                                  |           |
| 6 🖸 - 3 0 + 3                    | +6 +9     |
| վուլուլուլուլ <u>ո</u> լուլուլու | լորդորդ   |
| E                                |           |

- A Número de fotografias
- **B** Diferença de exposição entre as fotografias
- C Definição da compensação da exposição
- Escala de valores de luz
- Valores de exposição das fotografias marcadas a vermelho (Se a compensação da exposição também for definida, a escala é deslocada pelo valor correspondente.)

O número de fotografias pode ser selecionado (3 ou 5 fotografias). A diferença de exposição entre as fotografias que podem ser definidas EV Steps é de 3 EV.

- Selecionar no menu principal Drive Mode
- Selecionar Exposure Bracketing
- No submenu em Number of Frames, selecionar o número desejado de gravações
- No submenu em EV Steps, selecionar a diferença da exposição desejada
- No submenu em Exposure Compensation, selecionar o valor de compensação da exposição desejado
  - Os valores de exposição marcados mudam de posição de acordo com as respetivas definições. No caso da compensação da exposição, a escala também se desloca.
  - O valor de compensação da exposição selecionado afetará toda a série de imagens.
- Em Automatic, selecionar a definição desejada
  - Na configuração de fábrica (Im) toda a série de imagens corre após o acionar; em Im cada fotografia da série deverá ser acionada individualmente.
  - O acionar uma ou várias vezes, todas as fotografias são criadas.

#### Notas

- As gradações são produzidas pela mudança da velocidade do obturador e/ou abertura, dependendo do modo de exposição:
  - Velocidade do obturador (A/M)
  - Diafragma (S)
  - Velocidade do obturador e diafragma (P)
- A sequência em que as fotografias foram tiradas: Subexposição/Correta Exposição/Sobreexposição.
- Dependendo da combinação de velocidade do obturador / abertura disponível, a área de trabalho do bracketing da exposição automático pode ser restrita.
- Quando a sensibilidade ISO é controlada automaticamente, a sensibilidade determinada automaticamente pela câmara para a fotografia não corrigida, é utilizada para todas as outras fotografias de uma série, pelo que este valor ISO não é alterado durante uma série. Isso pode significar que a Min. Shutter Speed especificada, a velocidade do obturador mais longo foi excedida.
- Dependendo da combinação de velocidade do obturador de saída, a área de trabalho do bracketing da exposição automático pode ser restrita. Independentemente disto, o número especificado de fotografias é sempre tirado. Como resultado, várias fotografias de uma fila podem ser expostas da mesma forma.
- A função permanece ativa, até que outra função seja selecionada no submenu <u>Drive Mode</u>. Se nenhuma outra função for selecionada, cada vez que o botão do obturador é pressionado, é feita uma nova série de bracketing da exposição.

# AUTO-TEMPORIZADOR

O auto-temporizador permite tirar fotografias com um atraso pré-selecionado. Nesses casos, recomenda-se que a câmara seja montada sobre um tripé.

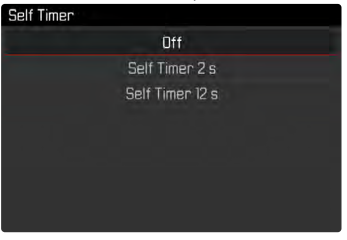

- Selecionar no menu principal Self Timer
- Selecionar Self Timer 2 s/Self Timer 12 s
- Acionar
  - O monitor fará uma contagem decrescente do tempo restante até que o acionador seja libertado. Na parte da frente da câmara, o auto-temporizador LED intermitente indica o fim do tempo de espera. Nos primeiros 10 s pisca lentamente, nos últimos 2 s pisca rapidamente.
  - Enquanto o avanço do tempo de espera do auto-temporizador está a funcionar, a gravação pode ser cancelada a qualquer momento, premindo aos toques o botão do obturador; a definição atual é mantida.

- Primeiro, a é feita a medição da exposição e em modo autofocagem a nitidez é definida. Só então é que começa o tempo de espera.
- A função permanece ativa até que uma outra definição seja selecionada no submenu Self Timer.
- A função auto-temporizador somente pode ser usada nas gravações de imagem única.

# ZOOM DIGITAL

Além da seção de imagem completa da Summilux 1:1.7/28 ASPH. estão disponíveis mais três tamanhos de seção. Correspondem aproximadamente a distâncias focais de 35 mm, 50 mm e 75 mm respetivamente.

35 mm

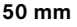

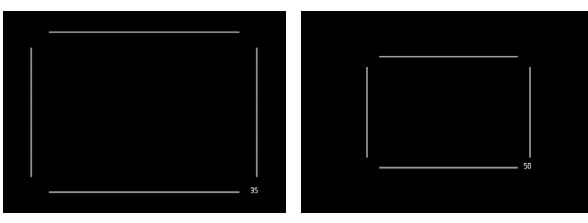

#### 75 mm

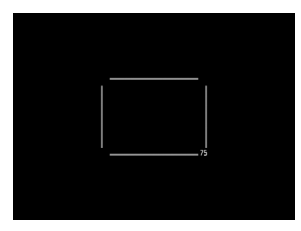

# DEFINIÇÃO PERMANENTE

- Selecionar no menu principal Digital Zoom
- Selecionar a definição desejada

# ALTERAR DIRETAMENTE O NÍVEL DE ZOOM

- Pressionar botão de zoom/armazenamento
  - Uma moldura aparece no visor em torno da seção de imagem que será vista na fotografia.
  - Cada que é pressionado, o visor muda entre 28 mm (ecrã inteiro), 35 mm, 50 mm e 75 mm.
  - O nível definido permanece até que seja feita a próxima alteração.

- Se foi atribuída uma função diferente ao botão de zoom/ armazenamento (acesso direto, ver pág. 52), a definição desejada deve ser selecionada através do menu.
- Com fotografias DNG, apenas a seção desejada é mostrada, mas sempre o campo de imagem completo de 28 mm é guardado. Isto torna possível a edição posterior de imagens.
- Com fotografias JPG, apenas uma seção ampliada é exibida e guardada. Um zoom mais alto significa, portanto, uma resolução mais baixa, como se mostra na tabela seguinte. Alternativamente, os recortes também podem ser feitos com programas de processamento de imagem.

|       | 28 mm | Zoom digital<br>35 mm | Zoom digital<br>50 mm | Zoom digital<br>75 mm |
|-------|-------|-----------------------|-----------------------|-----------------------|
| L-JPG | 47 MP | 30 MP                 | 15 MP                 | 7 MP                  |
| M-JPG | 24 MP | 15 MP                 | 8 MP                  | 3 MP                  |
| S-JPG | 12 MP | 8 MP                  | 4 MP                  | 2 MP                  |

# VISUALIZAR INFORMAÇÃO

# VISUALIZAR INFORMAÇÃO EM MODO DE GRAVAÇÃO

Várias informações são exibidas no cabecalho e/ou rodapé. A informação de exposição (valor ISO, diafragma, velocidade do obturador e balanço da exposição com escala de compensação da exposição) ajuda a determinar as definições necessárias para uma exposição correta. Estão disponíveis três opções de visualização.

- Pressionar botão central
  - O visor alterna ciclicamente através das opções de visualização.

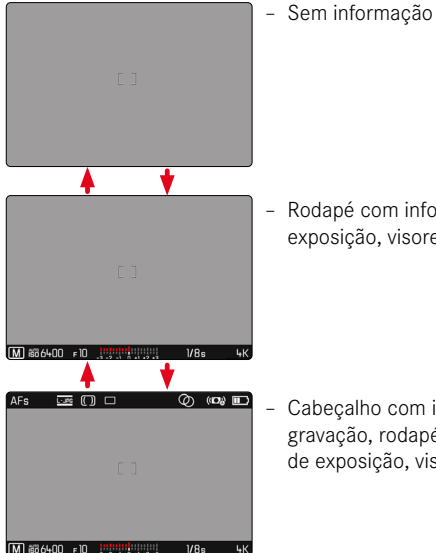

Rodapé com informações de exposição, visores auxiliares

Cabeçalho com informações de gravação, rodapé com informações de exposição, visores auxiliares

Para mostrar ou esconder temporariamente informação

- Tocar no botão do obturador e segurar
  - (Apenas) as informações de exposição e os visores auxiliares ativos são exibidos.

#### Nota

• Todos os ecrãs são sempre visíveis em modo vídeo.

# **VISORES AUXILIARES**

Para além da informação padrão no cabeçalho e rodapé, pode selecionar uma série de outros visores para ajustar a imagem do monitor às suas necessidades. Estão disponíveis quatro funções.

| AFs      | DNG      | •   |                    | Ø    | (10)     |
|----------|----------|-----|--------------------|------|----------|
| C        | <u>\</u> |     |                    |      | Per lett |
|          |          |     |                    |      |          |
| A 150 64 | 00 F     | 1.7 | 3 -2 -1 0 +1 +2 +3 | 1/20 | s 132    |

- A Histograma
- B Linhas de grelha (Grid)
- Nível de água (Horizon)
- Clipping

#### Nota

 Histograma, indicador de clipping e nível de água só aparecem quando a visualização da informação é mostrada. A grelha aparece independentemente da visualização da informação.

## CLIPPING

O visor de clipping indica áreas de imagem muito brilhantes. Esta função permite um controle muito simples e preciso da definição da exposição.

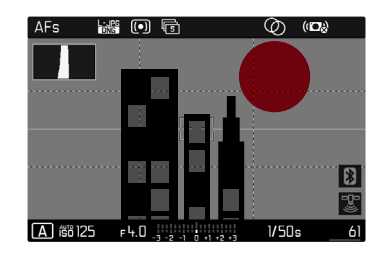

- Selecionar no menu principal Capture Assistants
- Selecionar Clipping
- Selecionar On/Off
- Tocar no botão do obturador e segurar
  - A visualização clipping aparece.

# NÍVEL DE ÁGUA

Graças aos sensores integrados, a câmara pode exibir a sua orientação. Com a ajuda destas visualizações, a câmara pode ser alinhada com precisão nos eixo longitudinal e eixo transversal para motivos críticos, tais como fotografias arquitetónicas de um tripé.

| AFs 🔛   | i () |   | Q | ୬<br> | (10)) III) |
|---------|------|---|---|-------|------------|
|         |      |   |   |       |            |
| A 66400 | Fl7  | 1 |   | 0.5   | 8 783      |

- Selecionar no menu principal Capture Assistants
- Selecionar Horizon
- Selecionar On/Off

Na imagem do monitor, duas longas linhas à esquerda e à direita do centro da imagem são utilizadas para o eixo transversal.

- na posição neutra = verde

- na posição inclinada = vermelho

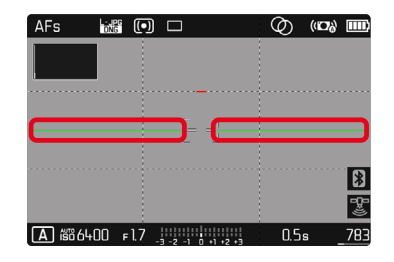

Para o eixo longitudinal, duas linhas duplas verdes imediatamente à esquerda e à direita do centro da imagem indicam a posição neutra. Quando a câmara está inclinada, são brancas, e uma linha vermelha curta aparece acima ou abaixo delas.

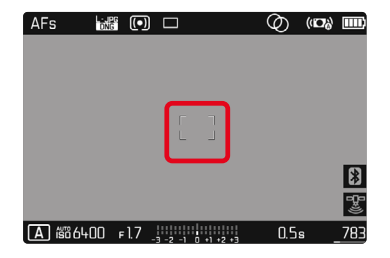

#### Nota

 Quando gravar em fotografias ao alto, a câmara ajusta automaticamente o nível de água em conformidade.

#### GRELHA

As grelhas dividem o campo de imagem em vários campos. Facilitam, por exemplo, a composição da imagem, bem como o alinhamento exato da câmara.

| AFs 📷      | f (•) |            |          | Ø   | (10%) | )   |
|------------|-------|------------|----------|-----|-------|-----|
|            |       |            |          |     |       |     |
|            |       |            | ר        |     |       |     |
|            |       |            |          |     |       |     |
|            |       |            |          |     |       |     |
| A 16866400 | F 1.7 | -3 -2 -1 0 | +1 +2 +3 | 0.5 | s     | 783 |

- Selecionar no menu principal Capture Assistants
- Selecionar Grid
- Selecionar In/Iff

## HISTOGRAMA

O histograma mostra a distribuição da luminosidade na fotografia. O eixo horizontal corresponde aos valores tonais do preto (esquerda) ao cinzento e ao branco (direita). O eixo vertical corresponde ao número de pixels com o respetivo brilho.

Este modo de visualização permite uma avaliação rápida e fácil da definição da exposição.

| AFs 🗔     | •   |                     | Ø   | (10)           |
|-----------|-----|---------------------|-----|----------------|
|           |     |                     |     |                |
|           |     |                     |     |                |
|           |     |                     |     |                |
|           |     |                     |     |                |
|           |     |                     |     |                |
|           |     |                     |     |                |
| A 6886400 | F17 | -3 -2 -1 0 +1 +2 +3 | 1.3 | ls <u>- 4K</u> |

- Selecionar no menu principal Capture Assistants
- Selecionar Histogram
- Selecionar On/Off

- O histograma é sempre baseado no brilho apresentado; dependendo das configurações utilizadas, pode não mostrar a exposição final.
- No modo de gravação, o histograma é um «indicador de tendência».
- O histograma pode diferir ligeiramente da gravação quando uma esta é reproduzida.
- O histograma só está disponível em ecrã inteiro.

# FOTOGRAFIA COM FLASH

A câmara determina a saída de flash necessária, disparando um ou mais flashes de medição antes da fotografia real. Imediatamente a seguir, durante a exposição, é disparado o flash principal. Todos os fatores que influenciam a exposição (por exemplo, filtros, ajuste da abertura, distância ao motivo principal, tetos reflectores, etc.) são automaticamente tidos em conta.

## UNIDADES DE FLASH USADAS

Toda a gama de funções descritas neste manual, incluindo a medição de flash TTL, só está disponível com unidades de flash do sistema Leica, tais como o SF 40. Outras unidades de flash que <u>apenas um contato central positivo</u> podem ser disparadas com segurança por meio da Leica Q2 Monochrom, mas não controladas. A função correta não pode ser garantida quando são utilizadas outras unidades de flash.

#### Importante

 No pior caso, a utilização de unidades de flash incompatíveis com a Leica Q2 Monochrom pode causar danos irreparáveis à câmara e/ou unidade de flash.

# COLOCAR AS UNIDADES DE FLASH

- Desligar a câmara und flash
- Remover a cobertura de sapata para acessórios para trás e guardá-la em segurança
- Empurrar o pé da unidade flash completamente para dentro da sapata para flash e, se presente, fixá-lo com a porca de aperto para evitar a sua queda acidental
  - Isto é importante porque as mudanças de posição na sapata para flash podem interromper os contatos necessários e causar disfunções.

# **RETIRAR AS UNIDADES DE FLASH**

- Desligar a câmara und flash
- Retirar as unidades de flash
- Colocar a cobertura de sapata para acessórios

#### Nota

• A cobertura de sapata para acessórios deve estar sempre no lugar quando não são utilizados os acessórios.

# MEDIÇÃO DA EXPOSIÇÃO DO FLASH (MEDIÇÃO TTL)

O modo de flash totalmente automático controlado pela câmara está disponível para esta câmara com as unidades de flash compatíveis com o sistema (ver pág. 98) e nos modos de funcionamento Auto, prioridade de abertura e definição manual.

Além disso, a câmara com prioridade de abertura e definição manual permite a utilização de outras técnicas interessantes de flash, tais como a sincronização do flash e flash com velocidades de obturação mais lentas do que o tempo de sincronização máximo.

A câmara também transmite a sensibilidade definida para a unidade de flash. Se a unidade de flash tiver tais indicadores e a abertura selecionada na objetiva for também ajustada manualmente na unidade de flash, o flash pode ajustar automaticamente o seu alcance em conformidade. Com unidades de flash conformes ao sistema, a definição de sensibilidade ISO não pode ser influenciada pelo flash porque já é transmitido pela câmara.

## HSS (HIGH SPEED SYNC.)

#### Ativação automática do flash com velocidades de obturação curtas

O modo de flash HSS totalmente automático e controlado pela câmara está disponível na Leica Q2 Monochrom com unidades de flash compatíveis com o sistema (ver pág. 98), com todas as velocidades de obturação e em todos os modos de funcionamento da exposição da câmara. É ativada automaticamente pela câmara quando a velocidade do obturador selecionada ou calculada é mais rápida do que o tempo de sincronização 1/180 s.

#### Nota

O alcance do flash HSS é consideravelmente menor do que o do flash TTL.

# DEFINIÇÃO NA UNIDADE DE FLASH

| Modo | de funcionamento                                                                                                    |
|------|----------------------------------------------------------------------------------------------------|
| TTL  | Controle automático através da câmara                                                                                                    |
| A    | SF 40, SF 60:<br>Controle automático através da câmara, sem compen-<br>sação da exposição do flash<br>SF 58, SF 64:<br>Controle através da unidade de flash usando um sensor<br>de exposição incorporado |
| М    | A exposição do flash deve ser ajustada aos valores de<br>abertura e distância especificados pela câmara através<br>da definição de um nível de potência adequado.                                        |

- O flash deve ser definido para o modo TTL para controlo automático pela câmara.
- Na definição em A, os motivos que são mais brilhantes ou mais escuros do que a média podem não ser expostos de forma óptima.
- Para detalhes sobre o funcionamento do flash com outras unidades de flash não concebidas especificamente para esta câmara e os diferentes modos de funcionamento das unidades de flash, consulte as respetivas instruções.

## MODOS DE FUNCIONAMENTO FLASH

Estão disponíveis três modos de funcionamento.

- Automático
- Manual
- Exposição prolongada

# 40 ATIVAÇÃO AUTOMÁTICA DO FLASH

Este é o modo de funcionamento Standard. A unidade de flash dispara automaticamente quando exposições longas em condições de pouca luz podem causar fotografias tremidas.

## 4 ATIVAÇÃO MANUAL DO FLASH

Este modo de funcionamento é adequado para fotografias com luz de fundo em que o motivo principal não está em enquadramento total e está na sombra, ou quando o contraste elevado (como na luz solar direta) necessita de ser suavizado por um flash de enchimento. O flash dispara com cada fotografia, independentemente das condições de iluminação. A potência do flash é controlada dependendo do brilho exterior medido: em luz fraca como em modo automático, com brilho crescente com menor saída. O flash funciona então como um flash de enchimento para iluminar sombras escuras em primeiro plano ou motivos iluminados por trás, por exemplo, e para criar uma iluminação geral mais equilibrada.

## **46** FLASH AUTOMÁTICO COM VELOCIDADES DE OBTURAÇÃO MAIS LONGAS (SINCRONIZAÇÃO DE LONGO TEMPO)

Este modo de funcionamento produz simultaneamente fundos escuros adequadamente expostos e mais brilhantes, bem como um clarão de flash no primeiro plano.

Com os outros modos flash, a velocidade do obturador não é diminuída para além de 1/30 s para minimizar o risco de trepidação da câmara. No entanto, isto resulta muitas vezes em que o fundo não é iluminado pelo flash sendo severamente subexposto ao tirar fotografias com o flash. Neste modo flash, contudo, são permitidos tempos de exposição mais longos (até 30 s) para evitar este efeito.

- Selecionar no menu principal Flash Settings
- Selecionar Flash Mode
- Selecionar a definição desejada
  - O modo de funcionamento ativo é apresentado no monitor.

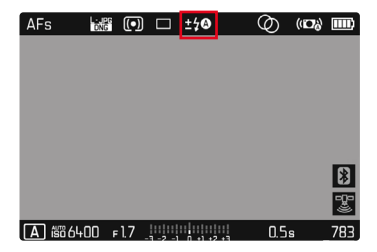

# **CONTROLE DE FLASH**

As configurações e funções descritas nas seções seguintes aplicam-se apenas às disponíveis com esta câmara e unidades de flash compatíveis com o sistema.

## TEMPO DE SINCRONIZAÇÃO

As exposições em flash são feitas com duas fontes de luz:

- Luz existente
- Flash

As partes do motivo que são iluminadas exclusivamente ou predominantemente pelo flash são quase sempre nitidamente reproduzidas devido ao impulso de luz extremamente curto quando a focagem é corretamente definida. Por outro lado, todas as outras partes do motivo na mesma imagem são mostradas com nitidez diferente, que são suficientemente iluminadas pela luz disponível ou são elas próprias iluminadas. Se estas partes do motivo são reproduzidas de forma acentuada ou «desfocadas», bem como o grau de «desfocagem», é determinado por dois fatores interdependentes:

- a duração das velocidades de obturação
- a velocidade de movimento do motivo ou da câmara durante a fotografia

Quanto mais lenta for a velocidade do obturador ou mais rápido for o movimento, mais claramente os dois campos sobrepostos podem diferir. O tempo convencional de disparo do flash está no início da exposição (Start of Exp). Isto pode levar a contradições aparentes, tais como a imagem de um veículo a ser ultrapassada pelos seus próprios rastos de luz. Esta câmara permite alternativamente a sincronização até ao fim da exposição (End of Exp). Neste caso, a imagem nítida indica o fim do movimento detetado. Esta técnica do flash dá uma impressão mais natural do movimento e da dinâmica na fotografia.

A função está disponível com todas as configurações de câmara e flash.

Configuração de fábrica: End of Exp.

- Selecionar no menu principal Flash Settings
- Selecionar Flash Sync
- Selecionar a definição desejada (Start of Exp., End of Exp.)

- Não utilizar cabos de sincronização com comprimento superior a 3 m.
- Quando se usa flash com velocidades de obturação mais lentas, há pouca ou nenhuma diferença entre os dois pontos de disparo do flash.

# ALCANCE DO FLASH

O alcance do flash utilizável depende dos valores de abertura e sensibilidade definidos manualmente ou controlados pela câmara. Para uma iluminação adequada pelo flash, é essencial que o assunto principal esteja dentro do alcance do flash. Numa definição para a velocidade do obturador mais rápida possível para funcionamento com flash (tempo de sincronização), isto leva, em muitas situações, a uma subexposição desnecessária de todas as partes do motivo que não são corretamente iluminadas pelo flash. Esta câmara permite-lhe ajustar a velocidade do obturador utilizada no modo de flash em combinação com o modo prioridade de abertura para se adequar às condições do motivo ou às suas próprias ideias para a composição da imagem.

Configuração de fábrica: 1/(2f)

- Selecionar no menu principal Auto ISO Settings
- Selecionar Shutter Speed Limit with Flash
- Selecionar o valor desejado (1/1, 1/(21), 1/(31), 1/(41), 1/2000, 1/1000, 1/500, 1/250, 1/125, 1/60, 1/30, 1/15, 1/8, 1/4, 1/2)

# COMPENSAÇÃO DA EXPOSIÇÃO DO FLASH

Esta função permite reduzir ou aumentar seletivamente a exposição ao flash, independentemente da exposição à luz disponível, por exemplo, para iluminar o rosto de uma pessoa em primeiro plano numa fotografia nocturna ao ar livre, mantendo ao mesmo tempo o ambiente de iluminação.

Configuração de fábrica: DEV

- Selecionar no menu principal Flash Settings
- Selecionar Flash Exp. Compensation
  - O submenu mostra uma escala com uma marca de ajuste marcada a vermelho. Está no valor , isto corresponde à função que está a ser desligada.
- Definir o valor desejado na escala
  - O valor definido é exibido acima da escala.

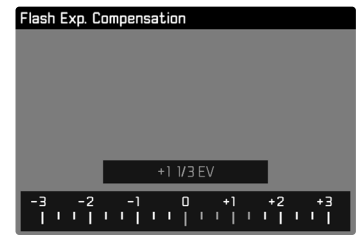

#### Notas

- Para as correções definidas aplicam-se independentemente de como foram originalmente introduzidas: Permanecem em vigor até serem reiniciadas manualmente para I, mesmo que a câmara tenha sido desligada e ligada de novo entretanto.
- Um valor de correção introduzido na câmara é ineficaz assim que um valor de correção é introduzido numa unidade de flash devidamente equipada e anexada, tal como o Leica SF 60.
- O item de menu Flash Exp. Compensation é exclusivamente para uso com unidades de flash sobre as quais a correção <u>não</u> pode ser definida pelo utilizador (por exemplo, Leica SF 26).
- Uma iluminação com flash mais brilhante selecionada com uma correção adicional requer uma saída de flash mais elevada.
  Portanto, a compensação da exposição do flash afeta o alcance do flash em maior ou menor grau: uma compensação da exposição do flash reduz-o, uma correção menos aumenta-o.
- Uma compensação da exposição definida na câmara apenas influencia a medição da luz disponível. Se for desejada uma correção na medição do flash TTL ao mesmo tempo que o modo de flash, esta deve ser ajustada na unidade de flash. (Excepção: com a Leica SF 26 a correção deve ser definida na câmara através do menu de controle.)

# TIRAR FOTOGRAFIAS COM O FLASH

- Ligar as unidades de flash
- Definir o modo de operação apropriado para o controlo do número guia (por exemplo TTL ou GNC = Guide Number Control) na unidade flash
- Ligar a câmara
- Definir o modo de exposição desejado ou a velocidade do obturador e/ou o diafragma
  - É importante observar a velocidade de sincronização de flash mais curta, pois este é o fator decisivo para determinar se um flash de gravação «normal» ou um flash HSS é disparado.
- Pressionar o botão do obturador antes de cada exposição do flash para ligar a medição da exposição
  - Se isto falhar ao pressionar demasiado rápida e completamente de uma só vez o botão do obturador, o flash pode não disparar.

- A unidade de flash deve estar pronta a disparar; caso contrário, podem ocorrer exposições incorretas e a câmara pode produzir resultados erróneos.
- As unidades flash de estúdio podem ter um tempo de queima muito longo. Por conseguinte, pode ser útil selecionar a velocidade do obturador mais lenta do que 1/180 s ao utilizá-los. O mesmo se aplica aos flashes controlados por rádio para «flashes desencadeados», uma vez que podem causar um atraso temporal devido à sua transmissão via rádio.
- Fotografias contínuas e o bracketing da exposição automático com flash não são possíveis. Nesses casos, mesmo que o flash esteja colocado e ligado, não aparecerá nenhuma visualização de flash e o flash não disparará.

- Para evitar fotografias tremidas causadas por velocidades de obturação lentas, utilizar um tripé. Em alternativa, pode ser selecionada uma sensibilidade mais elevada.
- Se uma unidade flash não compatível com o sistema estiver ligada, a definição 49 (sincronização de longa duração) não está disponível e a função está cinzenta.
- Dependendo das definições feitas no menu Auto ISO Settings a câmara pode não suportar velocidades de obturação mais lentas porque, nesses casos, o aumento da sensibilidade ISO tem precedência.

# MODO DE GRAVAÇÃO (VÍDEO)

# INICIAR/TERMINAR O FUNCIONAMENTO DE VÍDEO

Esta câmara pode gravar vídeo para além de imagens.

A alternância entre o funcionamento fotografia e vídeo pode ser feita de duas maneiras:

#### Através do controle Touch

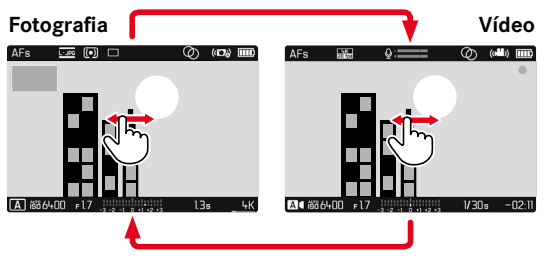

Através do controle-chave

- Chamar o ecrã de estado
- Selecionar VIDED
- Tocar no botão do obturador

- Uma vez que apenas uma parte da superfície do sensor é utilizada para gravação de vídeo, a distância focal efetiva aumenta, reduzindo assim ligeiramente o detalhe da imagem.
- As gravações de vídeo ininterruptas são possíveis até uma duração máxima de 29 minutos.
- O tamanho máximo do ficheiro para gravação de vídeo contínuo é de 96 GB. Se a gravação exceder este tamanho de ficheiro, a continuação é automaticamente guardada noutro ficheiro (mas não mais do que 29 min).
- Alguns itens de menu não estão disponíveis em funcionamento vídeo. Como nota, o texto nas linhas correspondentes é cinzento.
- A duração máxima possível de gravação de vídeo ininterrupta depende da resolução selecionada.
- Uma vez que as gravações de vídeo com a Leica Q2 Monochrom são feitas com diferentes relação de aspeto dependendo da resolução selecionada, a imagem do monitor aparece com o máscara apropriada.

# ARRANQUE/FIM DA GRAVAÇÃO

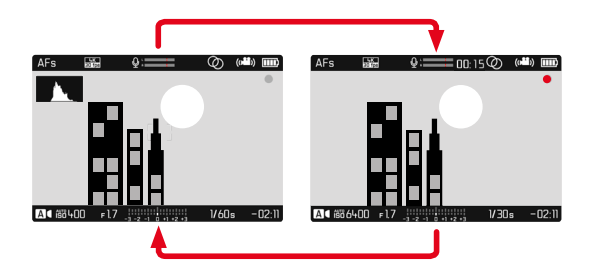

- Pressionar botão do obturador
  - A gravação de vídeo começa.
  - O ponto pisca a vermelho.
  - O tempo de gravação está a decorrer.
  - LED de estado pisca.
- Pressionar novamente o botão do obturador
  - A gravação de vídeo termina.
  - O ponto está cinzento.

#### Notas

- As definições básicas de gravação (ver pág. 66) e Digital Zoom (pág. 93) devem ser feitas antes da gravação.
- Durante a gravação de vídeo, o acesso às funções do menu (incluindo o acesso direto) é restrito.

# **CONTROLE DA EXPOSIÇÃO**

A seleção do funcionamento de exposição e as definições são as mesmas que no modo de gravação de fotografia estática. Deve-se observar o seguinte:

- A velocidade do obturador máxima que pode ser selecionada é limitada pela taxa de fotogramas definida (Video Resolution).
- O controle automático da exposição tem em conta todas as flutuações de brilho. Se isto não for desejado, como por exemplo para a fotografia de paisagem e panorâmica, a velocidade do obturador deve ser definida manualmente.
- A exibição do clipping não está disponível no funcionamento vídeo.

# FOCALIZAÇÃO

Dependendo do modo de focagem definido, a focalização pode ser feita durante o funcionamento:

- rodando o anel de focagem (MF)
- através aos toques e segurando no botão do obturador (AFs)
- automático (AFc)

Ao utilizar AFs, a focalização é ajustada conforme necessário. Quando se utiliza AFc, a área dentro do campo de medição AF é continuamente focalizada. A focalização contínua pode ser suprimida por meio de armazenamento dos valores medidos. Para fazer isso, botão de zoom/armazenamento deve ser atribuído a AF-L ou AF-L + AE-L (ver pág. 84).

#### Nota

• A luz auxiliar AF é desativada em funcionamento vídeo.

# MODO DE REPRODUÇÃO

Existem duas funções de reprodução independentes:

- visualização breve diretamente após a gravação (Preview)
- modo de reprodução normal para visualização e gestão ilimitada de gravações armazenadas

## Notas

- As gravações não são automaticamente rodadas no modo de reprodução para utilizar sempre toda a área do monitor para exibição.
- Os ficheiros que não foram gravados com esta câmara não podem ser reproduzidos com esta câmara.
- Em alguns casos, a imagem do monitor pode não ser da qualidade habitual, ou o monitor pode permanecer preto e exibir apenas o nome do ficheiro.
- Pode passar do modo de reprodução para o modo de gravação em qualquer altura, ao pressionar aos toques o botão do obturador.
- A visualização do histograma e clipping só está disponível quando a imagem inteira é reproduzida, e não quando a imagem é ampliada ou exibida em modo de visão geral.

# ELEMENTOS DE FUNCIONAMENTO NO MODO DE REPRODUÇÃO

# ELEMENTOS DE FUNCIONAMENTO NA CÂMARA

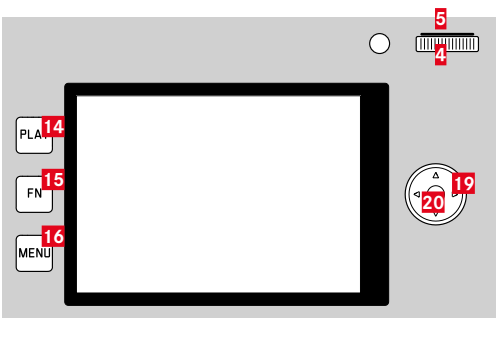

- 14 Botão PLAY
- 15 Botão FN
- 16 Botão MENU
- 4 Roda de polegar

- 5 Botão da roda de polegar
- Botão de zoom/armazenamento
- 19 Botão de seleção
- 20 Botão central
## **ELEMENTOS DE FUNCIONAMENTO NO MONITOR**

Os elementos de funcionamento no monitor podem normalmente ser operados intuitivamente através de controle Touch. No entanto, também podem frequentemente ser selecionados ao pressionar um dos três botões à esquerda do monitor. Quando aparecem no cabeçalho, um símbolo ao lado do elemento de controle indica o botão correspondente. Quando aparecem na borda do monitor, são posicionados diretamente ao lado do botão.

Por exemplo, o símbolo de retorno ⊃ pode ser selecionado de duas maneiras:

- Tocar brevemente no símbolo de retorno
- Pressionar o botão correspondente (botão superior = botão PLAY)

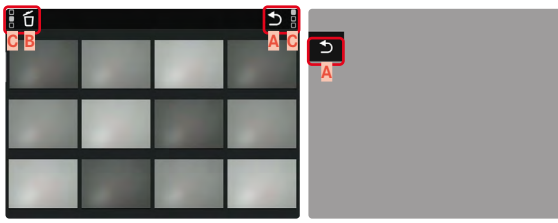

- Elementos de funcionamento «retorno»
- B Elementos de funcionamento «eliminar»
- Exibição do botão correspondente

## INICIAR/TERMINAR O MODO DE REPRODUÇÃO

#### Através do controle Touch

Deslizar para cima/para baixo

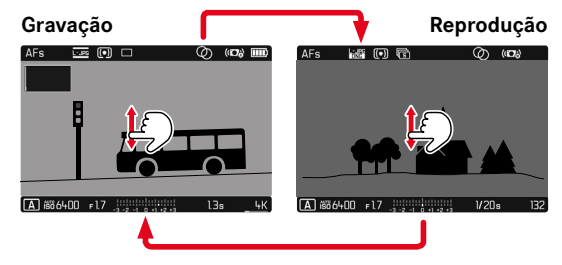

#### Através do controle-chave

- Pressionar botão PLAY
  - O monitor exibe a imagem mais recentemente captada.
  - Se não houver um ficheiro de imagem no cartão de memória inserido, a mensagem No valid picture to play aparece.
  - Dependendo da visualização atual, o botão PLAY tem diferentes funções:

| Situação inicial                                               | Depois de pressionar o<br>botão PLAY            |
|----------------------------------------------------------------|-------------------------------------------------|
| Reprodução em ecrã inteiro de<br>uma gravação                  | Modo de gravação                                |
| Reprodução de uma seção<br>ampliada/gravações mais<br>pequenas | Reprodução em ecrã inteiro de<br>uma fotografia |

## INICIAR/DESLIZAR GRAVAÇÕES

As gravações estão dispostas numa fila horizontal imaginária. Se uma extremidade da série de gravações for alcançada durante o deslizar, a exibição salta para a outra extremidade. Desta forma, todas as gravações podem ser alcançadas em ambas as direções.

## SINGLE

Através do controle Touch

Deslizar para a esquerda/para a direita

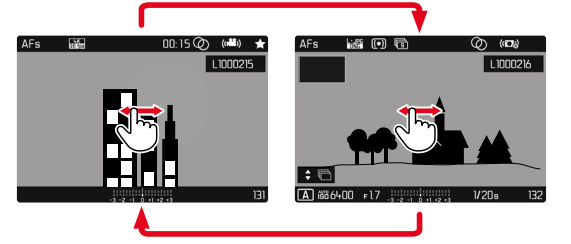

Através do controle-chave

Pressionar o botão de seleção esquerda/direita

## CONTÍNUO

- Deslizar para a esquerda/para a direita e mantenha o seu dedo na borda do ecrã
  - Os seguintes gravações passam suavemente.

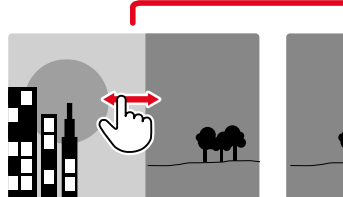

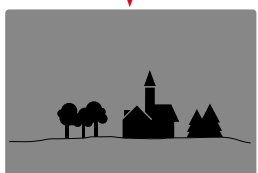

## VISUALIZAR INFORMAÇÃO EM MODO DE REPRODUÇÃO

Para uma visualização sem perturbações, as imagens são exibidas na configuração de fábrica sem a informação em cabeçalhos e rodapés.

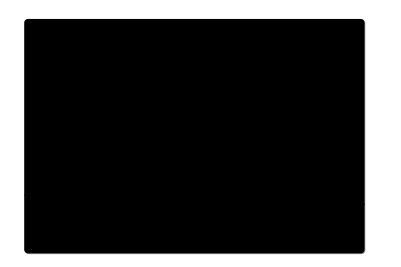

As visualizações ajustadas podem ser chamadas em qualquer altura. Se Histograma e Dipping forem ativados, estas visualizações também aparecerão.

- Pressionar botão central
  - Se Histograma e Elipping forem ativados, estas visualizações também aparecerão.

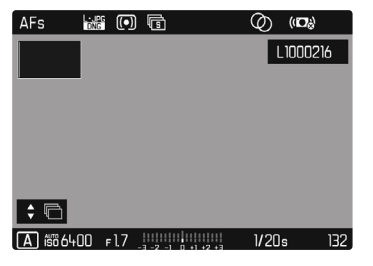

As gravações de vídeo são sempre exibidas com cabeçalho e rodapé e PLAY .

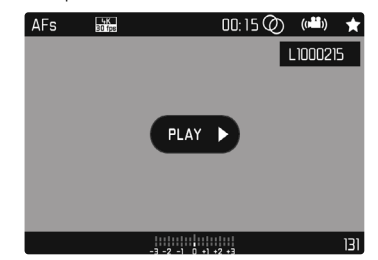

## MOSTRAR FUNÇÕES DE AJUDA

A visualização do histograma e clipping no modo de reprodução pode ser definida independentemente das definições correspondentes para o modo de gravação.

- Selecionar no menu principal Play Mode Setup
- Selecionar Histogram/Clipping
- Selecionar On/Off

#### Nota

 A exibição do clipping não está disponível para gravação de vídeo.

## REPRODUÇÃO DA SÉRIE DE GRAVAÇÕES

Fotografias contínuas e gravações de intervalo resultam muitas vezes em muitas fotografias individuais. Se todas estas gravações fossem sempre mostradas, seria muito mais difícil encontrar outras gravações que não pertençam a uma série. O agrupamento de gravações aumenta a clareza no modo de reprodução. Configuração de fábrica:

- Selecionar no menu principal Play Mode Setup
- Selecionar Group display mode
- Selecionar On/Off

Em III todas as fotografias de todas as séries são sempre mostradas individualmente. Em III as fotografias de uma série são combinadas num grupo e apenas é exibida uma única imagem «substituta». Ao percorrer as gravações, apenas esta imagem é exibida, todas as outras gravações do grupo são ocultadas.

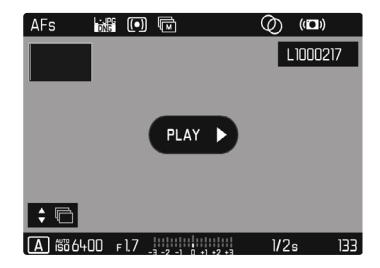

Na imagem representativa é exibida no meio e PLAY na parte inferior esquerda 🕈 🛱.

Há duas maneiras de reproduzir as fotografias de um grupo: percorrer manual ou reprodução automática. Inicialmente, a reprodução automática é sempre selecionada.

## **REPRODUZIR SÉRIES DE GRAVAÇÕES NUMA SÓ VEZ**

As gravações de um grupo podem ser reproduzidas numa só vez. Isto pode, em determinadas circunstâncias, apresentar os processos descritos muito mais claramente do que seria possível através dao percorrer manual.

Tocar PLAY Drevemente

ou

- Pressionar botão central
  - A reprodução automática é iniciada.

Enquanto a reprodução está a decorrer, um ecrã de consulta com outras funções pode ser chamado.

- Tocar brevemente no monitor em qualquer ponto ou
- Pressionar botão central

A reprodução pára e a imagem atual da série é exibida. Uma série de controles aparece para este fim.

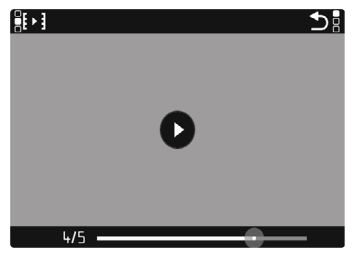

#### Nota

 Os elementos de controle saem após ca. de 3 s. Tocar novamente no monitor ou pressionar o botão central para os exibir novamente.

## MUDAR PARA UMA GRAVAÇÃO ESPECÍFICA DO GRUPO

 Tocar brevemente na barra de estado da reprodução na posição desejada

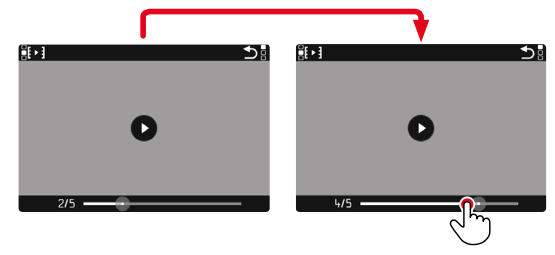

#### CONTINUAR A REPRODUÇÃO

Enquanto os elementos de controle são visíveis:

- Tocar brevemente no monitor em qualquer ponto ou
- Pressionar botão central

#### **GRAVAR COMO VÍDEO**

A série de gravações de imagens também pode ser gravada como um vídeo

- Iniciar e parar a reprodução
  - Os elementos de controle aparecem.
- Tocar III

#### ou

- Iniciar a reprodução
- Pressionar botão EN
  - Aparece o ecrã de pedido de criação de vídeo.
- Selecionar Yes/No
  - Yes: O vídeo é gerado
    - Durante um curto período de tempo (durante o processamento de dados), aparece uma nota no ecrã correspondente sobre o estado da criação do vídeo. Aponta também que o processo atual pode ser cancelado em gualquer altura, ao pressionar o botão central
    - · Após a criação, o ecrã inicial do novo vídeo aparecerá automaticamente.
  - No: Voltar à mesma gravação da reprodução automática (ainda interrompida) da série

## NAVEGAR POR SÉRIES DE GRAVAÇÕES SINGLE

As gravações de um grupo também podem ser vistas individualmente. Para o fazer, deve mudar para o percorrer manual.

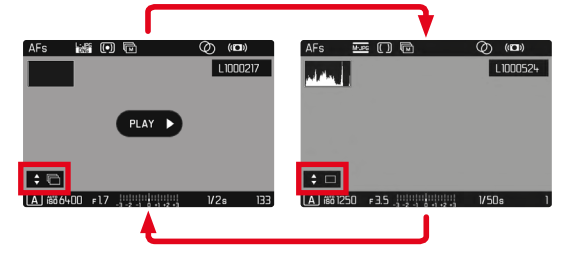

- Pressionar botão de seleção superior/inferior
  - No modo ecrã inteiro, a visualizações desaparecem.
  - Quando as visualizações de informação estão ativas, aparece o seguinte no canto inferior esquerdo do ecrã  $\ddagger$   $\Box$ .
- Pressionar o botão de seleção esquerda/direita

#### ou

Deslizar para a esquerda/para a direita

Para voltar ao modo de reprodução normal

- Pressionar botão de seleção superior/inferior
  - O seguinte aparece na parte inferior esquerda da imagem **\$** 🖻.

#### Notas

- Desde que a série de gravações seja percorrida, a visualização é limitada às gravações do grupo, mesmo na visualização panorâmica com 12 ou 30 gravações em escala reduzida.
- As imagens de uma série são marcadas com 🖻 no cabeçalho, as séries de gravações Interval Shooting são marcadas com 🗟.

# Modo de reproduç

## AMPLIAÇÃO DO RECORTE

Para uma avaliação mais precisa, uma seção livremente selecionada de uma gravação de imagem pode ser ampliada. A ampliação é feita com a roda de polegar em cinco etapas, com controle Touch infinitamente variável.

#### Através do controle Touch

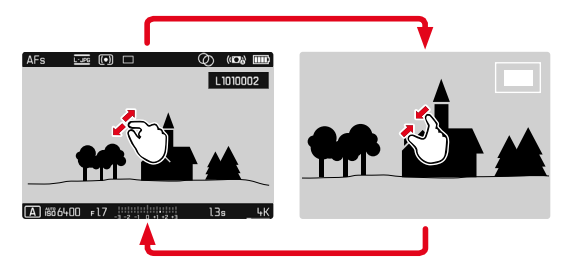

- Contrair/expandir
  - A gravação é reduzida/alargada na posição correspondente.

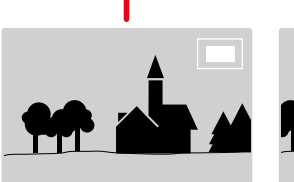

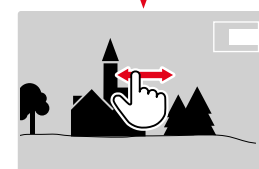

- Deslizar para mover a posição da seção na imagem ampliada como desejado
  - O rectângulo dentro da moldura no canto superior direito mostra a ampliação atual e a posição da seção exposta.

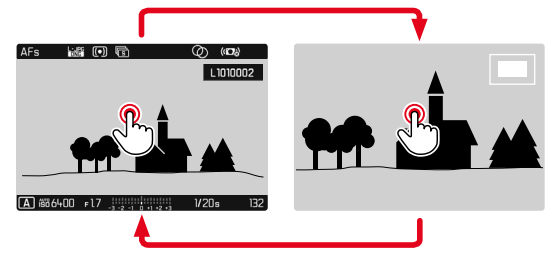

- ► Tocar duplo
  - Alterna entre o 3. nível de ampliação no ponto tocado e a vista normal em ecrã inteiro.

#### Através do controle-chave

Girar roda de polegar

(para a direita: aumentar a ampliação, para a esquerda: diminuir a ampliação)

#### ou

- Pressionar botão da roda de polegar
  - Alterna entre o 3. nível de ampliação no ponto tocado e a vista normal em ecrã inteiro.
- Utilizar o botão de seleção para mover a posição da seção como desejado quando a imagem é ampliada
  - O rectângulo dentro da moldura no canto superior direito mostra a ampliação atual e a posição da seção exposta.

Mesmo com uma fotografia ampliada, é possível mudar para outra fotografia, que é então mostrada diretamente na mesma ampliação.

Manter pressionado o botão PLAY e gire a roda de polegar

#### Notas

- Poderá não ser possível ampliar as fotografias tiradas com outros tipos de câmaras.
- As gravações de vídeo não podem ser ampliadas.

## EXIBIR MULTI GRAVAÇÕES EM SIMULTÂNEO

Para uma melhor visão geral ou para poder encontrar mais facilmente a gravação desejada, é possível exibir várias gravações em escala reduzida ao mesmo tempo numa visualização geral. Estão disponíveis visores gerais com 12 e 30 gravações.

## APRESENTAÇÃO GERAL

#### Através do controle Touch

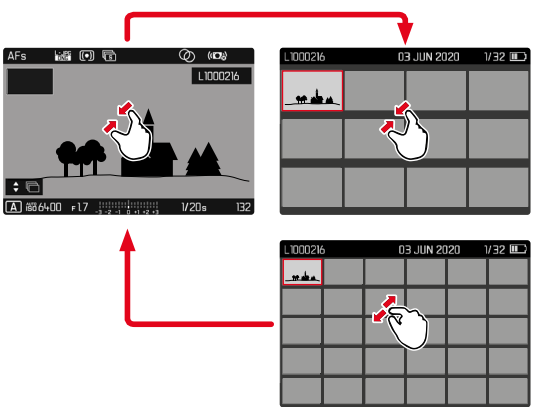

- Contração
  - Ver alterações para mostrar 12, depois 30 gravações.

Para ir para mais gravações

Deslizar para cima/para baixo

#### Através do controle-chave

- Girar a roda de polegar para a esquerda
  - 12 gravações são exibidas simultaneamente. Ao voltar a girar, é possível observar 30 gravações ao mesmo tempo.

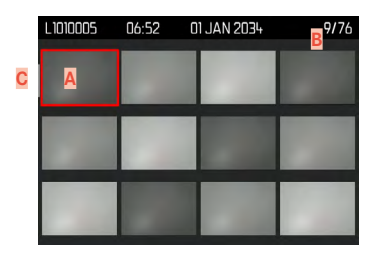

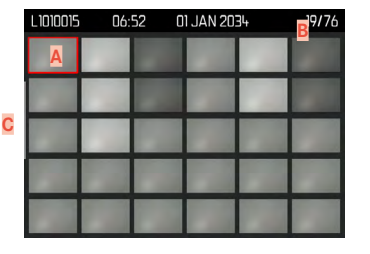

- A Gravação atualmente selecionada
- Número da gravação atualmente selecionada
- Barra de rolagem

A gravação atualmente selecionada é marcada pela moldura vermelha e pode ser selecionada para visualização.

Para navegar entre as gravações

Pressionar o botão de seleção na direção desejada

ou

Manter pressionado o botão PLAY e gire a roda de polegar

Para exibir a gravação no tamanho normal Através do controle Touch

Distender

ou

Tocar brevemente na gravação desejada

| L1010005 | 06:52 | 01 JAN 2034 | 9/76 | AFs     |             | 6                | Ø (Di | )   |
|----------|-------|-------------|------|---------|-------------|------------------|-------|-----|
|          |       |             |      | :6      | •••         |                  |       | 216 |
|          |       |             |      | A iši d | 5400 ⊧l7 _; | -2 -1 0 +1 +2 +3 | 1/20s | 132 |

#### Através do controle-chave

• Girar a roda de polegar para a direita

ou

Pressionar botão da roda de polegar/botão PLAY/botão central

## MARCAR/AVALIAR GRAVAÇÕES

As gravações podem ser marcadas como favoritas para uma recuperação mais rápida ou para facilitar a eliminação posterior de múltiplas gravações. A marcação é possível tanto na vista normal como na vista panorâmica.

#### Nota

 O menu de reprodução pode ser cancelado em qualquer altura com o botão MENU.

Para marcar uma gravação

- Pressionar botão de zoom/armazenamento
  - A gravaçãoé marcada através de 🔽. Quando visto em tamanho normal, o símbolo aparece na linha de cabeçalho mais à direita, na visualização geral no canto superior esquerdo das gravações reduzidas.

Para chamar a ampliação

- Pressionar botão de zoom/armazenamento
  - A marcação desaparece 🔀.

## **ELIMINAR GRAVAÇÕES**

Há várias maneiras de eliminar gravações:

- eliminar gravações individuais
- eliminar multi gravações
- apagar todas as gravações não marcadas/desmarcadas
- eliminar todas as gravações

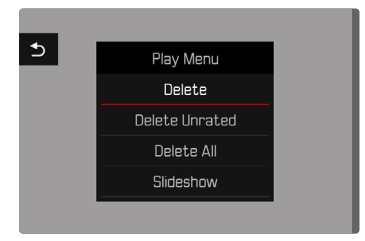

#### Importante

 Depois de eliminadas, as gravações não podem ser recuperadas.

## ACESSO RÁPIDO ÀS FUNÇÕES DE ELIMINAÇÃO

Todas as funções do menu de reprodução podem ser atribuídas ao botão **FN**. Isto torna possível chamar as funções de eliminação mais frequentemente necessárias individualmente com um único toque de tecla.

Configuração de fábrica: Delete Single

- Pressionar botão FN por um longo tempo
  - Aparece uma lista com funções no menu de reprodução.

| Thumbwheel Button in Play Mode |
|--------------------------------|
| Delete Single                  |
| Delete Multi                   |
| Delete Unrated                 |
| Delete All                     |
| Slideshow                      |
|                                |
|                                |
|                                |

- Selecionar a função desejada
  - A função é atribuída ao botão FN.

As descrições nas seções seguintes são baseadas nas configurações de fábrica.

#### Nota

 A função atribuída é independente da visualização atual, por exemplo, a vista geral de eliminação também pode ser chamada diretamente na visualização de ecrã inteiro. Isto não se aplica se o botão FN controlar um elemento de controle no monitor (por exemplo, no ecrã de eliminação).

## ELIMINAR GRAVAÇÕES INDIVIDUAIS

- Pressionar botão MENU
- Selecionar no menu de reprodução Delete
  - O ecrã de eliminação aparece.

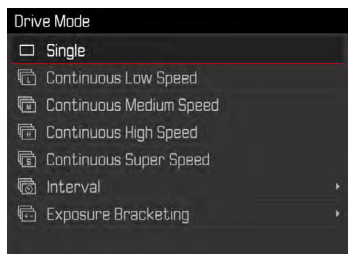

- Selecionar o símbolo de eliminação dí (tocar brevemente e diretamente no símbolo ou pressionar o botão central)
  - O LED pisca durante o processo de eliminação. Isto pode demorar algum tempo.
  - A seguinte gravação aparece. Se não houver uma gravação gravada no cartão de memória, a mensagem

No valid picture to play aparece.

Para cancelar a eliminação e voltar ao modo de reprodução normal

► Selecionar o símbolo de retorno (tocar brevemente diretamente no símbolo ou pressionar o botão PLAY)

#### Notas

- O ecrã de eliminação só pode ser acedido a partir da visualização geral ao pressionar o botão MENU, uma vez que a função de menu letere do menu de reprodução não está disponível neste contexto.
- Mesmo quando o ecrã de eliminação está ativo, as funções de navegação e ampliação estão sempre disponíveis.

## ELIMINAR MULTI GRAVAÇÕES

Numa síntese de eliminação com doze gravações em escala reduzida, várias gravações podem ser seleccionadas e depois eliminadas de uma só vez. Pode ser alcançado de duas maneiras.

- Girar a roda de polegar para a esquerda
  - Aparece a visualização geral.
- Pressionar botão MENU
- Selecionar no menu de reprodução Delete Multi
  - Aparece a síntese de eliminação.

ou

- Pressionar botão MENU
- Selecionar no menu de reprodução Delete
  - O ecrã de eliminação aparece.
- Girar a roda de polegar para a esquerda
  - Aparece a síntese de eliminação.

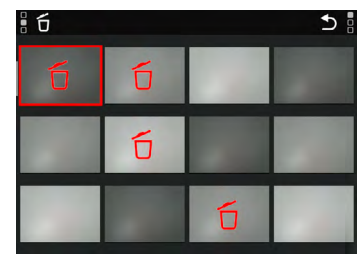

Qualquer número de gravações pode ser selecionado neste ecrã.

- Selecionar a gravação desejada
- Pressionar o botão central / botão da roda de polegar ou
- Tocar brevemente na gravação desejada
  - As gravações selecionadas para apagar são marcadas com um símbolo vermelho de eliminação δ.

Para eleminar as gravações desejadas

- Selecionar o símbolo de eliminação tí (tocar brevemente e diretamente no símbolo ou pressionar o botão central)
  - A consulta Do you want to delete all marked files? aparece.
- Selecionar Yes

Para cancelar a eliminação e voltar ao modo de reprodução normal

 Selecionar o símbolo de retorno (tocar brevemente diretamente no símbolo ou pressionar o botão PLAY)

#### ELIMINAR TODAS AS GRAVAÇÕES

- Pressionar botão MENU
- Selecionar no menu de reprodução Delete All

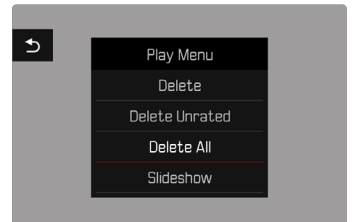

• A consulta Do you want to delete all files? aparece.

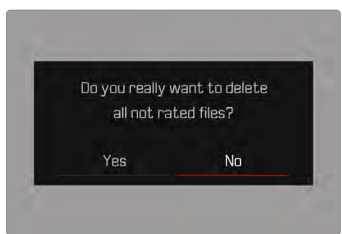

Selecionar Yes

#### Nota

 Após a eliminação bem sucedida, aparece a seguinte mensagem No valid picture to play. Se a operação de eliminação não foi bem sucedida, a fotografia original é novamente exibida. Ao eliminar várias ou todas as fotografias, pode aparecer temporariamente um ecrã de notas devido ao tempo necessário para processar os dados.

#### ΡT

## ELIMINAR GRAVAÇÕES NÃO AVALIADAS

Pressionar botão MENU

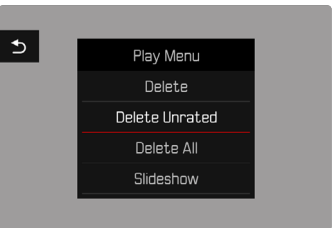

- Selecionar no menu de reprodução Delete Unrated
  - A consulta Do you really want to delete all not rated files? aparece.
- Selecionar Yes
  - O LED pisca durante a eliminação. Isto pode demorar algum tempo. Aparecerá então a próxima fotografia marcada. Se não houver outra fotografia guardada no cartão, a mensagem No valid picture to play aparece.

## ELIMINAR SÉRIE DE FOTOGRAFIAS

As séries de fotografias podem ser agrupadas e rapidamente eliminadas. Para o fazer, as fotografias devem ser agrupadas.

- Selecionar no menu principal Play Mode Setup
- Selecionar Group display mode
- Selecionar On/Off

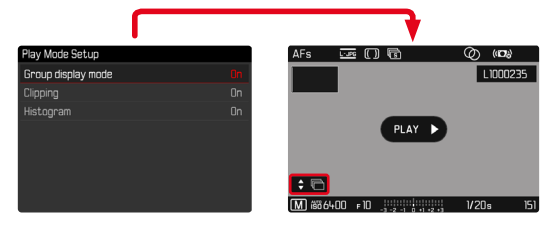

Selecionar fotografia substituta

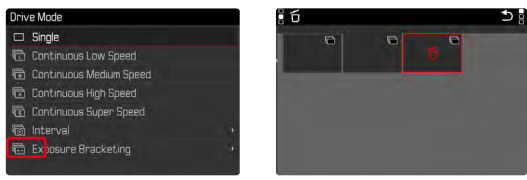

- ► Eliminar
  - Todas fotografias da série de fotografias serão eliminadas.

## PRÉ-VISUALIZAÇÃO DAS ÚLTIMAS FOTOGRAFIAS

As gravações fotográficas e gravações de vídeo podem ser automaticamente exibidas imediatamente após a gravação, por exemplo, para verificar rápida e facilmente o sucesso da gravação. A duração da visualização automática pode ser definida.

- Selecionar no menu principal Preview
- Selecionar a função ou duração desejada no submenu (0f1, 1 s, 3 s, 5 s, Permanent, Shutter pressed)

Permanent: A última gravação é exibida até que o a reprodução automática seja iniciada, ao pressionar aos toques o botão **PLAY** ou ao pressionar o botão do obturador.

Shutter pressed: A última gravação é exibida enquanto o botão do obturador é mantido pressionado.

#### Notas

- Durante a duração da reprodução automática, todos os botões excepto o botão FN, botão de menu, e botão da roda de polegar mudarão para o modo de reprodução normal e executarão as suas funções. A câmara permanecerá em modo de reprodução até que o modo seja cancelado.
- A marcação e eliminação só são possíveis no modo de reprodução normal e não durante a reprodução automática.
- Ao utilizar as funções de gravação contínua ou gravação de intervalo, é exibida a última imagem da série ou, enquanto a imagem ainda está a ser gravada, a última imagem da série já gravada no cartão.
- Com as durações de exibição temporizadas (IL, E, E) a reprodução automática pode ser parada antecipadamente ao pressionar aos toques o botão PLAY ou ao tocar o botão do obturador.

## APRESENTAÇÃO DE SLIDES

No modo de reprodução, pode ser chamada uma função de apresentação deslizante para mostrar automaticamente as gravações armazenadas, uma após a outra. Pode escolher, se todas as gravações (Play All), somente fotografias (Pictures only), ou somente vídeos (Videos only) devem ser mostrados. Para fotografias estáticas, pode selecionar quanto tempo quer mostrar as imagens (Duration).

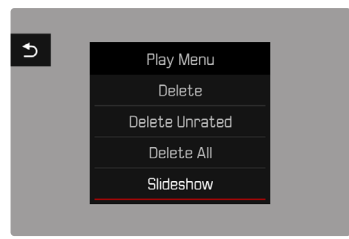

## DEFINIR DURAÇÃO

- Pressionar botão MENU
- Selecionar no menu de reprodução Slideshow
- Selecionar Duration
- Selecionar a duração desejada (1s, 2s, 3s, 5s)

## INICIAR A APRESENTAÇÃO DE SLIDES

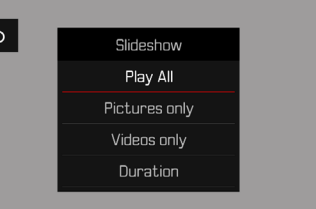

- Pressionar botão MENU
- Selecionar no menu de reprodução Slideshow
- Selecionar a definição desejada (Play All, Pictures only, Videos only)
  - A apresentação de slides começa automaticamente com as gravações selecionadas e corre num loop infinito até ser interrompida.

## TERMINAR A APRESENTAÇÃO DE SLIDES

Pressionar botão PLAY

ou

- Tocar no botão do obturador
  - A câmara muda para o modo apropriado.

#### Notas

- Um ecrã intermédio pode aparecer brevemente durante a preparação dos dados até que a reprodução comece.
- As definições em Duration são mantidos mesmo depois de a câmara ser desligada.
- A função <u>Bideshow</u> pode ser selecionada para o acesso rápido através do botão FN (ver pág. 119).

## **REPRODUÇÃO DE VÍDEO**

Quando a gravação de vídeo é seleccionada no modo de reprodução, aparece no monitor PLAY .

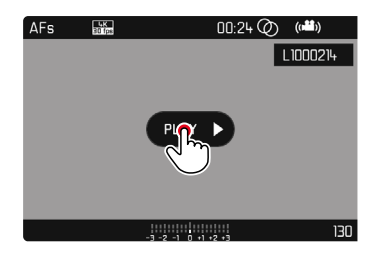

## INICIAR REPRODUÇÃO

Pressionar botão central

ou

► Tocar **PLAY** ► brevemente

## CHAMAR OS ELEMENTOS DE CONTROLE

Os elementos de controle são exibidos quando a reprodução é interrompida.

#### Através do controle Touch

Tocar brevemente no monitor em qualquer ponto

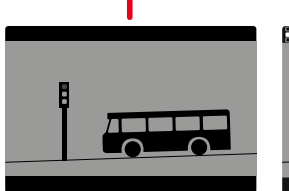

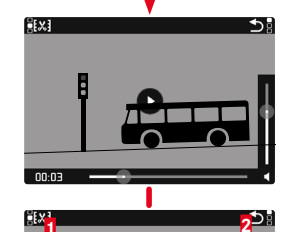

Função de edição de vídeo
Parar a reprodução de vídeo
Tempo decorrido da reprodução
Barra de estado da reprodução
Volume da reprodução

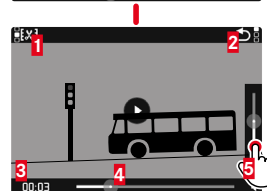

#### Através do controle-chave

Pressionar botão central

#### Nota

 Os elementos de controle saem após ca. de 3 s. Tocar novamente no monitor ou pressionar o botão central para os exibir novamente.

## INTERROMPER A REPRODUÇÃO

- Tocar brevemente no monitor em qualquer ponto ou
- Pressionar botão central

## CONTINUAR A REPRODUÇÃO

Enquanto os elementos de controle são visíveis:

#### Através do controle Touch

Tocar brevemente no monitor em qualquer parte da imagem

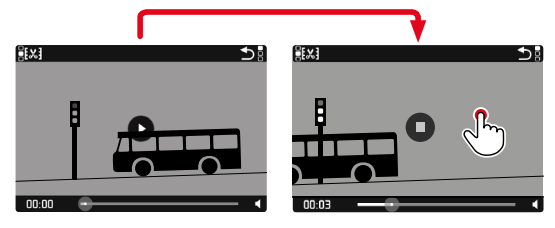

Através do controle-chave

Pressionar botão central

## CONTINUAR A REPRODUÇÃO EM QUALQUER PONTO

Enquanto os elementos de controle são visíveis:

 Tocar brevemente na barra de estado da reprodução na posição desejada

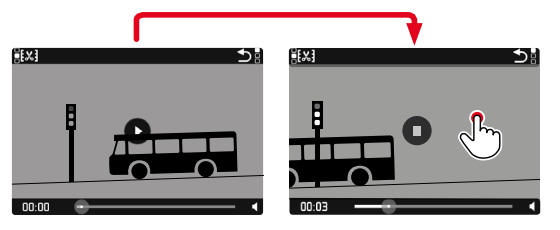

## TERMINAR REPRODUÇÃO

#### Através do controle Touch

Enquanto os elementos de controle são visíveis:

► Tocar brevemente o símbolo de retorno

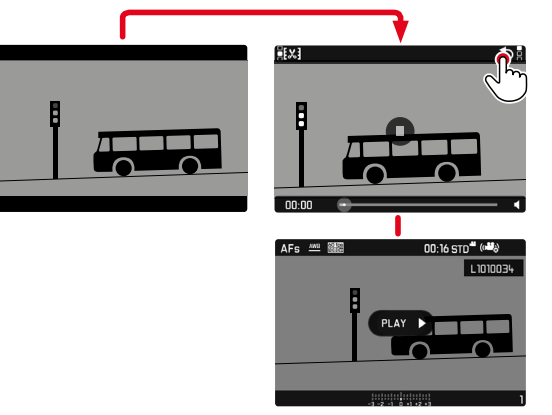

Através do controle-chave

Pressionar botão PLAY

## **DEFINIR VOLUME**

#### Através do controle Touch

Enquanto os elementos de controle são visíveis:

- Tocar brevemente no símbolo do volume
- Tocar brevemente na barra de volume na posição desejada

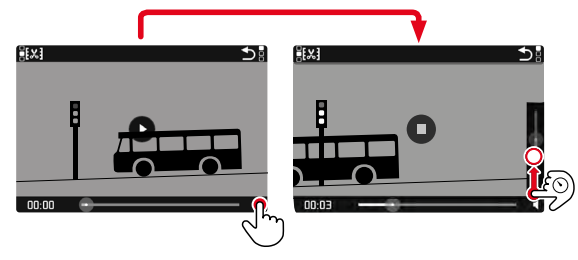

## **RECORTAR VÍDEOS**

#### Através do controle Touch

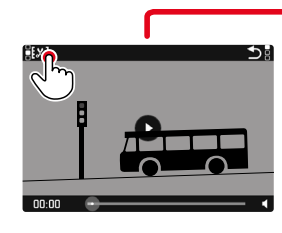

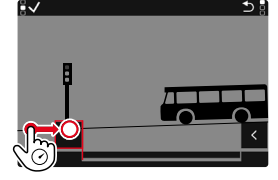

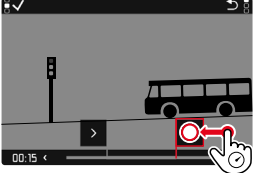

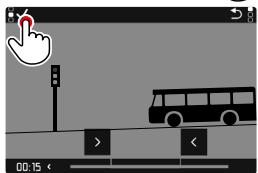

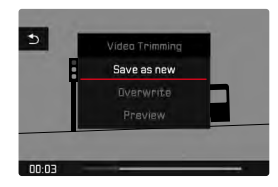

#### Através do controle-chave

- Pressionar botão de seleção superior/inferior
  - A barra de volume aparece.
- Pressionar o botão de seleção para cima (mais alto) ou para baixo (mais silencioso)

#### Nota

• Na posição mais baixa da barra, a reprodução do som é desligada, o símbolo de volume muda para 🕸.

#### Através do controle-chave

#### CHAMAR A FUNÇÃO DE CORTE

- Pressionar botão FN
  - Aparece o ecrã de edição de vídeo, a marca de corte esquerda é marcada a vermelho (= ativo).

#### MUDAR O PONTO DE CORTE ATIVO

- Pressionar o botão de seleção esquerda/direita
  - O ponto de corte selecionado é marcado a vermelho (= ativo).

#### MOVER O PONTO DE CORTE ATIVO

- Girar roda de polegar
  - Na parte inferior esquerda do rodapé, é indicado o tempo atualmente selecionado do respetivo ponto de corte. Uma imagem estática da fotografia nessa altura aparece em segundo plano.

#### CORTAR

- Pressionar o botão FN, para confirmar os cortes
  - O menu Video Trimming aparece.
- Selecionar no menu Video Trimming a função desejada (Save as new, Overwrite, Preview)

| Save as new | O novo vídeo <u>também</u> será guardado, o vídeo original também será preservado. |
|-------------|------------------------------------------------------------------------------------|
| Overwrite   | O novo vídeo editado é guardado, o vídeo original é apagado.                       |
| Preview     | O novo vídeo é exibido. Não é guardado nem<br>apagado do original.                 |

#### CANCELAR A FUNÇÃO DE CORTE

A função de cultura pode ser cancelada em qualquer altura desde que não tenha sido feita qualquer seleção no menu Video Trimming.

- Pressionar botão PLAY
  - Aparece o ecrã inicial de reprodução de vídeo.

#### Notas

- Nos três casos, aparecerá temporariamente um ecrã de nota apropriado, devido ao tempo necessário para processar os dados. O novo vídeo é então exibido.
- Se escolher <u>Save as new</u> a numeração das gravações existentes não será alterada. O vídeo recentemente criado será adicionado ao final da fila.

## **OUTRAS FUNÇÕES**

## PERFIS DO UTILIZADOR

Com esta câmara, qualquer combinação de todas as definições do menu pode ser armazenada permanentemente, por exemplo, para poder chamá-los rápida e facilmente em qualquer altura para situações/motivos recorrentes. Um total de seis posições de memória estão disponíveis para tais combinações, mais uma configuração de fábrica imutável que pode ser chamada a qualquer momento (Default Profile). Os nomes dos perfis guardados podem ser livremente selecionados.

Por exemplo, os perfis definidos na câmara podem ser transferidos para um cartão de memória para utilização com outra câmara. Os perfis guardados num cartão também podem ser transferidos para a câmara.

| Main Menu                   | E T 1 2 3 4 5 |
|-----------------------------|---------------|
| JPG Settings                | •             |
| Digital Zoom                | 28+           |
| Optical Image Stabilization | Auto⊦         |
| Electronic Shutter          | Off⊦          |
| Flash Settings              | *             |
| Exposure Preview            | P-A-S-M       |
| User Profile                | ÷             |
| Video Resolution            | EDITO +       |

| Manage Profiles                    |  |  |  |
|------------------------------------|--|--|--|
| Save as Profile                    |  |  |  |
| Rename Profiles                    |  |  |  |
| Export Profiles<br>Import Profiles |  |  |  |

# GUARDAR AS DEFINIÇÕES ATUAIS COMO PERFIL DE UTILIZADOR

Gravar definições/criar um perfil.

- Definir as funções desejadas individualmente no menu de controle
- Selecionar no menu principal User Profile
- Selecionar Manage Profiles
- Selecionar Save as Profile
- Selecionar a memória desejada

| Save as Profile |          |
|-----------------|----------|
| User1           | Unused • |
| User2           | Unused • |
| User3           | Unused • |
| User4           | Unused • |
| User5           | Unused • |
| User6           | Unused • |
|                 |          |
|                 |          |

Confirmar o processo

#### Nota

• Os perfis existentes são sobrescritos com as definições atuais.

## **RENOMEAR PERFIS**

- Selecionar no menu principal User Profile
- Selecionar Manage Profiles
- Selecionar Rename Profiles
- Selecionar o perfil desejado
- Introduzir e confirmar o nome desejado no submenú do teclado correspondente (ver pág. 47)

## APLICAR/ATIVAR PERFIS

Configuração de fábrica: Default Profile

- Selecionar no menu principal User Profile
  - Aparece uma lista com os nomes dos perfis.
- Selecionar o perfil desejado
  - O perfil selecionado é marcado com Ativo.
  - As posições de memória não utilizadas aparecem a cinzento.

## ELIMINAR PERFIS

- Selecionar no menu principal User Profile
- Selecionar Manage Profiles
- Selecionar Delete
- Selecionar o perfil desejado
- Confirmar o processo

## EXPORTAR/IMPORTAR PERFIS DE/PARA O CARTÃO DE MEMÓRIA

- Selecionar no menu principal User Profile
- Selecionar Manage Profiles
- Selecionar Export Profiles OU Import Profiles
- Confirmar o processo

#### Notas

- Ao importar e exportar todos, os locais dos perfis são sempre transferidos de ou para o cartão, incluindo os perfis não utilizados. Como resultado, ao importar perfis, todos os locais dos perfis já existentes na câmara são sobrescritos. Não é possível importar ou exportar perfis individuais.
- Durante a exportação, qualquer conjunto de perfis existentes no cartão de memória será substituído sem mais consultas.

## **GESTÃO DE DADOS**

## ESTRUTURA DE DADOS NO CARTÃO DE MEMÓRIA

#### ESTRUTURA DA PASTA

Os ficheiros (= gravações) nos cartões de memória são guardados em pastas criadas automaticamente. Os primeiros três dígitos indicam o número da pasta (dígitos), os últimos cinco o nome da pasta (letras). A primeira pasta é denominada «100LEICA», a segunda «101LEICA». O próximo número livre é sempre criado como o número da pasta, é possível um máximo de 999 pastas.

#### ESTRUTURA DOS FICHEIROS

As designações dos ficheiros nestas pastas são compostos por onze carateres. Na configuração de fábrica, o primeiro ficheiro é designado «L1000001.XXX», o segundo ficheiro é designado «L1000002.XXX», e assim por diante. A primeira letra é selecionável, o «L» da configuração de fábrica representa a marca da câmara. Os primeiros três dígitos são idênticos ao número da pasta atual. Os quatro dígitos seguintes indicam o número do ficheiro. Quando o ficheiro número 9999 é alcançado, é automaticamente criada uma nova pasta na qual a numeração começa de novo a partir de 0001. Os últimos três dígitos após o ponto indicam o formato de arquivo (DNG ou JPG).

#### Notas

- Se forem utilizados cartões de memória não formatados com esta câmara, o número do ficheiro é automaticamente reposto para 0001. No entanto, se o cartão de memória em uso já contiver um ficheiro com um número superior, a numeração continuará a partir desse número.
- Quando se atinge a pasta número 999 e o ficheiro número 9999, aparecerá uma mensagem de aviso no monitor e toda a numeração deve ser reposta.
- Para repor o número da pasta para 100, formatar o cartão de memória e repor o número da imagem imediatamente a seguir.

## EDITAR NOME DO FICHEIRO

- Selecionar no menu principal Edit File Name
  - Aparece um submenú do teclado.
  - A linha de entrada contém a configuração de fábrica «L» como primeira letra do nome do ficheiro. Apenas esta letra pode ser alterada.
- Introduza as letras desejadas (ver pág. 47)
- Confirmar

#### Notas

- A alteração do nome do ficheiro aplica-se a todas as gravações subsequentes ou até que seja novamente alterada. O número de sequência não é alterado por isto; no entanto, é reposto através da criação de uma nova pasta.
- Ao repor a configuração de fábrica, a letra inicial é automaticamente reposta para «L».
- As letras minúsculas não estão disponíveis.

## **CRIAR NOVA PASTA**

- Selecionar no menu principal Reset Image Numbering
  - Aparece uma consulta correspondente.
- Confirmar a criação de uma nova pasta (Yes) ou revogar (No)

#### Nota

 A primeira parte do nome (primeira letra) de uma nova pasta criada desta forma permanece inalterada em relação à anterior; a numeração do ficheiro nela começa novamente em 0001.

#### LOCAL DE GRAVAÇÃO COM GPS (APENAS EM CONJUNTO COM A APLICAÇÃO LEICA FOTOS)

O GPS (Global Positioning System) torna possível determinar a respetiva posição do receptor a nível mundial. A função GPS é ativada automaticamente quando é estabelecida uma ligação à aplicação Leica FOTOS. A câmara recebe então continuamente os dados da posição atual (latitude e longitude, altitude acima do nível do mar) e grava-os nos dados exif das fotografias.

#### Notas

- Esta função só está disponível enquanto a câmara estiver ligada á Leica FOTOS.
- A utilização de GPS e tecnologias relacionadas pode ser restringida em certos países ou regiões. As violações serão processadas pelas autoridades estatais.
- Portanto, antes de viajar para o estrangeiro, deve sempre verificar com a embaixada do país em questão ou com o seu operador turístico.

## FORMATAR O CARTÃO DE MEMÓRIA

Com os cartões de memória já inseridos, normalmente não é necessário formatá-los. Contudo, quando um cartão não formatado é utilizado pela primeira vez, deve ser formatado. Recomenda-se que os cartões de memória sejam formatados ocasionalmente, uma vez que certos dados residuais (informação que acompanha a gravação) podem ocupar a capacidade de armazenamento.

- Selecionar no menu principal Format Card
- Confirmar o processo

#### Notas

- Não desligue a câmara enquanto a operação estiver em curso.
- Ao formatar o cartão de memória todos os dados no cartão são perdidos. A formatação não é impedida pela proteção contra eliminação de gravações marcadas apropriadamente.
- Todas as gravações devem, portanto, ser transferidas regularmente para um dispositivo de armazenamento em massa seguro, tal como o disco rígido de um computador.
- Com uma formatação simples, os dados no cartão não se perdem irrevogavelmente no início. Apenas o diretório é eliminado, de modo a que os ficheiros existentes deixem de estar diretamente acessíveis. Com o software apropriado, os dados podem ser tornados novamente acessíveis. Apenas os dados que são subsequentemente sobrescritos ao guardar novos dados, são de facto apagados permanentemente.
- Se o cartão de memória foi formatado noutro dispositivo, tal como um computador, deve ser reformatado na câmara.
- Se o cartão de memória não puder ser formatado / sobrescrito, deve perguntar ao seu revendedor ou ao Atendimento ao Cliente Leica (ver pág. 164) para obter orientação.

## TRANSFERÊNCIA DE DADOS

Os dados podem ser facilmente transferidos para dispositivos móveis com Leica FOTOS (ver pág. 138). Em alternativa, a transferência pode ser feita por meio de um leitor de cartões.

#### Nota

• A utilização de um leitor de cartões é recomendada para a transferência de ficheiros maiores.

## TRABALHAR COM DADOS BRUTOS (DNG)

Se quiser editar o formato DNG, necessitará de software apropriado, tal como o conversor de dados brutos profissional Adobe® Photoshop® Lightroom®.

Permite-lhe converter dados brutos guardados com a mais alta qualidade. Além disso, oferece algoritmos de qualidade optimizada para processamento digital de cor, que ao mesmo tempo permitem um ruído particularmente baixo e uma resolução de imagem surpreendente. Durante a edição, tem a opção de ajustar posteriormente parâmetros tais como gradação, nitidez, etc., para alcançar a mais alta qualidade de imagem possível.

Com a compra desta câmara receberá uma subscrição limitada no tempo para a subscrição da Adobe Creative Cloud Foto. Para o utilizar, a câmara deve ser registada sob: <u>club.leica-camera.com</u>

## REINICIALIZAÇÃO DA CÂMARA PARA A CONFIGURAÇÃO DE FÁBRICA

Com esta função, todas as definições individuais do menu feitas podem ser repostas para a respetiva configuração de fábrica de uma só vez. É possível excluir perfis do utilizador, definições Wi-Fi e Bluetooth, e numeração das imagens da reinicialização independentemente um do outro.

- Selecionar no menu principal Reset Camera
  - Aparece a consulta Reset Camera Settings?
- Confirmar a restauração das definições básicas (Yes)/recusar (No)
  - Se selecionar M, a redefinição será cancelada e o visor retornará ao menu principal. Se confirmar com M, há várias consultas sobre as configurações opcionalmente redefiníveis.
- ► Confirmar a reposição dos perfis do utilizador (Yes) / recusar (No)
- Confirmar a reposição das configurações Wi-Fi e Bluetooth (Yes)/recusar (No)
- Confirmar a reposição da numeração das imagens (Yes)/recusar (No)
  - A nota Please Restart the Camera é exibida.
- Desligar e voltar a ligar a câmara

#### Notas

- Após a reposição, a data & hora bem como o idioma devem ser novamente definidas. As consultas correspondentes aparecem.
- Reiniciar a numeração das imagens também pode ser feita separadamente no item de menu Reset Image Numbering (ver pág. 133).

## ATUALIZAÇÕES DE FIRMWARE

Leica está constantemente a trabalhar no desenvolvimento e optimização da sua câmara. Uma vez que muitas das funções da câmara são puramente controladas por software, melhorias e extensões da gama de funções podem ser instaladas na sua câmara numa data posterior. Para este fim, Leica oferece as chamadas atualizações de firmware a intervalos irregulares, que estão disponíveis para download na nossa página inicial. Depois de ter registado a sua câmara, Leica informá-lo-á sobre todas as novas atualizações.

Para determinar que versão de firmware está instalada

- Selecionar no menu principal Camera Information
  - As versões de firmware atuais são exibidas.

Mais informações sobre o registo, atualizações de firmware ou os seus downloads para a sua câmara, bem como quaisquer alterações e adições às explicações deste manual, podem ser encontradas na «Área do Cliente» em:

club.leica-camera.com

## ATUALIZAR O FIRMWARE DA CÂMARA

- Descarregar o firmware mais recente
- Guardar no cartão de memória
- Colocar o cartão de memória na câmara
- Ligar a câmara
- Selecionar no menu principal Camera Information
- Selecionar Firmware

| Firmware          |      |
|-------------------|------|
| Installed Version | 1.00 |
| Start Update      | ۶.   |
|                   |      |
|                   |      |
|                   |      |
|                   |      |
|                   |      |
|                   |      |

- Selecionar Start Update
  - Aparece uma consulta com informações sobre a atualização.

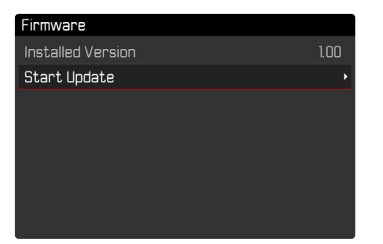

- Verificar informação sobre versões
- Selecionar Yes
  - A consulta Save profiles on SD Card? aparece.

- Selecionar Yes/No
  - A atualização começa automaticamente.
  - Após a conclusão com êxito, aparece uma mensagem correspondente com o pedido de reinício.
- Desligar e voltar a ligar a câmara

#### Notas

- Nunca desligue a câmara antes de a atualização estar completa.
- Se a bateria não estiver suficientemente carregada, aparecerá a mensagem de aviso insufficient battery Update not possible. Neste caso, carregar primeiro a bateria e repetir o procedimento acima descrito.
- Após o reinício, a data & hora bem como o idioma devem ser novamente definidas. As consultas correspondentes aparecem.
- No submenu Camera Information encontrará dispositivos adicionais e marcas e números de aprovação específicos do país.

## **LEICA FOTOS**

A câmara pode ser controlada à distância com um smartphone/ tablet. Para tal, a aplicação «Leica FOTOS» deve primeiro ser instalada no dispositivo móvel.

Digitalize o seguinte código QR com o dispositivo móvel

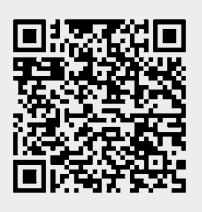

## CONETAR

#### CONETAR PELA PRIMEIRA VEZ COM O DISPOSITIVO MÓVEL

A ligação é feita via Bluetooth. Ao ligar-se a um dispositivo móvel pela primeira vez, deve ser feito um emparelhamento entre a câmara e o dispositivo móvel.

### NO DISPOSITIVO MÓVEL

- Ativar Bluetooth
- Iniciar Leica FOTOS
- Selecionar o modelo de câmara

ou

▶ Instalar a aplicação da Apple App Store™ / Google Play Store™

#### NA CÂMARA

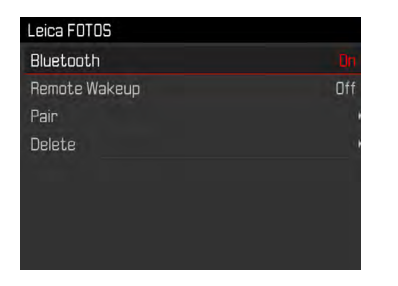

- Selecionar no menu principal Leica FOTOS
- Selecionar Bluetooth
- Selecionar In
  - A função Bluetooth é ativada.
- Selecionar Pair
- Siga as instruções em Leica FOTOS
  - A câmara é adicionada à lista de dispositivos conhecidos.
  - Se a ligação for bem sucedida, os ícones «Bluetooth» e «GPS» aparecem no monitor.

#### Notas

- O processo de emparelhamento pode demorar alguns minutos.
- O emparelhamento só precisa ser realizado <u>uma vez</u> para cada dispositivo móvel. A câmara é adicionada à lista de dispositivos conhecidos.
- Quando gravar com uma conexão existente a Leica FOTOS, os dados de posição são automaticamente determinados via GPS e escritos para os dados Exif.

## LIGAR A DISPOSITIVOS CONHECIDOS

- Selecionar no menu principal Leica FOTOS
- Selecionar Bluetooth
- Selecionar In
  - A função Bluetooth é ativada.
  - A câmara liga-se automaticamente ao dispositivo móvel.

#### Notas

- Se vários dispositivos conhecidos estiverem dentro do alcance, a câmara liga-se automaticamente ao dispositivo que responde primeiro. Não é possível especificar um dispositivo móvel preferido.
- Se o dispositivo errado for ligado, a ligação deve ser desconetada e restabelecida.

## **CANCELAR CONEXÃO**

Se já não for necessária uma ligação a um dispositivo móvel, é recomendável terminar a WLAN fornecida pela câmara.

- Selecionar no menu principal Leica FOTOS
- Selecionar Bluetooth
- Selecionar Off

#### **REMOVER DISPOSITIVOS CONHECIDOS DA LISTA**

Recomenda-se a remoção de dispositivos raramente ligados da lista de dispositivos conhecidos para evitar conexões indesejadas.

- Selecionar no menu principal Leica FOTOS
- Selecionar Delete
- Selecionar o dispositivo desejado
  - O alerta de segurança aparece no monitor.
- Selecionar Yes

#### Nota

 Para voltar a ligar um dispositivo eliminado à câmara, é necessário um novo emparelhamento.

## CONTROLE REMOTO DA CÂMARA

O controle remoto permite-lhe tirar gravações e vídeos do seu dispositivo móvel, ajustar as definições de gravação e transferir dados para o dispositivo móvel. Uma lista das funções e instruções de funcionamento disponíveis pode ser encontrada em Leica FOTOS.

#### **REMOTE WAKEUP DA CÂMARA**

Quando esta função é ativada na câmara, é possível ativar remotamente a câmara que está desligada ou em modo de espera. O Bluetooth deve ser ativado para isso.

- Selecionar no menu principal Leica FOTOS
- Selecionar no submenu Remote Wakeup
- Selecionar In
  - A câmara procura os dispositivos conhecidos e coneta-se automaticamente a eles.

#### Notas importantes

- O Remote Wakeup funciona mesmo se a câmara tiver sido desligada no interruptor principal.
- A ativação acidental da câmara no Remote Wakeup pode levar a gravações indesejadas e a um elevado consumo de energia.
- Se o seu próprio dispositivo móvel não estiver atualmente ligado ou se a função Bluetooth no dispositivo móvel estiver desligada, um dispositivo de terceiros, se previamente ligado, pode também ter acesso à câmara. Isto pode permitir o acesso não autorizado aos seus dados ou funções de câmara por terceiros.

#### Solução

- Não ativar a função até pouco antes de uma utilização prevista.
- Desligar sempre a função imediatamente após a utilização prevista.

## CUIDADOS/ARMAZENAMENTO

Se não utilizar a câmara durante muito tempo, recomenda-se o seguinte:

- Desligar a câmara
- Retirar o cartão de memória
- Retirar a bateria (após aproximadamente 2 meses a hora e data introduzidas serão perdidas)

## CORPO DA CÂMARA

- Manter o seu equipamento cuidadosamente limpo, pois qualquer contaminação é também um local de reprodução de microrganismos.
- Limpar a câmara apenas com um pano macio e seco. A sujidade teimosa deve primeiro ser humedecida com um detergente fortemente diluído e depois limpa-se com um pano seco.
- Se a água salgada salpicar na câmara, humedeça primeiro um pano macio com água da torneira, torça-o bem, e depois limpar a câmara. Em seguida, limpar bem com um pano seco.
- Para remover manchas e impressões digitais, limpar a câmara com um pano limpo e sem pêlos. A sujidade mais grosseira nos cantos de difícil acesso do corpo da câmara pode ser removida com uma pequena escova. As lamelas de fecho não podem, em caso algum, ser tocadas.
- Armazenar a câmara de preferência num recipiente fechado e acolchoado de modo a que nada possa esfregar contra ela e que fique protegida do pó.
- Armazenar a câmara num local seco, bem ventilado e protegido de altas temperaturas e humidade. Se a câmara for utilizada num ambiente húmido, é essencial que esteja livre de toda a humidade antes de ser armazenada.
- Para evitar ataques fúngicos, não guardar a câmara num saco de couro durante longos períodos de tempo.

- As bolsas fotográficas que se tenham molhado durante a utilização devem ser esvaziadas para evitar danos no seu equipamento por humidade e quaisquer resíduos de agentes de curtimento de couro que possam ser libertados.
- Todos os rolamentos movidos mecanicamente e superfícies deslizantes da sua câmara são lubrificados. Se a câmara não for utilizada durante um longo período de tempo, deve ser acionada várias vezes a cada três meses, aproximadamente, para evitar que os pontos de lubrificação se tornem resinosos. Recomenda-se também o ajuste e utilização repetida de todos os outros elementos de funcionamento.
- Quando usado em climas tropicais quentes e húmidos, o equipamento da câmara deve ser exposto ao sol e ao ar tanto quanto possível para proteger contra ataques fúngicos. O armazenamento em recipientes ou sacos bem fechados só é recomendado se também for utilizado um agente de secagem como o gel de sílica.

## OBJETIVA

- Nas lentes objetivas exteriores, a remoção do pó com uma escova de pêlo macia é normalmente suficiente. No entanto, se estiverem mais sujas, podem ser cuidadosamente limpas com um pano limpo e macio, garantindo livre de corpos estranhos, em movimentos circulares do interior para o exterior. São recomendados panos de microfibra para este fim, que estão disponíveis em lojas especializadas em fotografia e óptica e são armazenados num recipiente protector. Podem ser lavados a temperaturas até 40°C, mas não usar amaciador de tecidos nem engomá-los. Panos de limpeza de vidros impregnados com substâncias químicas não devem ser utilizados, uma vez que podem danificar as lentes objetivas.
- Proteção ideal da objetiva frontal em condições desfavoráveis de fotografia (por exemplo, areia, salpicos de água salgada) é

conseguida com filtros UVA incolores. Contudo, deve ter-se em conta que, como qualquer filtro, eles podem causar reflexos indesejados em certas situações de retroiluminação e com altos contrastes.

- A tampa da objetiva também protege a objetiva de impressões digitais acidentais e da chuva.
- Todos os rolamentos movidos mecanicamente e superfícies deslizantes das suas objetivas são lubrificados. Quando a objetiva não é utilizada durante muito tempo, o anel de focagem e o anel de ajuste do diafragma devem ser movidos de tempos a tempos para evitar que os pontos de lubrificação se tornem resinosos.

## **VISOR/MONITOR**

 Se a humidade de condensação se tiver formado em cima da câmara ou na câmara, desligue-a e deixe-a à temperatura ambiente durante cerca de 1 hora. Uma vez ajustada a temperatura da sala e da câmara, a humidade de condensação desaparece por si só.

## BATERIA

 As baterias de iões de lítio só devem ser armazenadas num estado de carga parcial, ou seja, nem totalmente descarregadas nem carregadas. O nível de carga é mostrado na visualização correspondente no monitor. Se a bateria for armazenada durante muito tempo, deverá carregá-la durante aproximadamente 15 minutos cerca de duas vezes por ano para evitar uma descarga profunda.

## CARTÕES DE MEMÓRIA

 Por razões de segurança, os cartões de memória só devem ser guardados no contentor antiestático correspondente.

- Não guardar cartões de memória onde estejam expostos a altas temperaturas, luz solar direta, campos magnéticos ou descarga estática. Retirar sempre o cartão de memória quando não utilizar a câmara durante um período de tempo prolongado.
- Recomenda-se que o cartão de memória seja formatado ocasionalmente, uma vez que a fragmentação que ocorre durante a eliminação pode bloquear alguma da capacidade de memória.

## FAQ

| Problema                                          | Causa possível/a ser verificada                                                                  | Propostas de solução                                                                                                   |  |  |  |
|---------------------------------------------------|--------------------------------------------------------------------------------------------------|----------------------------------------------------------------------------------------------------|--|--|--|
| Problemas com a bateria                           |                                                                                                  |                                                                                                    |  |  |  |
| A bateria esvazia-se muito rapidamente            | Bateria demasiado fria                                                                           | Aqueça a bateria (por exemplo, no bolso das calças) e<br>introduza-a apenas diretamente antes de tirar a<br>fotografia |  |  |  |
|                                                   | Bateria demasiado quente                                                                         | Deixar arrefecer a bateria                                                                                             |  |  |  |
|                                                   | Brilho do monitor ou EVF muito alta                                                              | Reduzir brilho                                                                                                    |  |  |  |
|                                                   | Modo de poupança de energia não ativo                                                            | Ativar Auto Power Off                                                                                                  |  |  |  |
|                                                   | Modo AF constantemente ativo                                                                     | Selecionar outro modo                                                                                                  |  |  |  |
|                                                   | Conexão WLAN permanente                                                                          | Desativar a WLAN quando não está a ser utilizada                                                                       |  |  |  |
|                                                   | Utilização permanente do monitor (por exemplo, operação Live View)                               | Desativar função                                                                                                    |  |  |  |
|                                                   | A bateria foi carregada muitas vezes                                                             | A bateria atingiu o fim do seu tempo de funcionamento                                                                  |  |  |  |
|                                                   |                                                                                                  | Substituir a bateria                                                                                                   |  |  |  |
|                                                   | Pré-visualização não ativa das imagens tiradas (Preview)<br>ativo                                | Desativar função                                                                                                    |  |  |  |
| O carregamento não começa                         | A orientação da bateria ou a ligação do carregador não está correta                              | Verificar alinhamento e conexão                                                                                        |  |  |  |
| O processo de carregamento leva muito tempo       | Bateria demasiado fria ou demasiado quente                                                       | Carregar a bateria à temperatura ambiente                                                                              |  |  |  |
| A lâmpada indicadora de carga acende-se, mas a    | Há sujidade nos contatos da bateria                                                              | Contatos limpos com um pano macio e seco                                                                               |  |  |  |
| bateria não está a carregar                       | A bateria foi carregada muitas vezes                                                             | A bateria atingiu o fim do seu tempo de funcionamento                                                                  |  |  |  |
|                                                   |                                                                                                  | Substituir a bateria                                                                                                   |  |  |  |
| Problemas com a câmara                            |                                                                                                  | 1                                                                                                    |  |  |  |
| A câmara desliga-se subitamente                   | Bateria vazia                                                                                    | Carregar ou substituir a bateria                                                                                       |  |  |  |
| A câmara não pode ser ligada                      | Bateria vazia                                                                                    | Carregar ou substituir a bateria                                                                                       |  |  |  |
|                                                   | Bateria demasiado fria                                                                           | Aqueça a bateria (por exemplo, no bolso das suas calças)                                                               |  |  |  |
| A câmara aquece                                   | Geração de calor durante a gravação de vídeo de alta resolução (4K) ou gravação contínua com DNG | Sem avaria, em caso de aquecimento forte deixe a câmara arrefecer                                                      |  |  |  |
| A câmara desliga-se imediatamente após ser ligada | Bateria vazia                                                                                    | Carregar ou substituir a bateria                                                                                       |  |  |  |
| A câmara não reconhece o cartão de memória        | O cartão de memória não é compatível ou defeituoso                                               | Retirar o cartão de memória                                                                                            |  |  |  |
|                                                   | O cartão de memória está formatado incorretamente                                                | Formatação do cartão de memória na câmara                                                                              |  |  |  |
| Menus e visualizações                                                                                         |                                                                                                    |                                                                             |  |
|----------------------------------------------------------------------------------------------------|----------------------------------------------------------------------------------------------------|-----------------------------------------------------------------------------|--|
| O visor eletrónico está escuro                                                                                | Brilho EVF definido demasiado baixo                                                                                                    | Definição do brilho EVF                                                     |  |
| Visualização não está em português                                                                            | -                                                                                                    | Selecionar no menu Language o idioma desejado                               |  |
| O monitor é demasiado escuro ou demasiado                                                                     | O brilho está incorretamente definido                                                                                                    | Ajustar o brilho do monitor                                                 |  |
| brilhante/pouco visível                                                                                       | Ângulo de visão demasiado pequeno                                                                                                    | Olhe para o monitor o mais verticalmente possível                           |  |
|                                                                                                    | Sensor de brilho ocultado                                                                                                    | Certifique-se de que o sensor de brilho não está<br>coberto                 |  |
| O menu de Favorites não aparece                                                                               | O menu de favoritos não contém entradas                                                                                                    | Adicionar pelo menos uma função                                             |  |
| Live View pára de repente ou não começa                                                                       | Câmara fortemente aquecida pela alta temperatura<br>ambiente, operação de visualização em direto mais<br>longa, gravação mais longa de filmes ou fotografias em<br>série | Deixar arrefecer                                                            |  |
| Brilho no modo Live View não corresponde ao das gravações                                                     | As definições de brilho do monitor não afetam as<br>gravações                                                                                                    | Ajustar as definições debrilho se necessário                                |  |
|                                                                                                    | A simulação de exposição não está ativa                                                                                                    | Ativar função                                                               |  |
| Depois de a fotografia ser capturada, o número de gravações restantes não é reduzido                          | A imagem ocupa pouco espaço de memória                                                                                                    | Sem avarias, o número de imagens restantes é<br>aproximadamente determinado |  |
| Gravação                                                                                                    |                                                                                                    |                                                                             |  |
| O ruído aparece no monitor/visor quando o botão<br>do obturador é pressionado ao primeiro ponto de<br>pressão | O ganho é aumentado para ajudar a composição da<br>imagem quando o motivo é pouco iluminado e a abertura<br>é reduzida                                                   | Nenhuma avaria, as gravações não são afetadas                               |  |
| Monitor/visor desliga-se após um tempo muito<br>curto                                                         | Definições de poupança de energia ativas                                                                                                    | Alterar definições, se necessário                                           |  |
| O visor desliga-se após a gravação / o monitor<br>escurece após a gravação                                    | Carregamento do flash depois de tirar uma fotografia, o monitor permanece desligado                                                                                      | Esperar, até que o flash esteja carregado                                   |  |
| O flash não dispara                                                                                           | Flash não pode ser utilizado com as definições atuais                                                                                                    | Ver a lista de configurações compatíveis com o modo<br>flash                |  |
|                                                                                                    | Bateria vazia                                                                                                    | Carregar ou substituir a bateria                                            |  |
|                                                                                                    | Pressionar o botão do obturador enquanto o flash está a carregar                                                                                                    | Esperar, até que o flash esteja completamente<br>carregado                  |  |
|                                                                                                    | Bracketing da exposição automático ou modo de disparo contínuo ativo                                                                                                    | Ajustar a definição                                                         |  |
| Flash não ilumina totalmente o motivo                                                                         | Motivo para além do alcance do flash                                                                                                    | Trazer o motivo dentro do intervalo do flash                                |  |
|                                                                                                    | Flash é obscurecido                                                                                                    | Certificar-se de que o flash não está coberto por dedos<br>ou objetos       |  |
| A imagem não é automaticamente focada                                                                         | AF não está ativada                                                                                                    | Ativar AF                                                                   |  |

| A câmara não pode ser ativada/botão do                 | O cartão de memória está cheio                                                                            | Substituir o cartão de memória                                                                            |
|--------------------------------------------------------|----------------------------------------------------------------------------------------------------|----------------------------------------------------------------------------------------------------|
| obturador desativado/ serii gravação possíver          | O cartão de memória não está formatado                                                                    | Reformatar o cartão de memória<br>(Atenção: Perda de dados!)                                              |
|                                                        | O cartão de memória está protegido contra a escrita                                                       | Desligar a proteção de escrita no cartão de memória<br>(pequena alavanca na lateral do cartão de memória) |
|                                                        | Sujidade nos contatos do cartão de memória                                                                | Contatos limpos com um pano macio de algodão ou<br>linho                                                  |
|                                                        | Cartão de memória danificado                                                                              | Substituir o cartão de memória                                                                            |
|                                                        | Sensor sobreaquecido                                                                                      | Deixar arrefecer a câmara                                                                                 |
|                                                        | A câmara desligou-se automaticamente (Auto Power Off)                                                     | Ligar novamente a câmara<br>desativar a desconexão automática, se necessário                              |
|                                                        | Os dados de imagem estão a ser transferidos para o<br>cartão de memória e a memória intermédia está cheia | Esperar                                                                                                   |
|                                                        | A função de redução do ruído funciona (por exemplo, após disparos noturnos com longo tempo de exposição)  | Esperar ou desativar a redução do ruído                                                                   |
|                                                        | Bateria vazia                                                                                             | Carregar ou substituir a bateria                                                                          |
|                                                        | A câmara processa uma gravação                                                                            | Esperar                                                                                                   |
|                                                        | A numeração das imagens está esgotada                                                                     | Ver seção «Gestão de dados»                                                                               |
| Nenhum reconhecimento facial/face não é<br>reconhecida | Face coberta (óculos de sol, chapéu, cabelo comprido, etc.)                                               | Remover objetos interferentes                                                                             |
|                                                        | A face ocupa muito pouco espaço na fotografia                                                             | Mudar a composição da imagem                                                                              |
|                                                        | Face inclinada ou horizontal                                                                              | Manter a face direita                                                                                     |
|                                                        | A câmara é mantida num ângulo                                                                             | Segurar a câmara a direito                                                                                |
|                                                        | A face está mal iluminada                                                                                 | Usar flash, melhorar a iluminação                                                                         |
| Câmara seleciona objeto/motivo errado                  | O objeto selecionado erroneamente está mais próximo<br>do centro da imagem do que o objeto principal      | Alterar a seção de imagem ou tirar uma fotografia<br>utilizando o bloqueio de focagem                     |
|                                                        | Objecto selecionado erroneamente é uma face                                                               | Desligar o reconhecimento facial                                                                          |
| A gravação contínua não é possível                     | A câmara está sobreaquecida e a função foi temporaria-<br>mente desativada para a proteger                | Deixar arrefecer a câmara                                                                                 |
| A imagem no monitor parece ruidosa                     | Função de amplificação da luz do monitor em ambiente escuro                                               | Nenhuma avaria, as gravações não são afetadas                                                             |
| O armazenamento das gravações demora muito             | Redução do ruído ativada para exposição prolongada                                                        | Desativar função                                                                                          |
| tempo                                                  | Cartão de memória lento inserido                                                                          | Utilizar um cartão de memória adequado                                                                    |
| O visor eletrónico está escuro                         | Alternância entre EVF e LCD incorretamente definida                                                       | Selecionar a definição apropriada                                                                         |
|                                                        |                                                                                                    |                                                                                                    |

| A câmara não foca                                                                      | Parte do motivo desejado demasiado perto da câmara                                                                                       | Selecionar modo macro                                                                                                    |
|----------------------------------------------------------------------------------------|----------------------------------------------------------------------------------------------------|----------------------------------------------------------------------------------------------------|
|                                                                                        | Parte do motivo desejado muito distante                                                                                                  | Terminar modo macro                                                                                                    |
|                                                                                        | Motivo não adequado para AF                                                                                                    | Utilizar bloqueio de foco/focagem ou selecionar foco<br>manual                                                                                            |
| A imagem do visor está desfocada                                                       |                                                                                                    | Verificar a regulação de dioptrias, ajustar a regulação<br>de dioptrias se necessário                                                                     |
| Campo de medição AF marcado a vermelho<br>quando a AF está ativa, imagens fora de foco | Focalização sem sucesso                                                                                                    | Tentar novamente a focalização                                                                                                    |
| Sem campo de medição AF selecionável                                                   | Anel de focagem não em posição AF                                                                                                    | Definir o anel de focagem para a posição AF                                                                                                    |
|                                                                                        | Controle automático do campo de medição, Mode<br>Portrait no menu Programas de Cena ou reconhecimento<br>facial no AF Mode é selecionado | seleccionar outro controlador                                                                                                    |
|                                                                                        | Reprodução de imagem ativa                                                                                                    | Desligar a reprodução                                                                                                    |
|                                                                                        | Câmara em Standby                                                                                                    | Pressionar o botão do obturador para o primeiro ponto de pressão                                                                                          |
| A luz auxiliar AF não acende                                                           | o AFc é selecionado como AF Mode ou AF contínuo está<br>ativo no Mode AFs                                                                | Mudar o modo                                                                                                    |
|                                                                                        | A câmara está a gravar um filme ou no modo Live View                                                                                     | Mudar o modo                                                                                                    |
|                                                                                        | Função não ativa                                                                                                    | Ativar AF                                                                                                    |
| Gravações de vídeo                                                                     |                                                                                                    |                                                                                                    |
| A gravação de vídeo não é possível                                                     | A câmara está sobreaquecida e a função foi temporaria-<br>mente desativada para a proteger                                               | Deixar arrefecer a câmara                                                                                                    |
| A gravação de vídeo pára por si só                                                     | Duração máxima de uma única exposição atingida                                                                                           |                                                                                                    |
|                                                                                        | A velocidade de gravação do cartão de memória é<br>demasiado lenta para a resolução/compressão do vídeo<br>selecionado                   | Inserção de outro cartão de memória ou alteração do<br>método de armazenamento                                                                            |
| Reprodução e gestão das gravações                                                      | -                                                                                                    | -                                                                                                    |
| As gravações selecionadas não podem ser<br>apagadas                                    | Algumas das gravações selecionadas são apenas de<br>leitura                                                                              | Remover a proteção de escrita (utilizando o dispositivo que originalmente protegeu o ficheiro contra a escrita)                                           |
| A numeração dos ficheiros não começa em 1                                              | O cartão de memória já contém gravações                                                                                                  | Ver seção «Gestão de dados»                                                                                                    |
| Configurações de hora e data estão incorretas ou<br>em falta                           | A câmara não é utilizada há muito tempo (especialmente com a bateria removida)                                                           | Inserir uma bateria carregada e fazer novas<br>configurações                                                                                              |
| Os carimbos de hora e data nas fotografias não                                         | Hora ajustada incorretamente                                                                                                    | Definir corretamente a hora                                                                                                    |
| estão corretos                                                                         |                                                                                                    | Atenção: as definições da horao são perdidas se a<br>bateria não for utilizada/armazenada durante um<br>período de tempo mais longo com uma bateria vazia |

| Os carimbos de hora e data nas fotografias não          | Definição não observada                                                                              | Não eliminável posteriormente                                                                               |
|---------------------------------------------------------|----------------------------------------------------------------------------------------------------|----------------------------------------------------------------------------------------------------|
| estao corretos                                          |                                                                                                    | Desativar a função, se necessário                                                                           |
| As gravações estão danificadas ou em falta              | O cartão de memória foi removido enquanto a lâmpada indicadora estava a piscar                       | Não retire o cartão enquanto a lâmpada indicadora estiver a piscar. Carregue a bateria.                     |
|                                                         | Formatar o cartão incorretamente ou danificado                                                       | Reformatar o cartão de memória<br>(Atenção: Perda de dados!)                                                |
| A última gravação não é exibida no monitor              | Pré-visualização não ativa                                                                           | Ativar Preview                                                                                              |
| Qualidade da imagem                                     | ·                                                                                                    |                                                                                                    |
| Fotografia demasiado brilhante                          | Sensor de luz escondido durante a gravação                                                           | Certifique-se de que o sensor de luz está livre quando gravar                                               |
| Ruído de imagem                                         | Longos tempos de exposição (> 1 s)                                                                   | Ativação da função de redução do ruído para<br>exposição prolongada                                         |
|                                                         | Sensibilidade ISO demasiado elevada                                                                  | Diminuir a sensibilidade ISO                                                                                |
| Manchas brancas redondas, semelhantes a bolhas de sabão | Fotografia com flash em ambientes muito escuros: reflexos de partículas de pó                        | Desligar o flash                                                                                            |
| As imagens estão desfocadas                             | A objetiva está suja                                                                                 | Limpar a objetiva                                                                                           |
|                                                         | A objetiva está bloqueada                                                                            | Manter os objetos afastados da objetiva                                                                     |
|                                                         | A câmara foi movida durante a gravação                                                               | Utilizar o flash                                                                                            |
|                                                         |                                                                                                    | Montagem da câmara sobre um tripé                                                                           |
|                                                         |                                                                                                    | Usar velocidade do obturador mais rápida                                                                    |
|                                                         | Macro-função                                                                                         | Selecionar o modo correspondente                                                                            |
| As imagens estão desfocadas                             | Flash ativo mesmo em ambientes brilhantes                                                            | Alterar Mode flash                                                                                          |
|                                                         | Forte fonte de luz na imagem                                                                         | Evitar forte fonte de luz na imagem                                                                         |
|                                                         | (Metade) da luz traseira cai dentro da objetiva (também de fontes de luz fora da área da gravação)   | Usar o para-sol ou mudar o motivo                                                                           |
|                                                         | Tempo de exposição selecionado demasiado longo                                                       | Selecionar um tempo de exposição mais rápido ou defi-<br>na a roda de ajuste da velocidade obturação para A |
| Desfocado/estabilizador de imagem não funciona          | Fotografias em local escuro sem flash                                                                | Utilizar tripé                                                                                              |
| Gravações granuladas ou ruído de imagem                 | Sensibilidade ISO demasiado elevada                                                                  | Diminuir a sensibilidade ISO                                                                                |
| Faixas horizontais                                      | Gravação com obturador eletrónico sob fontes de luz tais<br>como lâmpada fluorescente ou lâmpada LED | Tente velocidades de obturação mais rápidas                                                                 |
| Não são exibidas imagens                                | Falta cartão de memória                                                                              | Colocar cartão de memória                                                                                   |
|                                                         | As fotografias foram tiradas com outra câmara                                                        | Transferência de fotografias para outro dispositivo para<br>exibição                                        |
| As imagens não podem ser exibidas                       | O nome do ficheiro da imagem foi alterado com um computador                                          | Utilizar software apropriado para transferência de<br>imagens do computador para a câmara                   |

| Qualidade de vídeo                                                          |                                                                                                    |                                                                                                    |
|-----------------------------------------------------------------------------|----------------------------------------------------------------------------------------------------|----------------------------------------------------------------------------------------------------|
| Gravações de filmes com cintilação/desincrustação                           | Interferência da fonte de luz na iluminação artificial                                                    | Em Video Resolution selecionar uma taxa de fotogramas diferente (adequado para a frequência local da rede CA)         |
| Ruídos de câmara em gravações de vídeo                                      | Rodas de ajuste acionadas                                                                                 | Não utilizar as rodas de ajuste durante a gravação de<br>vídeo                                                        |
| Falta som durante a reprodução do vídeo                                     | Volume de reprodução definido demasiado baixo                                                             | Aumentar o volume de reprodução                                                                                       |
|                                                                             | Microfone ocultado durante a gravação                                                                     | Certifique-se de que o microfone é mantido livre<br>durante a gravação                                                |
|                                                                             | Os altifalantes estão cobertos                                                                            | Manter os altifalantes livres durante a reprodução                                                                    |
|                                                                             | Microfone foi desativado durante a gravação                                                               | Ligar o microfone                                                                                                    |
| Cintilação ou faixas horizontais em vídeos                                  | Os sensores CMOS mostram este fenómeno com fontes<br>de luz tais como lâmpadas LED ou tubos fluorescentes | Possível melhoria selecionando manualmente uma velocidade do obturador fixa (por exemplo 1/100 s)                     |
| Smartphones/WLAN                                                            |                                                                                                    |                                                                                                    |
| A ligação WLAN é interrompida                                               | A câmara desliga-se quando sobreaquece (função de<br>proteção)                                            | Deixar arrefecer a câmara                                                                                             |
| Emparelhamento com um dispositivo móvel não é<br>possível                   | Para o dispositivo móvel, já foi feito um emparelhamento<br>com a câmara                                  | No dispositivo móvel, apagar o registo da câmara<br>armazenado nas definições Bluetooth e repetir o<br>emparelhamento |
| A ligação com dispositivo móvel/transferência de                            | Dispositivo móvel demasiado distante                                                                      | Reduzir a distância                                                                                                   |
| imagens não funciona                                                        | Interferência de outros dispositivos próximos, por<br>exemplo, telemóveis ou fornos microondas            | Aumentar a distância a fontes de interferência                                                                        |
|                                                                             | Interferência de múltiplos dispositivos móveis nas<br>proximidades                                        | Reconetar/remover outros dispositivos móveis                                                                          |
|                                                                             | O dispositivo móvel já está ligado a outro dispositivo                                                    | Verificar conexões                                                                                                    |
| A câmara não é exibida no ecrã de configuração<br>WLAN do dispositivo móvel | O dispositivo móvel não reconhece a câmara                                                                | Desligar e voltar a ligar a função WLAN no dispositivo<br>móvel                                                       |

P

## VISÃO GERAL DO MENU

#### ACESSO DIRETO DINÂMICO Botão da roda de Definições disponíveis Menu de Favorites Botão FN Página . polegar Configuração de fábrica • . . . • • • . . . • . • • . • • • . . • • . • . . • . . • • • • . • • . • . • • . . • • • . • . . . • • • • . • • . • • • . • • • • • • . • • . . . . • • . . . • . •

•

•

.

|                       | Menu de Favorites | Botão FN | Botão da roda de<br>polegar | Página       |
|-----------------------|-------------------|----------|-----------------------------|--------------|
| Video Settings        | •                 |          |                             | 66           |
| Microphone Gain       |                   | •        | •                           | 66           |
| Video Style Settings  |                   | •        | •                           | 67           |
| Toning Video          | • •               | •        | •                           | 67           |
| Capture Assistants    |                   |          |                             | 95-97        |
| Display Settings      | •                 |          |                             | 56-58        |
| EVF-LCD               | •                 | •        | •                           | 56           |
| LCD Brightness        | •                 |          |                             | 57           |
| EVF Brightness        | •                 |          |                             | 57           |
| EVF Frame Rate        | •                 |          |                             | 58           |
| Preview               |                   |          |                             | 123          |
| Customize Control     | •                 |          |                             | 50-53, 86-87 |
| Edit Favorites        | •                 |          |                             | 50           |
| Wheel Assignment      | •                 | •        | •                           | 52, 87       |
| Zoom/Lock-Button      | •                 | •        | •                           | 52, 86       |
| Leica FOTOS           | • •               | • •      | •                           | 138          |
| Edit File Name        |                   |          |                             | 133          |
| Reset Image Numbering |                   |          |                             | 133          |
| Power Saving          |                   |          |                             | 55           |
| Acoustic Signals      |                   |          |                             | 59           |
| Play Mode Setup       |                   |          |                             | 112, 122     |
| Format Card           | •                 | •        | •                           | 134          |
| Magnification*        |                   | •        | •                           | 72           |

Visão geral do menu

\* A função Magnification está disponível apenas para acesso direto e não pode ser acessada através do menu principal.

| ACESSO DIRETO ESTÁTICO                                         | Ecrã de estado | Botão de zoom/<br>armazenamento | Roda de polegar | Página  |
|----------------------------------------------------------------|----------------|---------------------------------|-----------------|---------|
| Exposure Compensation                                          |                |                                 | • •             | 87, 91  |
| Digital Zoom                                                   |                | • •                             |                 | 93      |
| Armazenamento dos valores medidos<br>(AF-L + AE-L, AE-L, AF-L) |                | •                               |                 | 86      |
| Focus Mode                                                     | •              |                                 |                 | 69      |
| AF Mode                                                        | •              |                                 |                 | 70      |
| Drive Mode                                                     | •              |                                 |                 | 68      |
| Self Timer                                                     | •              |                                 |                 | 92      |
| User Profile                                                   | •              |                                 |                 | 130-131 |
| Exposure Metering                                              | •              |                                 |                 | 78      |
| Toning                                                         | •              |                                 |                 | 64, 67  |
| File Format                                                    | •              |                                 |                 | 62, 66  |
| Leica ENTOS                                                    | •              |                                 |                 | 138     |

## ÍNDICE DE PALAVRAS-CHAVE

| 4К |
|----|
|----|

# A

| Academia, Leica                   | 164 |
|-----------------------------------|-----|
| Acesso direto                     | 51  |
| Acesso rápido                     |     |
| Acessórios                        | 3   |
| Acionar                           | 35  |
| AE-L                              |     |
| AFc                               |     |
| AF-L                              |     |
| AF/MF, alternar                   |     |
| AFs                               | 69  |
| Ajuste de cor, EVF                |     |
| Ajuste de cor, monitor            |     |
| Ampliação, função auxiliar MF     | 75  |
| Ampliação, modo de gravação       | 72  |
| Ampliação, modo de reprodução     | 115 |
| Aplicativo                        |     |
| Apoio ao cliente                  |     |
| Apresentação de slides            |     |
| A (prioridade de abertura)        |     |
| Armazenamento                     |     |
| Armazenamento dos valores medidos |     |
| Assistente de focagem             | 74  |
| Atualização, Firmware             |     |
| Autofocagem                       | 69  |
| Auto ISO                          | 77  |
|                                   |     |

| Auto-temporizador     | 92  |
|-----------------------|-----|
| Avaliar, gravação     | 118 |
| Avisos legais         | 4   |
| Avisos regulamentares | 6   |

### В

| Bateria, capacidade         |            |
|-----------------------------|------------|
| Bateria, carregar           | 29         |
| Bateria, inserção/remoção   |            |
| Bateria, notas              | 9, 12, 143 |
| Botão central               |            |
| Botão da roda de polegar    |            |
| Botão de seleção            |            |
| Botão de zoom/armazenamento |            |
| Botão do obturador          | 35         |
| Botão FN                    |            |
| Botão MENU                  |            |
| Botão PLAY                  |            |
| Bracketing da exposição     |            |
| Brilho, EVF                 | 57         |
| Brilho, monitor             | 57         |

### С

| Câmara, reinicializar                      |                        |
|--------------------------------------------|------------------------|
| Carregador                                 |                        |
| Cartão de memória                          | . 10, 13, 31, 134, 143 |
| Cartão SD                                  | . 10, 13, 31, 134, 143 |
| Clipping                                   |                        |
| Combinação de velocidades de obturação/dia | afragma79              |
| Compensação da exposição                   |                        |
| Compensação da exposição, flash            | 102                    |
|                                            |                        |

| Compensação de dioptrias          |        |
|-----------------------------------|--------|
| Conexão, dispositivos móveis      |        |
| Configuração de fábrica           |        |
| Configurações, gravar             |        |
| Confirmação de autofocagem        |        |
| Contato, Leica                    |        |
| Contraste, propriedades da imagem | 64, 67 |
| Controle automático de abertura   |        |
| Controle automático do programa   |        |
| Controle remoto                   |        |
| Controle Touch                    |        |
| Correia de transporte             |        |
| Cuidados                          |        |
|                                   |        |

### D

| Dados técnicos                   | 160<br>49, 54<br>82 |
|----------------------------------|---------------------|
|                                  | 49, 54<br>82        |
| Data                             | 82                  |
| Definição de exposição Manual    |                     |
| Definições básicas, câmara       | 54                  |
| Definições básicas de gravação   |                     |
| Definições JPG                   | 63                  |
| Definições, vídeo                |                     |
| Definir velocidades de obturação |                     |
| Desconexão, automática           | 55, 58              |
| Desconexão, monitor              | 58                  |
| Designação das peças             |                     |
| Desligar, câmara                 |                     |
| Diafragma                        |                     |
| Display, definição               |                     |
| Display, modo espera             | 58                  |

| Distância, métodos de medição | 70 |
|-------------------------------|----|
| DNG                           | 35 |
|                               |    |
|                               |    |

### Е

F

| -                                   |            |
|-------------------------------------|------------|
| Ecrã de estado                      | 22, 24, 43 |
| Ecrã do menu                        |            |
| Eliminação                          | 7          |
| Eliminar, gravação                  |            |
| Eliminar, perfis do utilizador      | 131        |
| Escala                              |            |
| Escopo de fornecimento              | 2          |
| Estabilização da imagem             | 65         |
| Estabilização da imagem, fotografia | 65         |
| Estabilização da imagem, vídeo      | 66         |
| Estabilização de vídeo              | 66         |
| Estado da carga, carregador         | 29         |
| Estado da carga, monitor            | 26         |
| Estrutura da pasta                  | 132        |
| Estrutura de dados                  | 132        |
| EVF                                 | 58         |
| Exposição                           | 78         |
| Exposição, automática               | 79         |
| Exposição, longo prazo              | 83         |
| Exposição, manual                   |            |
| Exposição, máxima                   | 83         |
| Exposição, métodos de medição       | 78         |
| Exposição, modos de funcionamento   | 79         |
| Exposição prolongada                | 83         |

| Favoritas, gravações            |     |
|---------------------------------|-----|
| Favoritos. menu                 |     |
| Firmware                        |     |
| Flash                           |     |
| Flash, alcance                  |     |
| Flash, compensação da exposição |     |
| Flash, controle                 |     |
| Flash, definição                |     |
| Flash, medição da exposição     |     |
| Flash, modo de funcionamento    |     |
| Flash, sincronização            |     |
| Flash, tempo de ignição         |     |
| Focagem                         |     |
| Focagem, automática             | 69  |
| Focagem, manual                 | 74  |
| Focalização                     | 69  |
| Focalização, automática         | 69  |
| Focalização manual              | 74  |
| Focalização, manual             | 74  |
| Focus Peaking                   | 74  |
| Formatar, cartão de memória     | 134 |
| Formato                         | 62  |
| Formato de arquivo              |     |
| Formato de arquivo, vídeo       |     |
| Full HD                         |     |
| Funcionamento, personalizado    |     |
| Funcionamento silencioso        |     |
| Funções auxiliares, AF          | 72  |
| Funções auxiliares, MF          | 74  |
| Fuso horário                    | 55  |
|                                 |     |

## G

| Garantia              |  |
|-----------------------|--|
| Gestão de dados       |  |
| Gravação, avaliar     |  |
| Gravação de intervalo |  |
| Gravação, eliminar    |  |
| Gravação em série     |  |
| Gravação, intervalo   |  |
| Gravação, marcar      |  |
| Gravação, série       |  |
| Grelha                |  |

### Н

| HDR        |  |
|------------|--|
| Histograma |  |
| Hora       |  |
| Horizonte  |  |

### I

| Idioma                  | 54 |
|-------------------------|----|
| Idioma do menu          | 54 |
| Informações da câmara   |    |
| Informações gerais      | 12 |
| Instruções de segurança | 8  |
| Interruptor principal   |    |

| J      |      |
|--------|------|
| JPG 62 | , 63 |
| 1      |      |

| Language | 54 |
|----------|----|

| Lapso de tempo      |    |
|---------------------|----|
| Leica Akademie      |    |
| Leica Customer Care |    |
| Leica FOTOS         |    |
| Ligar, câmara       |    |
| Lupa                | 75 |
| Luz auxiliar AF     | 73 |

### М

| Macro                             | 76  |
|-----------------------------------|-----|
| Marcar, gravações                 | 118 |
| M (definição de exposição manual) |     |
| Medição campo                     | 70  |
| Medição da exposição, flash       | 99  |
| Medição multi-campo, exposição    | 78  |
| Medição multi-campo, focalização  | 70  |
| Medição ponderada ao centro       | 78  |
| Medição Spot, exposição           | 78  |
| Medição Spot, focalização         | 70  |
| Medição TTL                       |     |
| Menu de barras                    |     |
| Menu de controle                  |     |
| Menu principal                    | 45  |
| Métodos de medição, AF            | 70  |
| Métodos de medição, exposição     | 78  |
| MF                                | 74  |
| Microfone                         |     |
| Modo AF                           | 70  |
| Modo de espera                    |     |
| Modo de focagem                   | 69  |
| Modo de funcionamento AF          | 69  |

| Modo de funcionamento, exposição | 79         |
|----------------------------------|------------|
| Modo de funcionamento, flash     |            |
| Modo de gravação                 |            |
| Modo de obturação                | 68, 88, 89 |
| Modo de poupança                 | 55         |
| Modo de reprodução               |            |
| Monitor                          |            |
| Monitor, definição               |            |

### Ν

| Navegação, menu                  |          |
|----------------------------------|----------|
| Navegação no menu                |          |
| Nitidez, propriedades da imagem  | 64, 67   |
| Nível de água                    | 96       |
| Nome do ficheiro                 | 133      |
| Nome, ficheiro                   | 132, 133 |
| Nome, pasta                      |          |
| Notas, legais                    |          |
| Notas, regulamentares            | 6        |
| Numeração das imagens            |          |
| Numeração das imagens, Reiniciar | 133      |

### 0

| Objetiva                          | 9,142 |
|-----------------------------------|-------|
| Obturador, eletrónico             | 59,60 |
| Ocupação dos botões               | 51    |
| Ocupação dos botões personalizada | 51    |

### Ρ

| Para-sol |  |
|----------|--|
| Pasta    |  |

| Pasta, criar nova                   |    |
|-------------------------------------|----|
| P (Controle automático do programa) | 79 |
| Peças de reposição                  |    |
| Peças, Visão geral                  |    |
| Perfil, utilizador                  |    |
| Poupar, energia                     |    |
| Power Saving                        |    |
| Pré-visualização                    |    |
| Pré-visualização da exposição       |    |
| Prioridade de abertura              | 80 |
| Problemas                           |    |
| Propriedades da imagem              |    |

### R

| Reconhecimento facial71                | Si |
|----------------------------------------|----|
| Recortar, vídeo127                     | Si |
| Redução de ruído                       | Si |
| Redução do ruído do vento66            | Sr |
| Reinicializar, câmara136               | Sc |
| Reiniciar numeração das imagens133     | Sc |
| Reparação                              | Su |
| Reprodução automática112, 123          |    |
| Reprodução, automática123              | т  |
| Reprodução de cor, EVF58               | Te |
| Reprodução de cor, monitor             | Te |
| Reprodução, vídeo124                   | Te |
| Resolução                              | Te |
| Resolução de problemas144              | Тс |
| Resolução, vídeo                       | Tr |
| Roda de ajuste da velocidade obturação | Tr |
| Roda de polegar                        |    |
|                                        |    |

| Ruído obturador eletrónico59 |
|------------------------------|
|------------------------------|

### s

| S (Controle automático de abertura) |            |
|-------------------------------------|------------|
| Sensibilidade, ISO                  | 76         |
| Sensibilidade, sensor ocular        |            |
| Sensor                              |            |
| Sensor ocular                       | 57         |
| Sequência de gravações              | 88, 89, 91 |
| Serviço                             |            |
| Shift                               |            |
| Short Cut                           |            |
| Silenciosamente                     | 59         |
| Silencioso                          | 59         |
| Simulação da exposição              |            |
| Sinais, acústicos                   |            |
| Sinal de alerta                     | 59         |
| Smartphone                          |            |
| Som                                 |            |
| Sons                                | 59         |
| Submenu                             | 45         |

### Т

| Teclado                      |    |
|------------------------------|----|
| Teclado numérico             |    |
| Tempo de ignição, flash      |    |
| Tempo de sincronização       |    |
| Touch AF                     | 71 |
| Transferência, dados         |    |
| Troca, modo de funcionamento |    |
|                              |    |

### U

| Unidades de flash, compatível9 | 8 |
|--------------------------------|---|
|--------------------------------|---|

### v

| Valor ISO fixo                 | 76 |
|--------------------------------|----|
|                                |    |
| Valor ISO, maior               | 77 |
| Velocidade do obturador        |    |
| Vídeo                          |    |
| Virado; propriedades da imagem |    |
| Visores auxiliares             | 95 |
| Visualização de informação     | 94 |
| Visualizações                  |    |
| Volume                         |    |
| Volume, vídeo                  |    |

### W

### Ζ

| Zoom         | 93 |
|--------------|----|
| Zoom digital | 93 |

## DADOS TÉCNICOS

#### CÂMARA

Designação Leica Q2 Monochrom

**Tipo de câmara** Câmara compacta digital de 35 mm

### Tipo Nº

4889

Nº de encomenda 19 055 EU/JP/US, 19 056 ROW (preto)

**Memória cache** DNG™: 14 gravações JPG: 25 gravações

#### Unidade de armazenamento

UHS-II (recomendado), UHS-I, SD-cartões até 2 GB/SDHC-cartões até 32 GB/SDXC-cartões até 512 GB

### Material

Caixa totalmente metálica: magnésio fundido sob pressão, capa de couro

#### Condições de funcionamento

0 °C a +40 °C

### Interfaces

Sapata para flash ISO com contatos de controle adicionais para flashes Leica

#### Encaixe do tripé

A 1/4 DIN 4503 (1/4") de aço inoxidável no fundo

### Dimensões (L x A x P)

130 x 80 x 87 mm

#### Peso

ca. 718 g/637 g (com/sem bateria)

#### SENSOR

Tamanho do sensor Sensor CMOS, 50,4/47,3 MP (total/efetivo)

Processador Leica Maestro Serie (Maestro III)

#### Formato de arquivo

Fotografia: DNG™ (dados brutos), DNG+JPG, JPG Vídeo: MP4 (AAC Formato de gravação de som)

#### Resolução

DNG: 8368 x 5584 Pixel (46,7 MP) JPG: 8368 x 5584 Pixel (46,7 MP), 6000 x 4000 Pixel (24 MP), 4272 x 2848 Pixel (12 MP)

#### Tamanho do arquivo

DNG™: 84,4 MB JPG: em função da resolução e do conteúdo da imagem

#### Intensidade de cor

DNG™: 14 Bit IPG: 8 Bit

#### Espectro de cor

sRGB

#### Resolução de vídeo / Taxa de fotogramas

 CLK (4096 x 2160 Pixel): 24 fps

 K (3840 x 2160 Pixel): 24 fps, 30 fps

 FULL HD (1920 x 1080 Pixel): 24 fps, 30 fps, 60 fps, 120 fps

### OBJETIVA

### Designação

Leica Summilux 1:1.7/28 ASPH., 11 lentes em 9 elementos, 3 superfícies de lentes asféricas

### Rosca do filtro da objetiva

E49

PT

#### Zoom digital

Opcionalmente aprox. 1,25x (corresponde a 35 mm), aprox. 1,8x (corresponde a 50 mm) ou aprox. 2,7x (corresponde a 75 mm)

#### Estabilização da imagem

Sistema de compensação óptica para gravação de fotografia e vídeos

### Área de abertura

1,7 até 16 em 1/3 de níveis EV

### VISOR/MONITOR

### Visor (EVF)

Resolução: 3,68 MP, 120 fps, ampliação: 0,76x, relação de aspeto: 4:3, posição de saída da pupila: 20 mm, ajustável +3/-4 dpt, com sensor ocular para comutação automática entre visor e monitor

### Monitor

3" TFT LCD, aprox. 1 036 800 Dots, funcionamento Touch possível

#### OBTURADOR

### Tipo do obturador

Obturador central mecânico ou obturador eletrónico opcional

### Velocidades de obturação

Obturador mec.: 120 %s % até 1/2000 %s % Função elétrica do obturador: 1/2500 s até 1/40000 s Sincronização Flash: até 1/2000 s

### Botão do obturador

Duas fases (1. nível: ativação da eletrónica da câmara incluindo medição da exposição e armazenamento dos valores medidos (com prioridade de abertura); 2. nível: ativação)

#### Auto-temporizador

Tempo de espera: 2 s ou 12 s

### Modo de obturação

#### ingle

Continuous – Low Speed aproximadamente 2 fps Continuous – Medium Speed aproximadamente 6 fps Continuous – High Speed aproximadamente 10 fps Continuous – Very High Speed aproximadamente 20 fps Interval Shooting Exposure Bracketing

### FOCAGEM

#### Área de trabalho

30 cm até ∞ Com definição macro: a partir de 17 cm

### Modo de focagem

Automático (autofocagem) ou manual

Com definição manual: função de lupa opcional (<u>Auto Magnification</u>) e marcação de bordas (<u>Focus Peaking</u>) disponíveis como assistente de focagem

### Sistema de autofocagem

Com base na medição de contraste

### Modos de autofocagem

AFS (ativação apenas quando a focalização é bem sucedida), AFS (ativação possível a qualquer momento), definição AF armazenável

### Métodos de medição da autofocagem

Spot (deslizante), Field (deslizante), Multi-Field, Face Detection

### EXPOSIÇÃO

### Medição da exposição

TTL (Medição da exposição através da objetiva), Abertura de trabalho

### Métodos de medição da exposição

<u>Spot, Center-Weighted, Multi-Field</u>

### Compensação da exposição

±3 EV em 1/3 de níveis EV

#### Bracketing da exposição automático

3 a 5 gravações, até  $\pm 3$  EV, em 1/3 níveis EV Função Shift: até  $\pm 9$  EV

#### Área de sensibilidade ISO

Auto ISI: ISO 200 até ISO 100 000 Manual: ISO 100 até ISO 100 000

#### CONTROLE DA EXPOSIÇÃO DO FLASH

#### Conexão da unidade de flash

Através da sapata para flash com centro e contatos de controle

#### Tempo de sincronização do Flash

← : 1/2000 s, podem ser usadas velocidades de obturação mais lentas, se a velocidade de obturação cair abaixo do tempo de sincronização: com unidades de flash Leica compatíveis com HSS comutam automaticamente para o modo flash linear TTL

#### Medição da exposição do Flash

Por meio de medição pré-flash TTL ponderada ao centro com unidades de flash Leica (SF 26, SF 40, SF 60), ou unidades de flash compatíveis com o sistema, controle remoto de flash SF C1

#### Compensação da exposição do Flash

SF 40: ±2 EV em 1/2 níveis EV SF 60: ±2 EV em 1/3 níveis EV

#### EQUIPAMENTO

#### Microfone

Stereo

#### Altifalante

Mono

### WLAN

Função WLAN para conexão à aplicação «Leica FOTOS». Disponível na Apple App Store™ ou no Google Play Store™. Em conformidade com Wi-Fi IEEE802.11b/g/n, 2,4 GHz, canal 1-11 (2412-2462 MHz) e Wi-Fi IEEE802.11ac, 2,4 GHz & 5 GHz, canal 39-48 (5180-5240 MHz), canal 52-64 (5260-5320 MHz), canal 100-140 (5500-5700 MHz) (protocolo WLAN Standard), método de encriptação: compatível com WLAN WPA™/WPA2™

### GPS

Pode ser ativado através do aplicativo Leica FOTOS, não disponível em todos os lugares devido à legislação específica do país. Os dados são escritos no cabeçalho Exif dos ficheiros de gravação.

#### Bluetooth

Bluetooth v4.2 (Bluetooth Low Energy (BLE)), 2402 até 2480 MHz

#### Idiomas do menu

Inglês, alemão, francês, italiano, espanhol, russo, japonês, chinês simplificado, chinês tradicional, coreano

#### FONTE DE ALIMENTAÇÃO

#### Bateria (Leica BP-SCL4)

Bateria de iões de lítio, tensão nominal 7,2 V (DC); capacidade 1860 mAh (min.), aproximadamente 340/300 fotografias (LCD/EVF, de acordo com a norma CIPA); tempo de carga: aproximadamente 140 min (após descarga profunda); Fabricante: Panasonic Energy (Wuxi) Co. Ltd., made in China

#### Carregador (Leica BC-SCL4)

Entrada: tensão AC 100-240 V, 50/60 Hz, 0,25 A, comutação automática; Saída: tensão DC 8,4 V, 0,85 A; Fabricante: Salom Electric (Xiamen) Co., Ltd., fabricado na China

## LEICA CUSTOMER CARE

O departamento de Customer Care da Leica Camera AG está à sua disposição para a manutenção do seu equipamento Leica e para aconselhamento sobre todos os produtos Leica e sobre a forma de os encomendar. Em caso de reparações ou danos, pode também contatar diretamente o Serviço de Atendimento ao Cliente ou o serviço de reparação do seu representante no país Leica.

### Leica Camera AG

Leica Customer Care Am Leitz-Park 5 35578 Wetzlar Alemanha

Telefone: +49 6441 2080-189 Fax: +49 6441 2080-339 E-Mail: customer.care@leica-camera.com www.leica-camera.com

## ACADEMIA LEICA

Pode encontrar o nosso programa completo de seminários com muitos workshops interessantes sobre o tema da fotografia em: en.leica-camera.com/Leica-Akademie/Global-Leica-Akademie